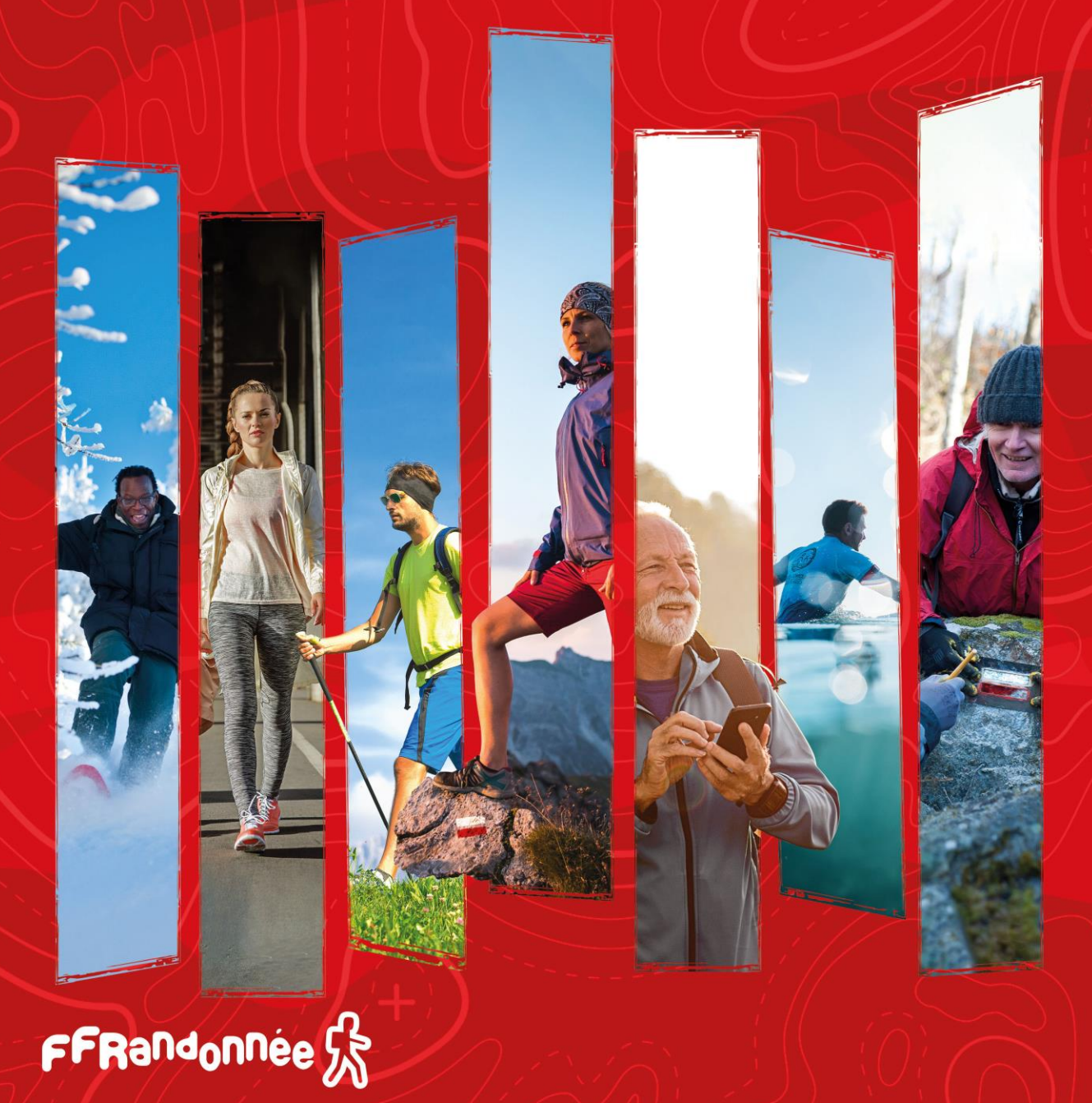

# Ma Rando<sup>®</sup>

## Guide de démarrage rapide.

Pour naviguer (hors sommaire) :

- cliquez sur les icônes ( 🕢 🕥 ) pour passer à la page précédente/suivante.
- Cliquez sur l'icône ((🔊) pour revenir au sommaire.
- Cliquez sur l'icône () pour revenir au sommaire MaTribu.

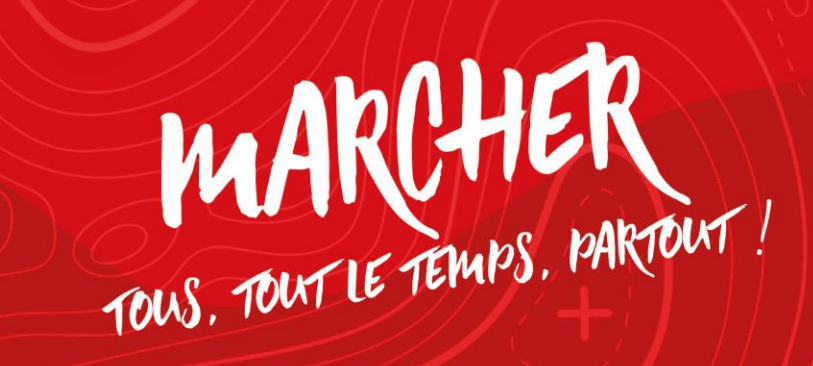

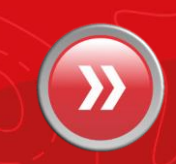

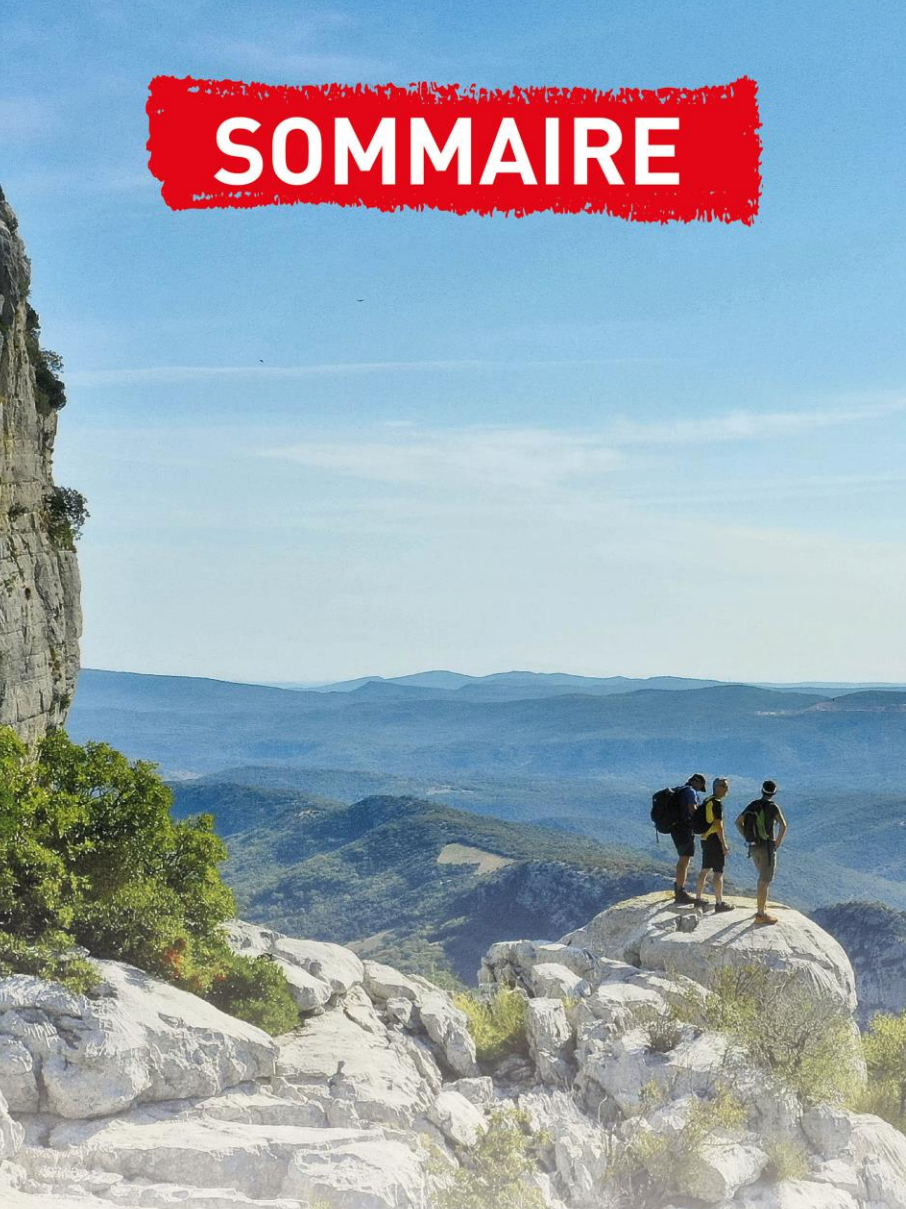

### 1. Installation de MaRando<sup>®</sup>

2. Description des différents menus

### 2.2 Page d'accueil

- Rechercher un circuit
- Rechercher un département
- Voir ma carte
- Mes favoris
- Événements autour de moi
- Page des comités
- 3. Télécharger un parcours pour naviguer horsconnexion
- 4. Configurer les notifications
- 5. Faire une randonnée en mode « suivi »
- 6. Créer un circuit & point d'intérêt
- 7. Suivre et créer un circuit simultanément
- 8. Importer un circuit
- 9. Créer un circuit depuis « l'espace ordinateur »
- 10. MaRando<sup>®</sup> Catalogne
- 11. Les abonnements et le Top 25 d'IGN
- 12. Contacter le support MaRando®
- 13. Les Tribus

### 2.3 Menu « Burger »

- Mon espace
- Suricate
- Paramètres
- Météo
- Aide

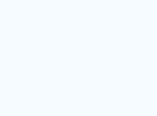

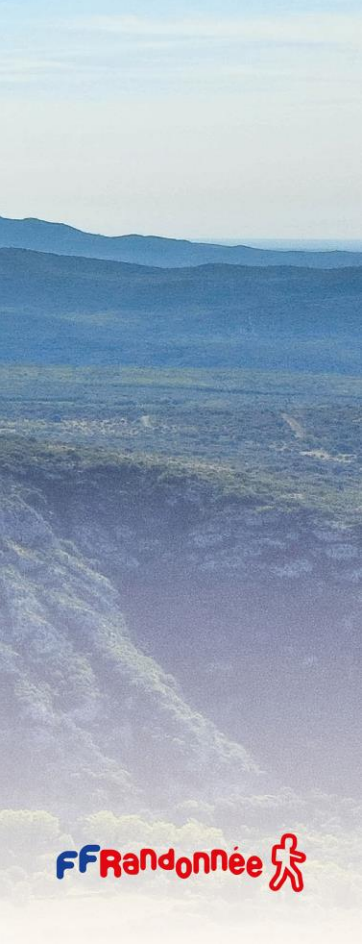

## Installation : Téléchargement [1/10]

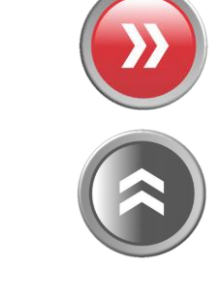

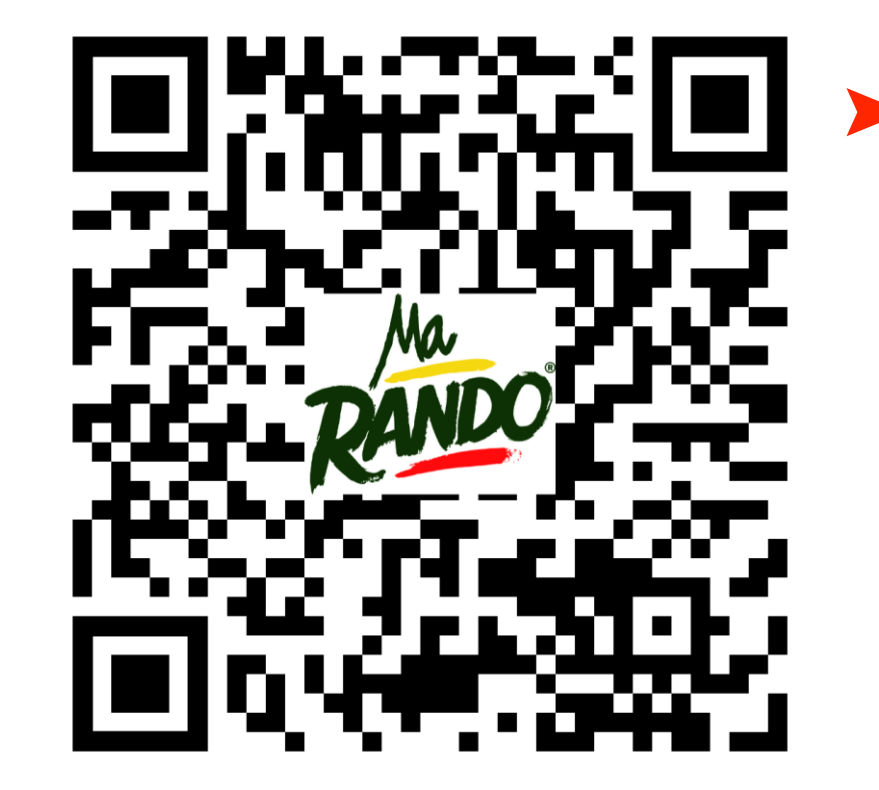

Scannez ce QR-code avec votre smartphone et téléchargez/installez l'application ou cliquez sur l'un des logos des stores

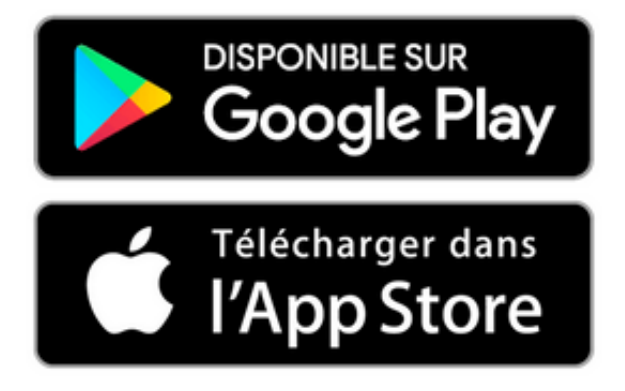

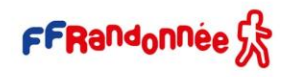

## Installation : Connexion [2/10]

Lors de votre première ouverture de MaRando, il vous sera proposé de créer un compte ou de vous connecter avec votre compte FFRandonnée déjà existant (compte adhérent, boutique FFRandonnée...)

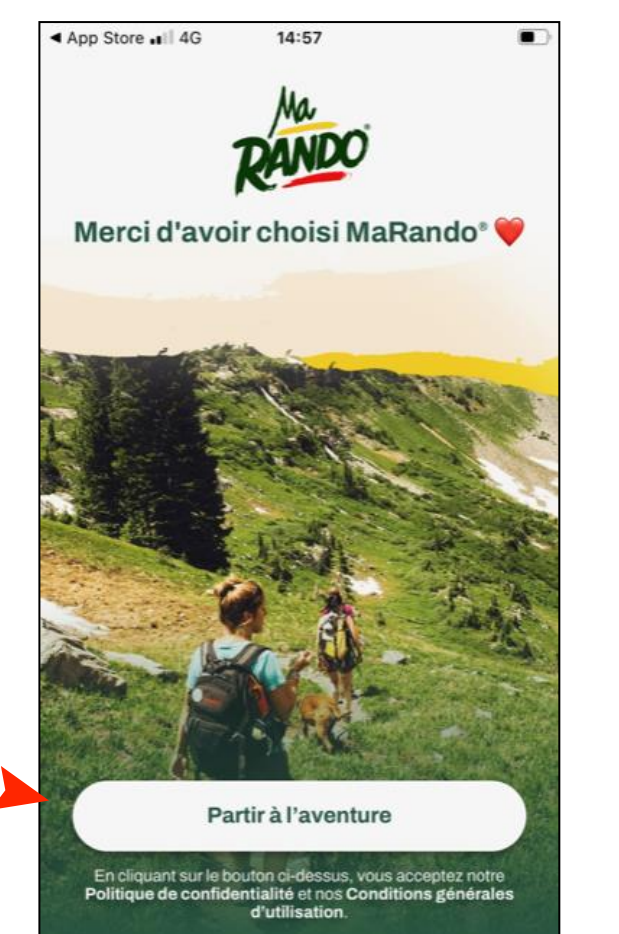

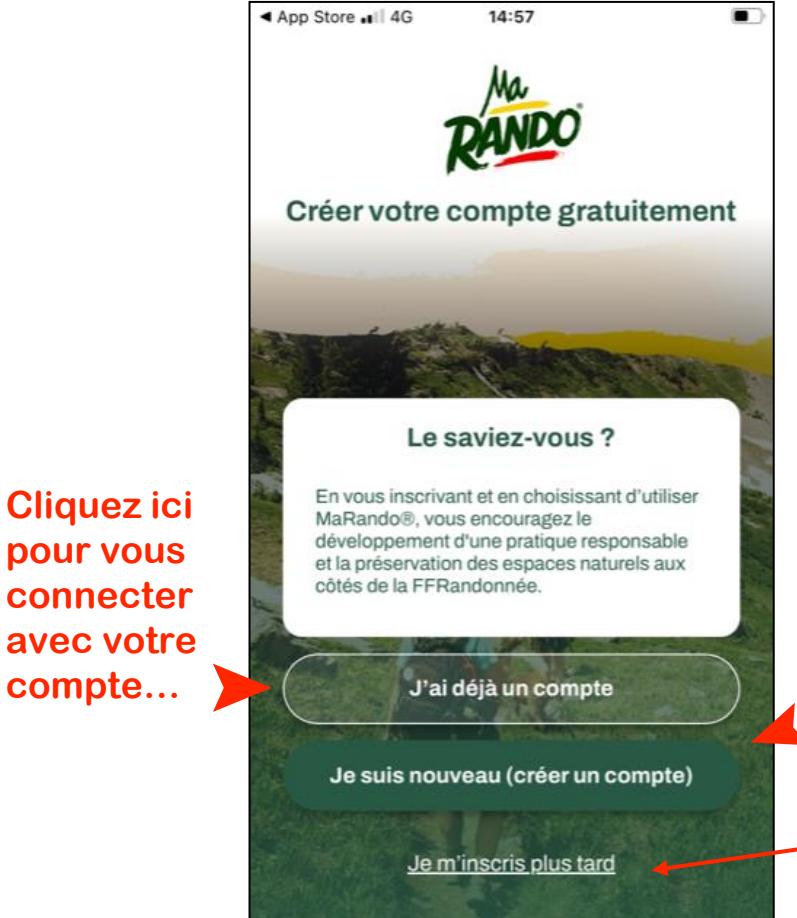

...ou ici si vous n'avez pas encore de compte

Vous pouvez aussi décider de vous inscrire plus tard. Certaines fonctionnalités seront limitées.

Cliquez ici Pour « partir à l'aventure »

## Installation : Connexion [3/10]

The contraction of the second second

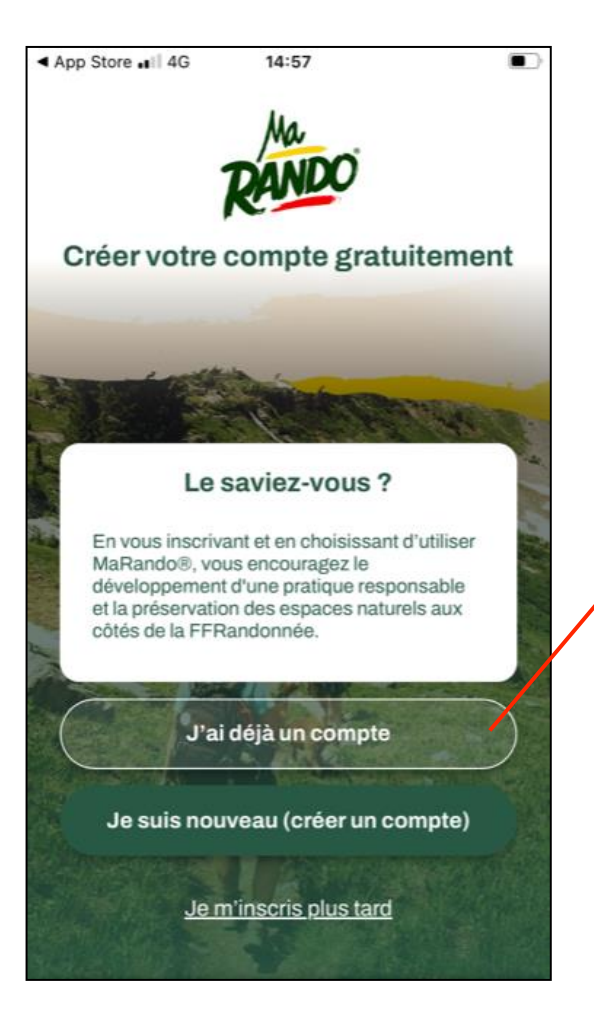

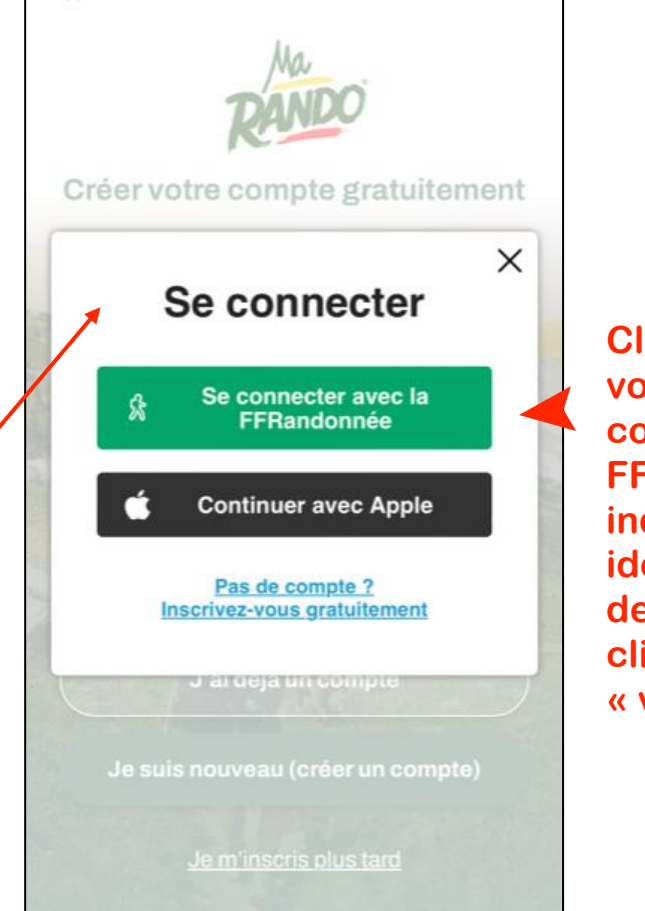

14:57

| liquez ici, si      |  |
|---------------------|--|
| ous avez un         |  |
| ompte               |  |
| FRandonnée,         |  |
| ndiquez votre 🛛 🔈 🕨 |  |
| dentifiant et mot   |  |
| le passe puis       |  |
| liquez sur          |  |
| valider »           |  |
|                     |  |

| Bouygues<br>OK | 4G       | 15:43       | 1 C      | <b>■</b> |
|----------------|----------|-------------|----------|----------|
| Accéd          | er à v   | /otre pi    | ofil     |          |
| Vos acc        | ès       |             |          |          |
| N° d'adhe      | érent ou | u Identifia | nt ou Em | ail*     |
|                |          |             |          |          |
| Mot de p       | asse*    |             |          |          |
|                |          |             |          |          |

S-Lack 4

## Installation : Connexion [4/10]

MaRando®, vous encouragez le

côtés de la FFRandonnée.

14:57

The start of the start

App Store ... | 4G

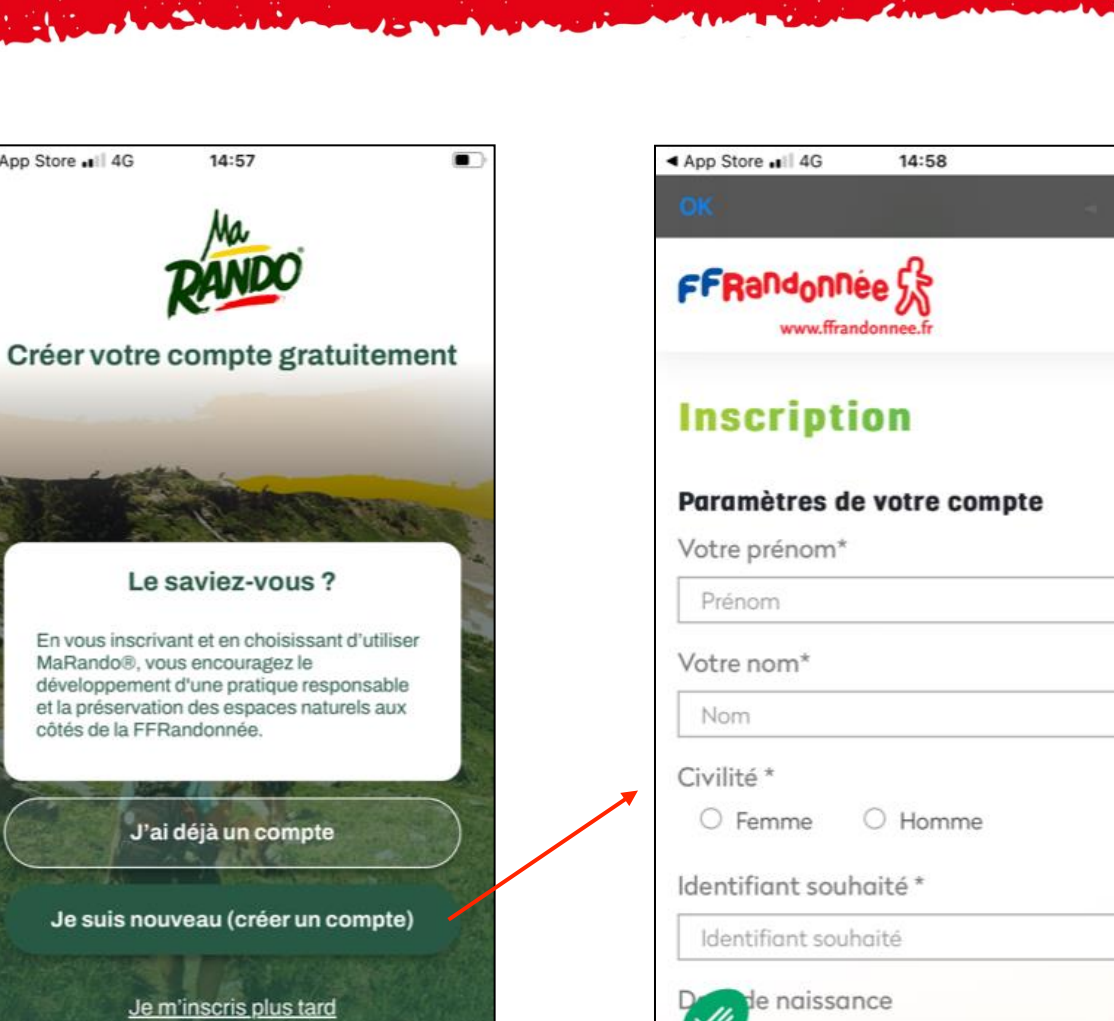

e de naissance

https://sso.ffrandonnee.fr/core/account/registe..

**Remplissez** le formulaire et validez vos informations. Vous avez maintenant un compte **FFRandonnée**!

FFRandonnée 5

## Installation : Paramétrages [5/10]

Il est indispensable de vérifier certains éléments dans l'application MaRando<sup>®</sup> dans les paramètres de votre smartphone pour en optimiser le fonctionnement :

### • Sous iPhone Dans les réglages > applications > MaRando

Autorisez l'accès à votre position avec l'option « toujours »

Cochez « actualiser (arrière plan) »

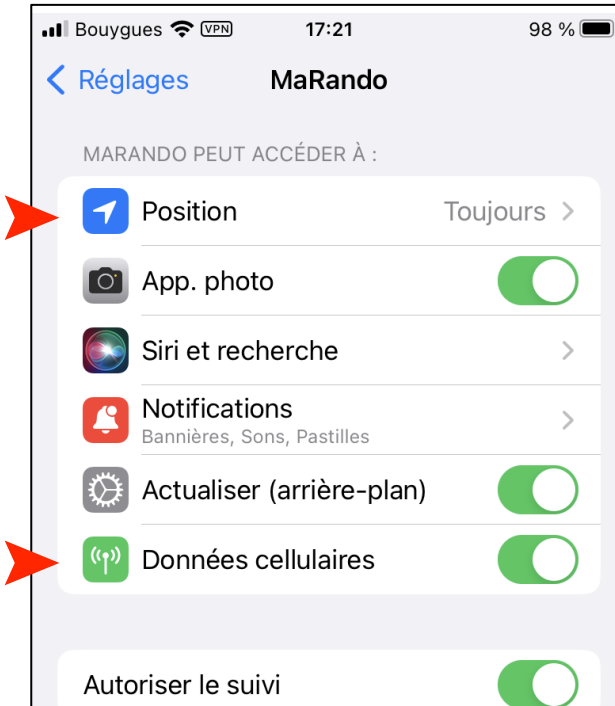

### Dans les réglages > batterie

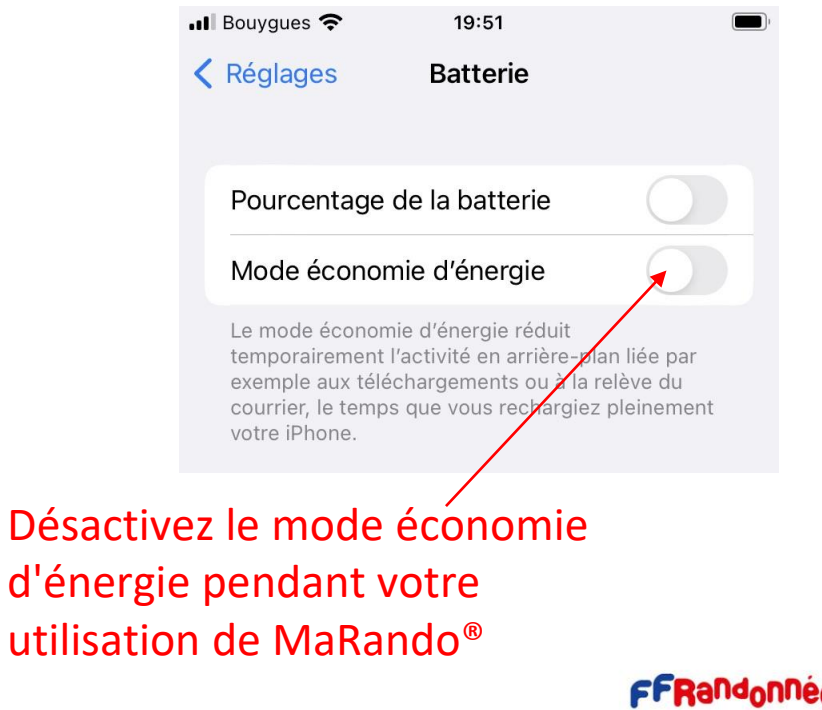

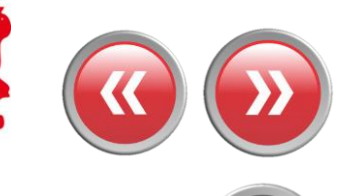

## Installation : Paramétrages [6/10]

- Sous Android 11 et +
- Optimisation de la batterie

Pour que vos applications fonctionnent correctement, assurez-vous d'activer :

Paramètres > Applications > MaRando > Batterie > Optimisation de la batterie > Toutes les applications

- > MaRando > Ne pas optimiser
- Application non surveillée

Paramètres > Maintenance > Batterie > Déroulez jusqu'en bas et choisissez Applis non surveillées > MaRando

- Optimisation de l'utilisation de la batterie

Paramètres > Applications > (:) menu > Accès spécial > Optimiser l'utilisation de la batterie

- Optimisation automatique quotidienne + économie d'énergie adaptative

*Batterie > (:) menu >* Choisissez *Automatisation > Ajuster* 

- Batterie adaptative

Batterie > Plus de paramètres de batterie > Désactiver la batterie adaptative

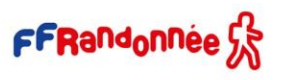

## Installation : Paramétrages [7/10]

### • Sous Android 9 et 10

Les paramètres d'optimisation de la batterie sont automatiquement activés lors de la configuration initiale. Il est important de noter que les restrictions peuvent être réappliquées après une mise à jour du système d'exploitation ou un redémarrage. Par défaut, les applications qui ne sont pas utilisées pendant une période de 3 jours seront mises en veille, ce qui peut entraîner l'arrêt des tâches en arrière-plan, y compris les alarmes.

### - Désactivation automatiquement des applications inutilisées d'une mise en veille

Paramètres du téléphone > Entretien de l'appareil > Batterie > (:) Menu à 3 points > Paramètres > Décochez MaRando dans la liste

### - Restrictions d'arrière-plan

Vérifier que *Paramètres du téléphone > Applications > Veille sous Android > Batterie > État de restriction d'arrièreplan* ne soit pas sélectionnée car l'application peut utiliser la batterie en arrière-plan pour les applications que vous devez exécuter en arrière-plan

### - Application en sommeil

Démarrer l'entretien de l'appareil à partir des paramètres du téléphone > *Batterie* > (:) Menu à 3 points > Désactivez toutes les bascules (sauf les notifications) > *Applications endormies* > Réveillez l'application MaRando à l'aide de l'icône de la corbeille

### - Optimisation de l'utilisation de la batterie

Les optimisations de la batterie sont cachées sous la section des paramètres de chaque application. Pour désactiver l'optimisation de l'application, vous devez développer le sous-menu afin que la liste révèle les applications restreintes. *Ouvrir les paramètres système > Applications > MaRando >* Optimisez l'utilisation de la batterie en développant la liste, puis en définissant l'application sur « non optimisée »

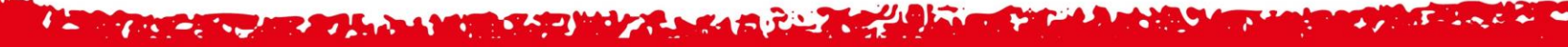

## Installation : Paramétrages [8/10]

### • Android 8 :

Pour que MaRando<sup>®</sup> fonctionne correctement en arrière-plan :

### - Application non surveillée

*Paramètres > Maintenance de l'appareil > Batterie*, et en bas, vous verrez une liste des applications fréquemment utilisées.

Les applications en veille apparaîtront dans la liste des applications en veille en bas (appuyez dessus pour développer la liste). La liste des applications non surveillées se trouve tout en bas (un défilement plus long est nécessaire) ; ce sont des applications que vous souhaitez spécifiquement exclure (liste blanche) du « moniteur de puissance de l'application ».

Dans le menu des « applications non surveillées », vous pouvez appuyer sur le menu à 3 points (:) pour ajouter MaRando à la liste.

Plus de paramétrages : voir FAQ MaRando

## Installation : Connexion « espace ordinateur » [9/10]

# Pour ceux qui ont un compte dans l'application MaRando<sup>®</sup>, la FFRandonnée met à disposition de tous une version pour ordinateur accessible à partir de l'adresse suivante :

https://admin-marando.ffrandonnee.fr

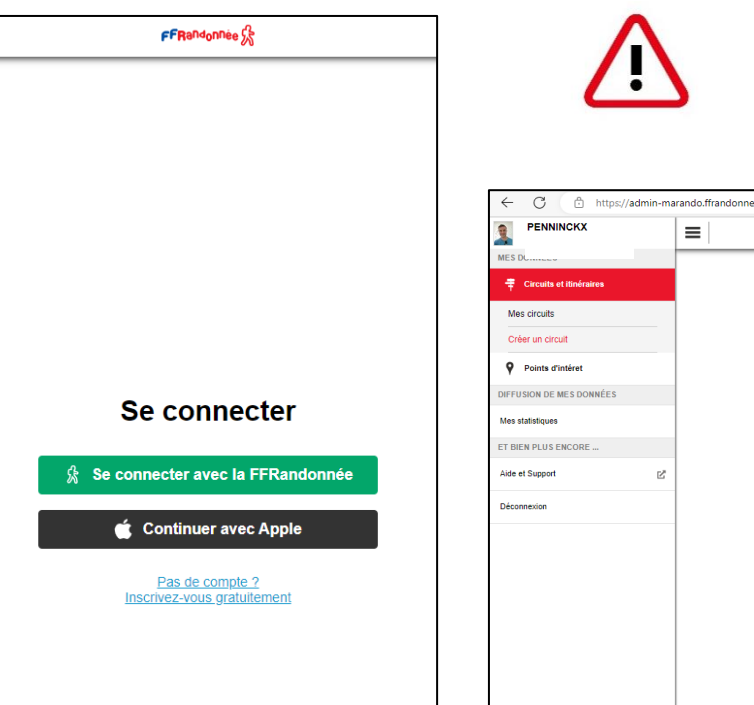

### Le principe de connexion est identique à celui de l'application !

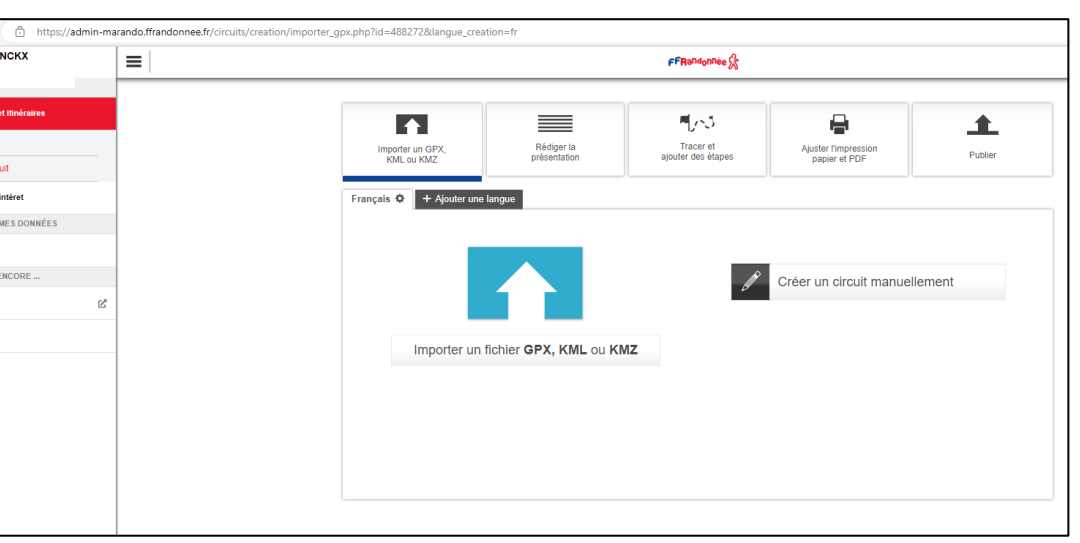

### Cette interface permet non seulement de retrouver les circuits créés sur MaRando® et de les éditer au besoin, mais aussi de créer vos propres circuits à envoyer sur MaRando® !

FFRandonnée 😪

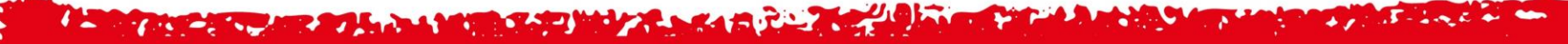

## Le « Widget MaRando », miroir de l'application [10/10]

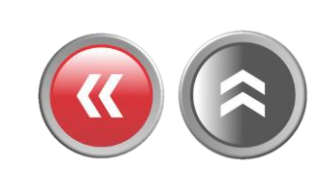

Pour retrouver les parcours de l'application MaRando<sup>®</sup> à partir d'un site Internet, la FFRandonnée met à disposition de tous un « widget » MaRando<sup>®</sup> accessible à partir de l'adresse suivante : <u>https://www.ffrandonnee.fr/randonner/idees-rando/vos-parcours-avec-l-appli-ma-rando</u>

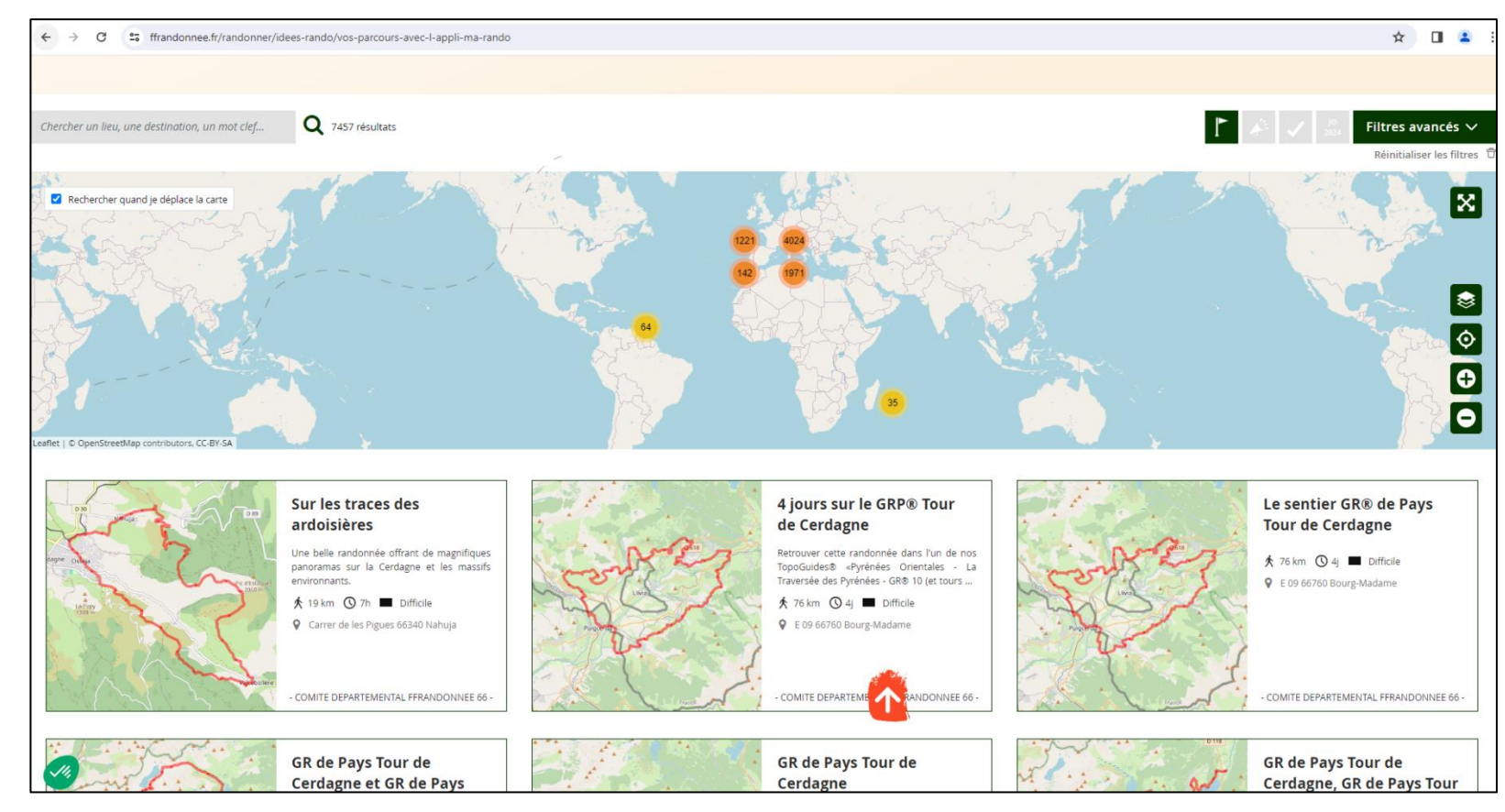

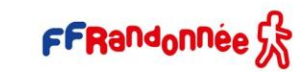

### The second second second second second second second second second second second second second second second s Page d'accueil [1/10]

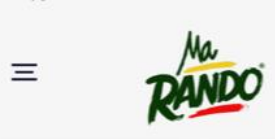

Il Bouygues 5G

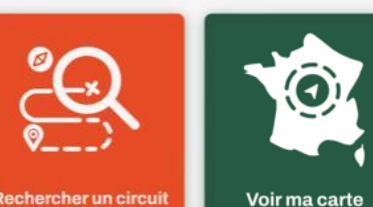

+ Créer

90

14:50

1.

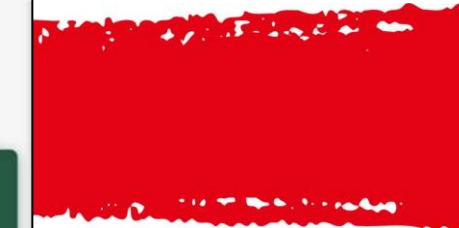

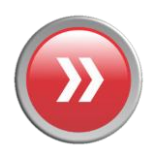

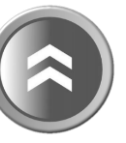

Pour configurer votre carte selon vos besoins, vos envies, vos centres d'intérêt

Pour créer ou accéder a vos Tribus

IGN TOP 25, aux offres MaTribu ou **Duo pour le grand public** 

Pour vous abonner au fonds de carte

Pour découvrir les parcours du comité départemental et ses actions

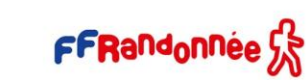

Pour trouver un circuit par mots clés, adresses ou recherche géographique

**Pour retrouver rapidement vos** « favoris » (parcours créés, téléchargés, vos statistiques...) » 🕨

Pour découvrir les randonnées « recommandées » à proximité du lieu où vous vous trouvez

> Pour voir la liste des événements (manifestations, randos phares, etc...) classée par distance et chronologie

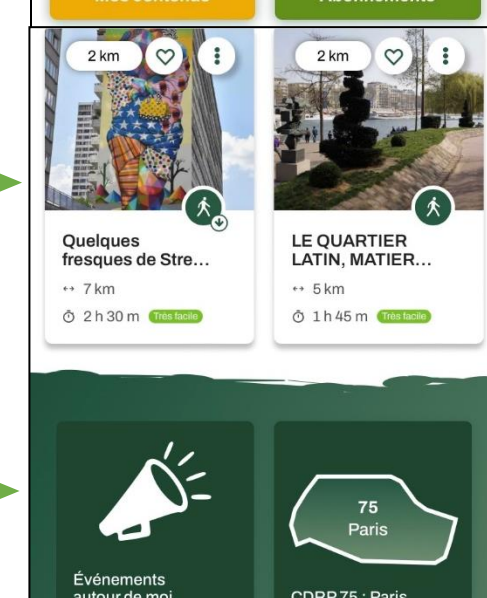

CDRP 75 : Paris

autour de moi

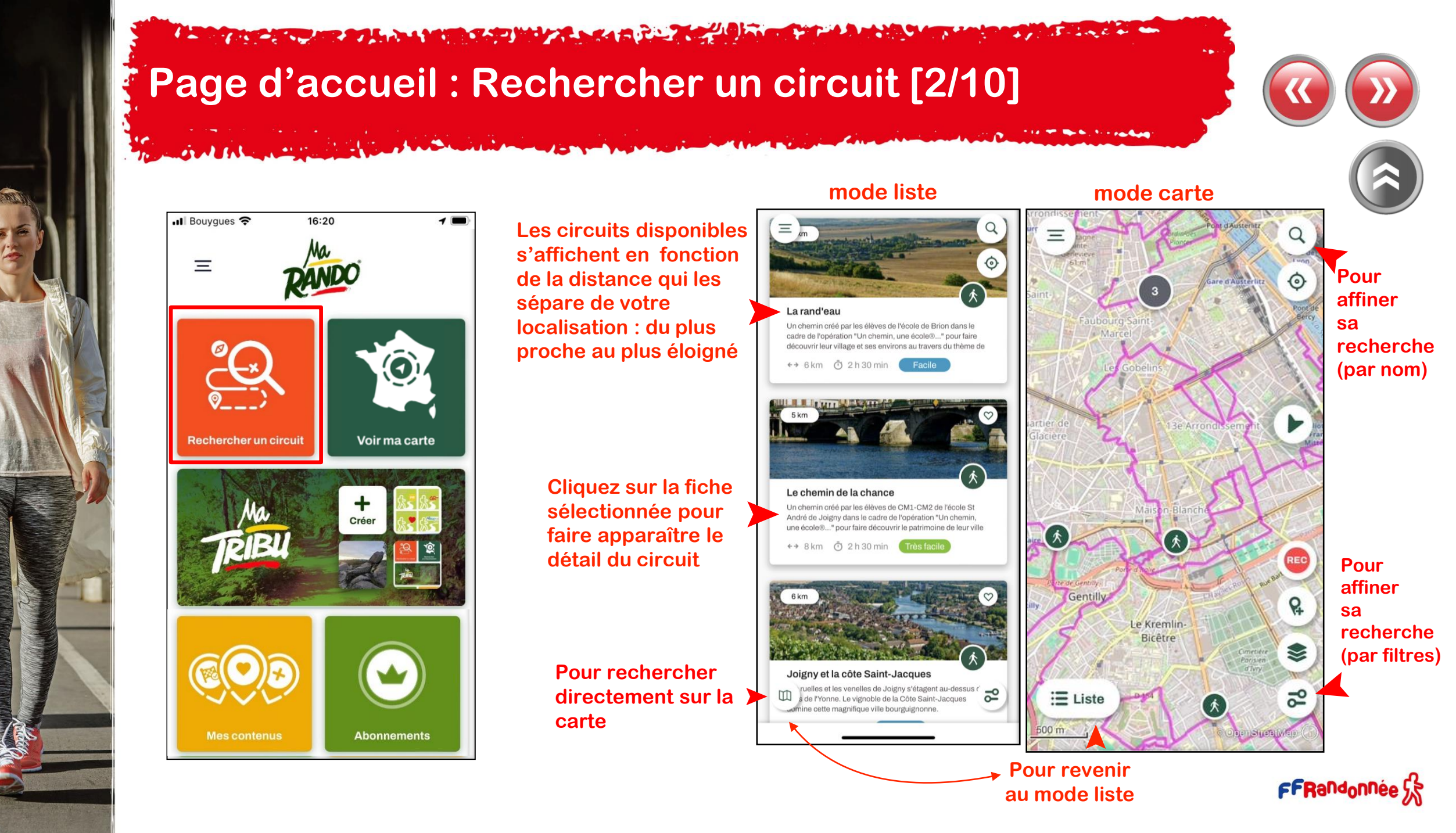

# Page d'accueil : Rechercher par département [3/10]

Il est possible de rechercher un parcours directement par territoire (régions, départements) via la « recherche géographique »

that file and

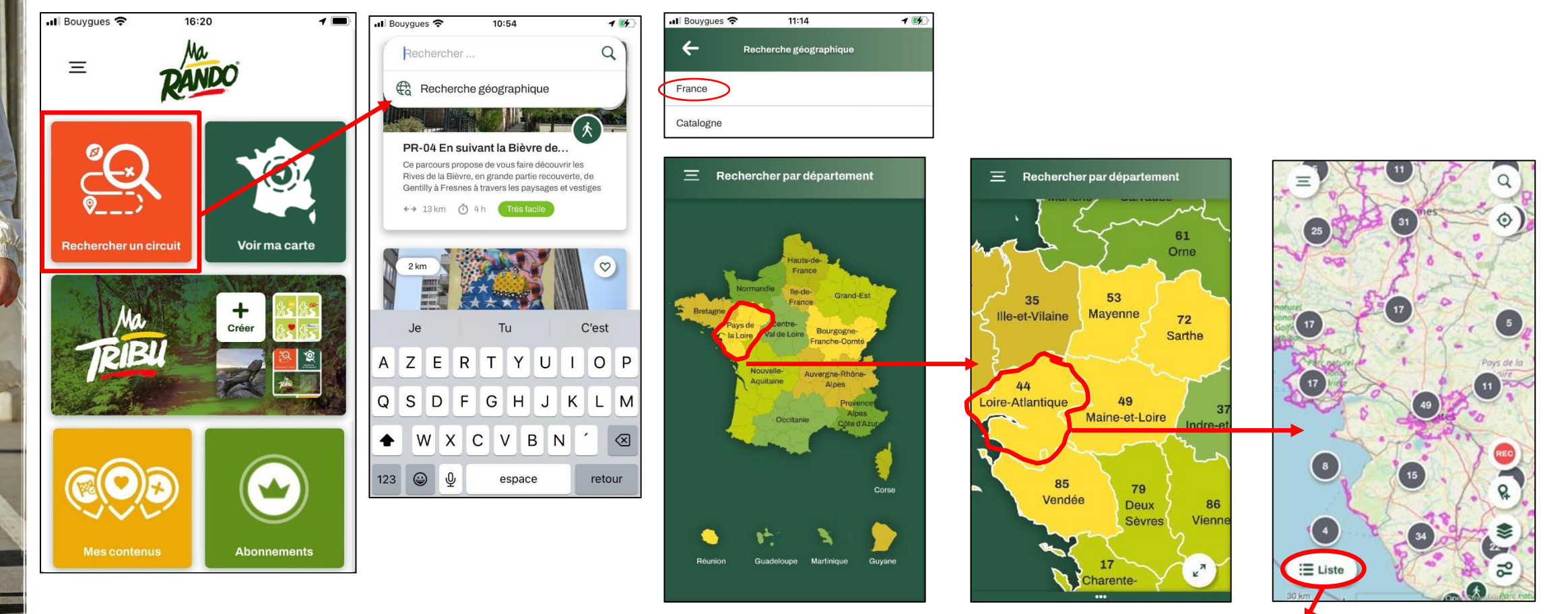

Pour revenir au mode liste FFRandonnée

# Page d'accueil : Rechercher par département [4/10]

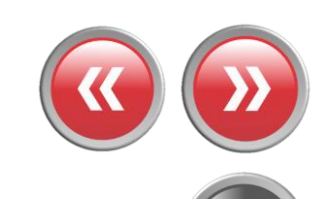

Cliquez sur les chiffres pour « zoomer » sur la carte et faire apparaître les circuits

Cliquez sur le pictogramme pour faire apparaître le détail du circuit

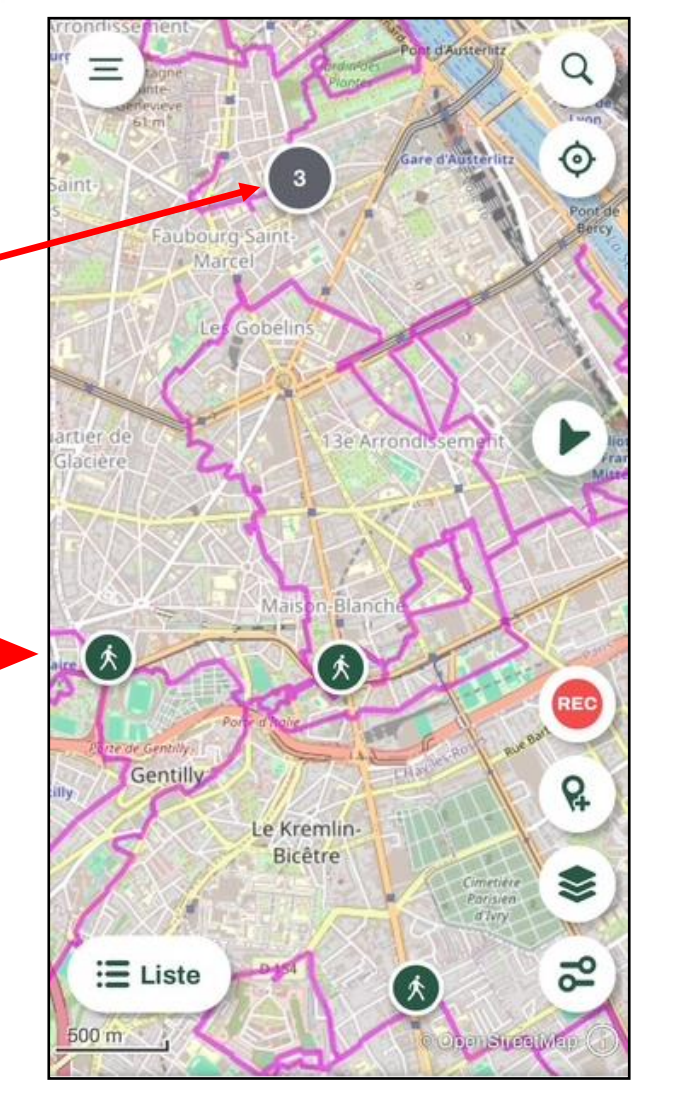

FFRandonnée 🕏

### Page d'accueil : Voir ma carte [5/10] La fonctionnalité « Voir ma carte » est présente sur MaRando depuis la version de novembre 2024. Elle permet de configurer une carte personnalisée selon vos besoins et vos envies. II Bouygues 穼 12:02 1 Cliquez sur « c'est parti ! » afin de Ξ configurer votre carte **Cliquez sur « Créer** ma carte » Créez votre carte de randonnée **Rechercher un circuit** Créer ma carte sur-mesure Attention après la création **b** Affichez uniquement les circuits et points de votre carte sur mesure, d'intérêts qui correspondent à vos besoins et + Créer explorez en toute liberté. « Créer ma carte » devient « Voir ma Carte » Pour cela, répondez à guelques guestions pour personnaliser votre carte idéale et profiter de randos adaptées à vos envies. C'est parti ! Voir ma carte FFRandonnée Abonnements

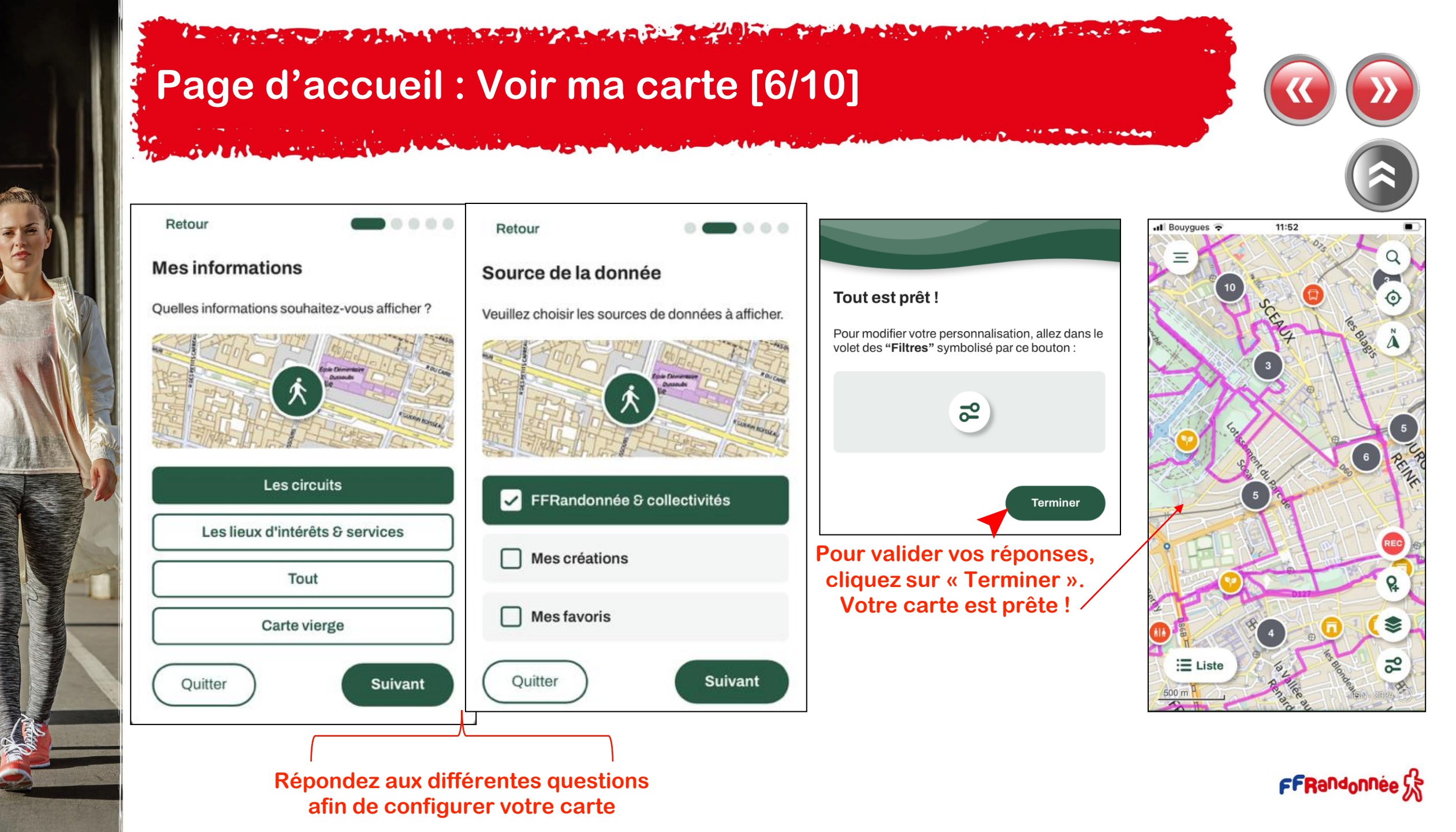

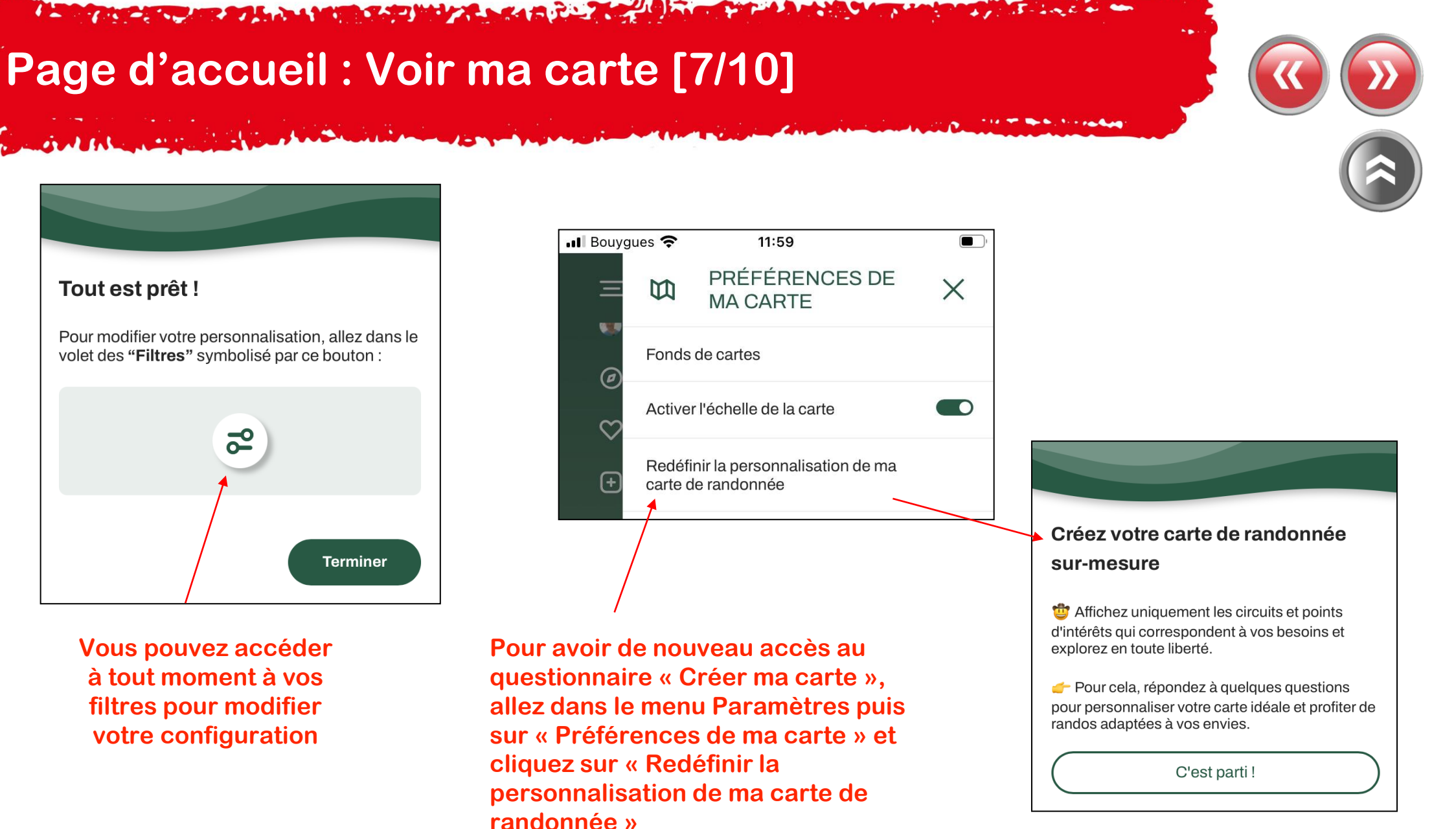

### Tout est prêt !

Pour modifier votre personnalisation, allez dans le volet des "Filtres" symbolisé par ce bouton :

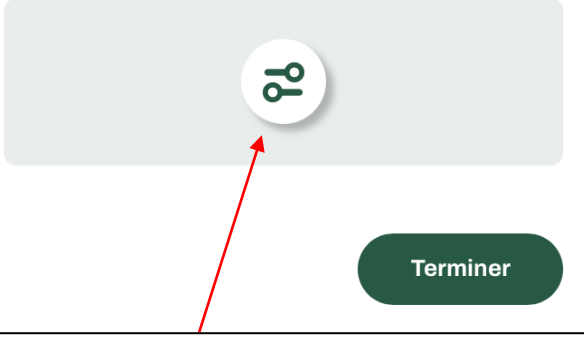

Vous pouvez accéder à tout moment à vos filtres pour modifier votre configuration

FFRandonnée 58

## Page d'accueil : Mes favoris [8/10]

Choisissez la catégorie correspondant aux circuits recherchés

Les circuits s'affichent dans l'ordre chronologique de leur création/ téléchargement

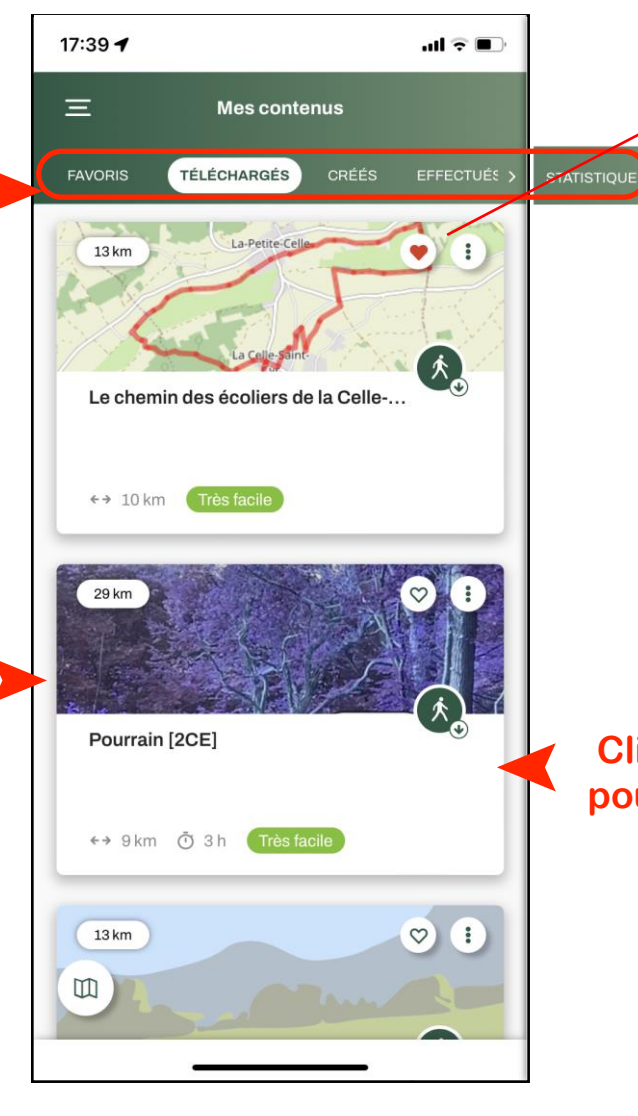

**Favoris :** Parcours où vous avez « mis un cœur »

**Téléchargés** : Parcours que vous avez téléchargés pour une utilisation hors connexion

**Créés** : Parcours que vous avez créés à partir de MaRando, dont vous avez importé la trace GPX ou que vous avez reçus via un lien

Effectués : Parcours dont vous avez effectués plus de 75 % du tracé Statistiques : vos statistiques personnalisées

### Cliquez sur la fiche sélectionnée pour faire apparaître le détail du circuit

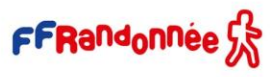

## Page d'accueil : Événements autour de moi [9/10]

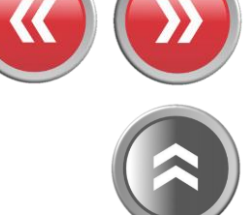

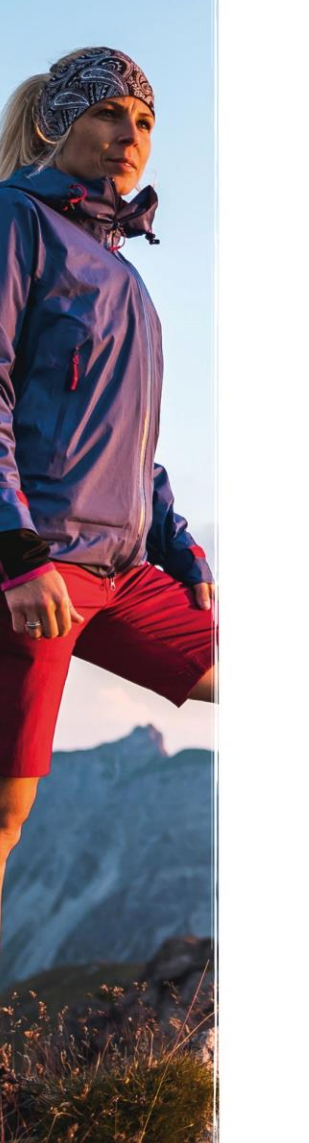

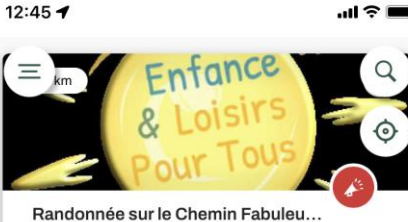

#### Evènements sportifs

Au départ de Prunoy, une randonnée de 6 km à la découverte des installations éphémères réalisées par les élèves de CM1/CM2/6ème de tout le territoire de Charny Orée de

#### 💾 du 31/03/2023 au 13/05/2023

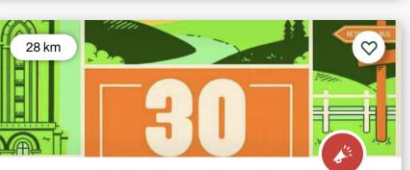

Auxerre-Vézelay [30 avril 2023]. Evènements sportifs Randonnée pédestre organisée par le Club Alpin Français d'Auxerre : départ à 6h00 d'Auxerre (57 km).

🛗 du 30/01/2023 au 30/04/2023

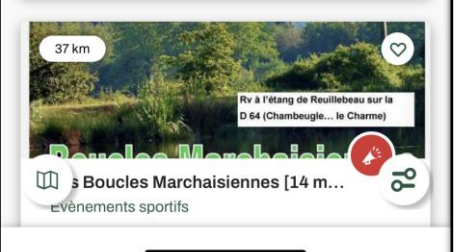

### Faites défiler les fiches (haut ←→ bas) (classées en fonction de leur proximité avec votre position)

### Cliquez sur celle que vous voulez consulter

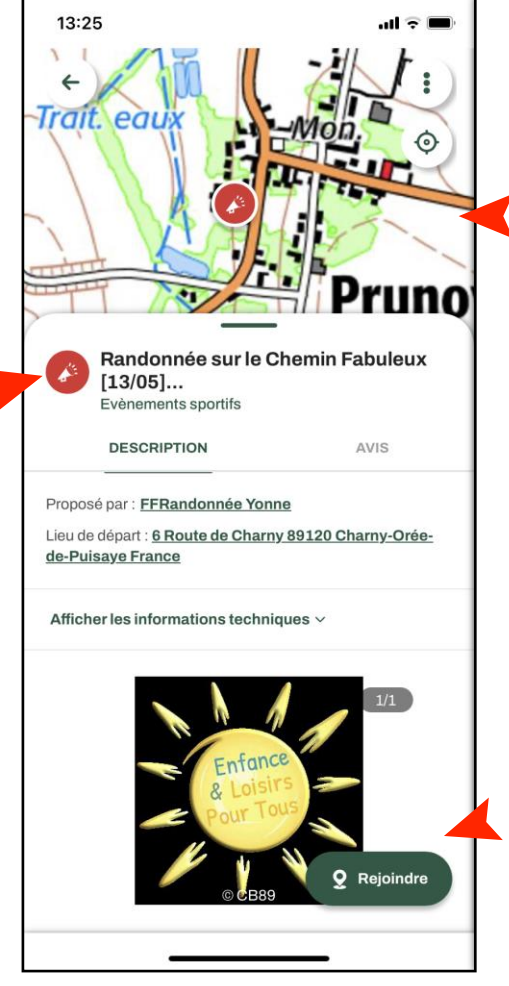

### La carte se positionne sur le point de départ

## Cliquez pour vous rendre sur le lieu de l'événement

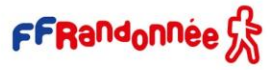

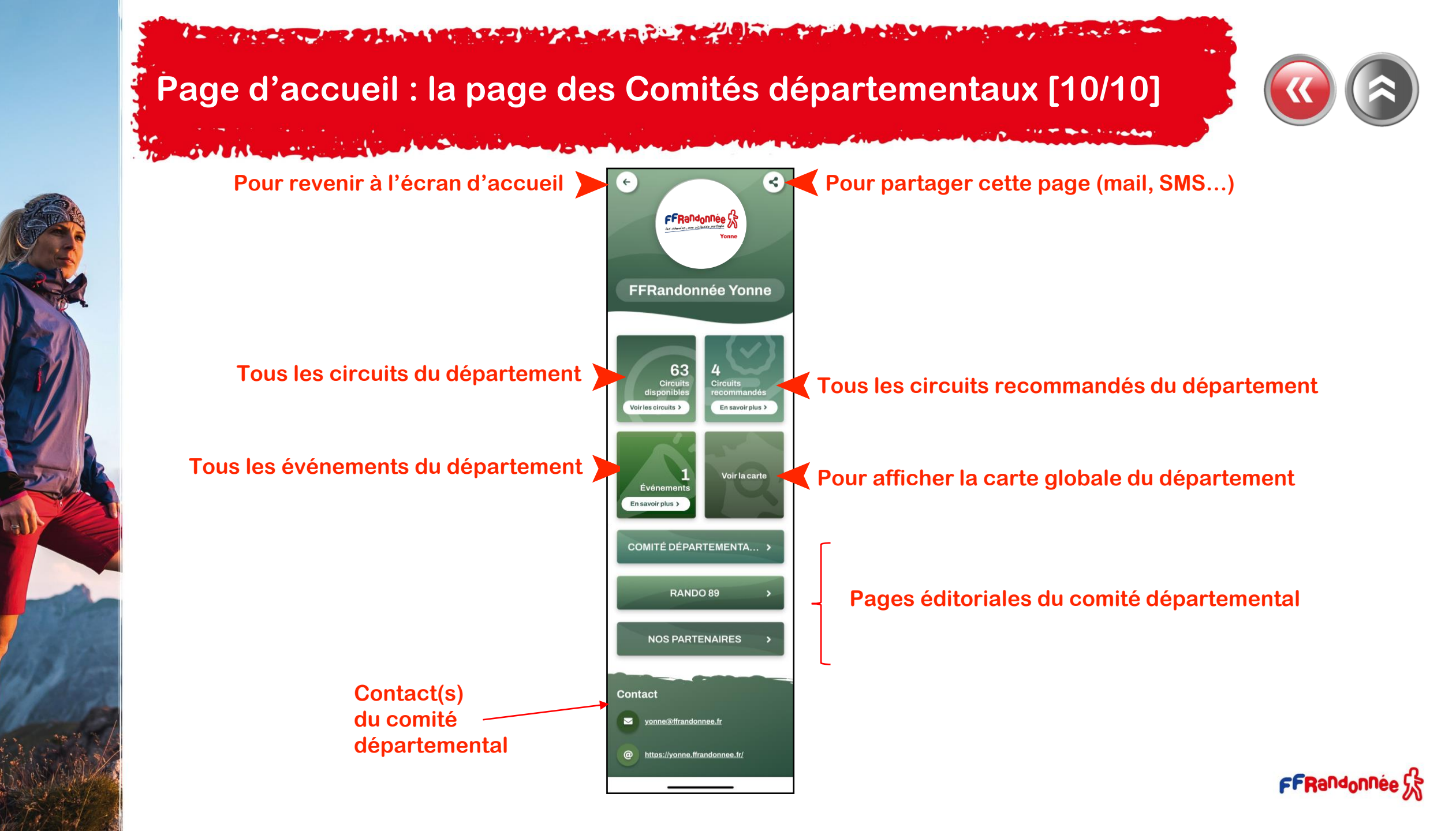

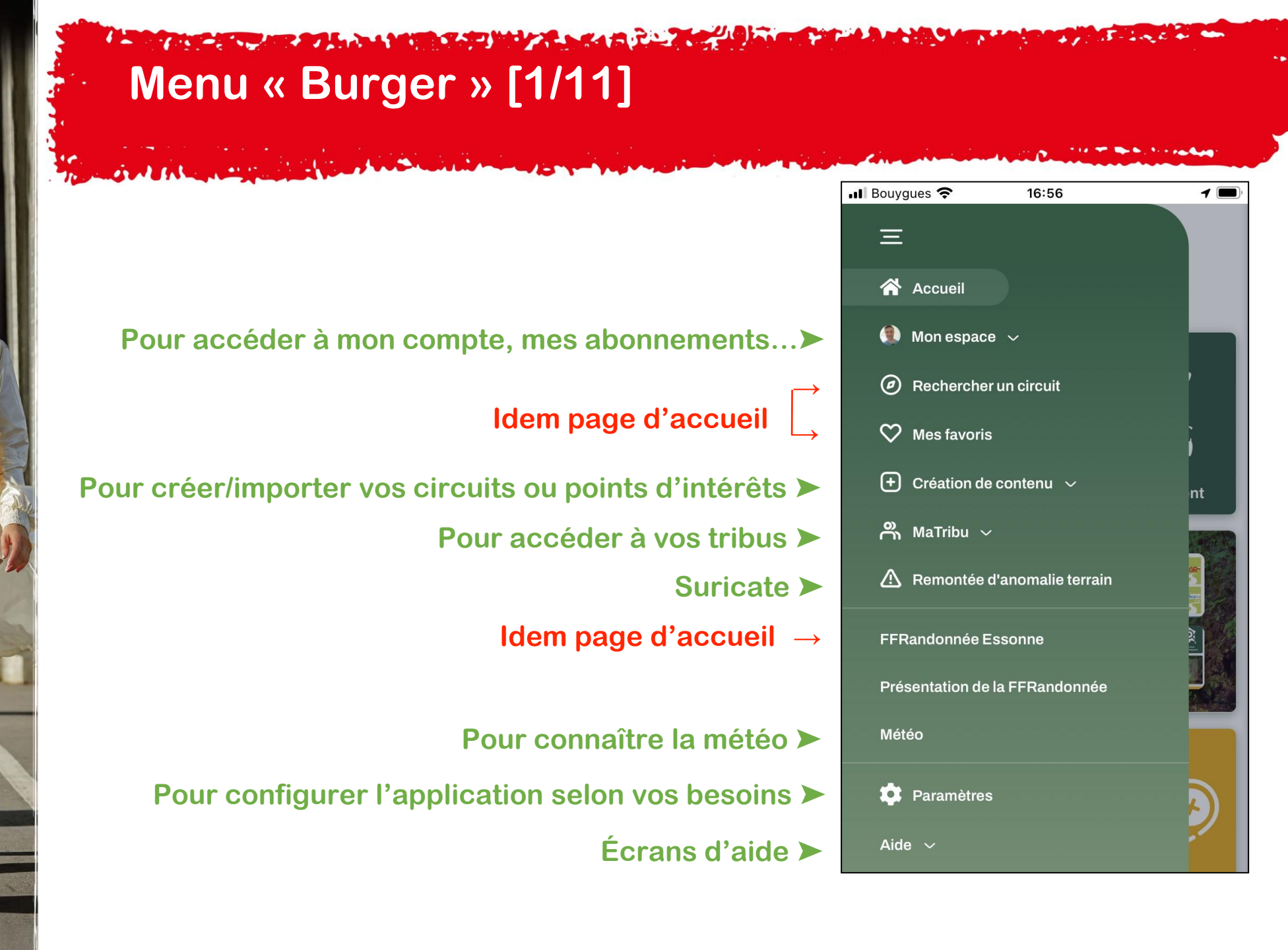

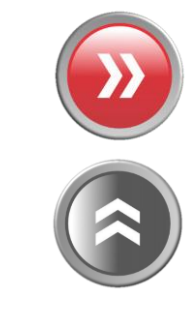

FFRandonnée 🖇

## Menu « Burger » : Mon espace [2/11]

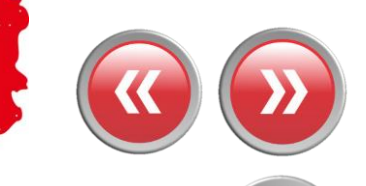

FFRandonnée

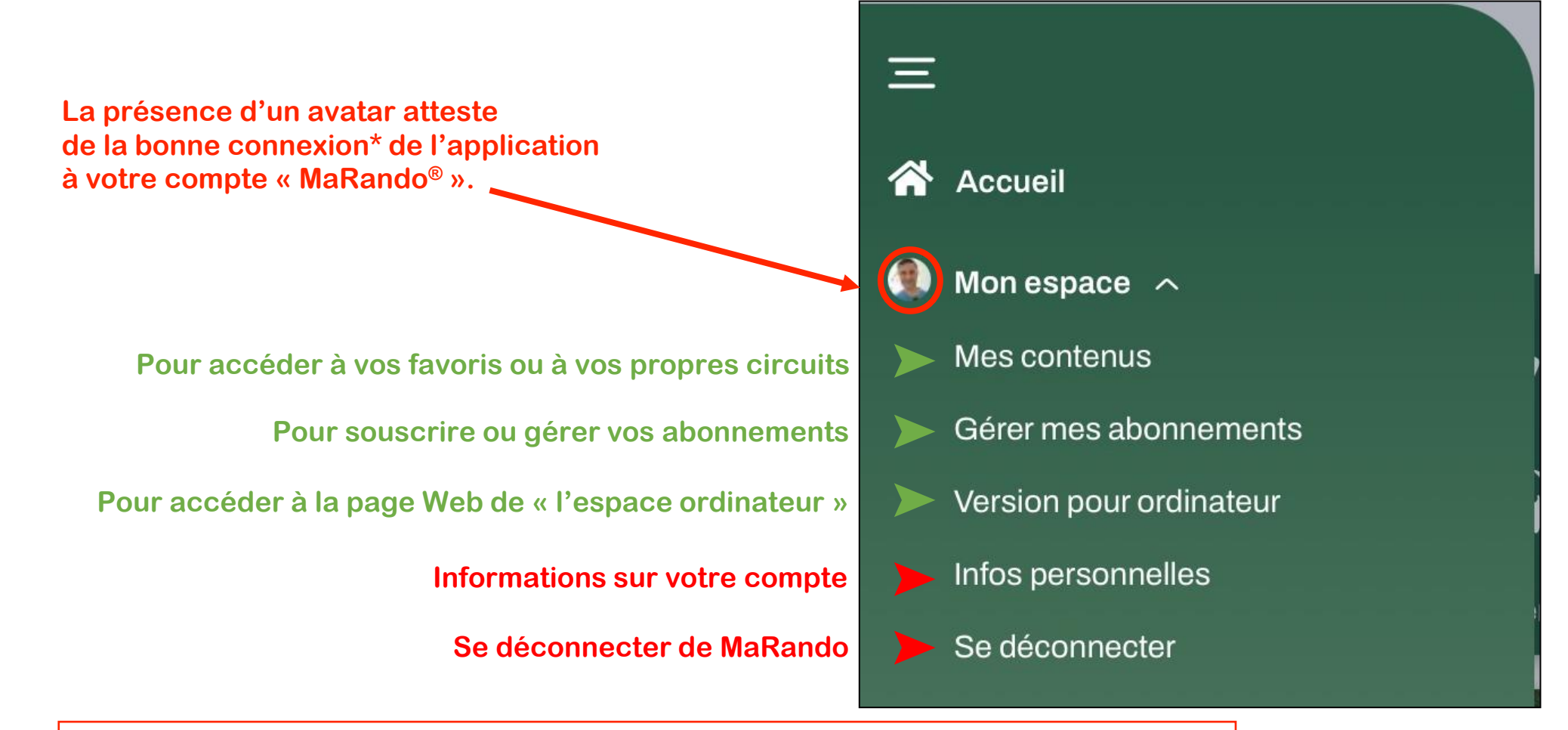

(\*) Être connecté est indispensable pour la synchronisation des données entre l'application et « l'espace ordinateur ».

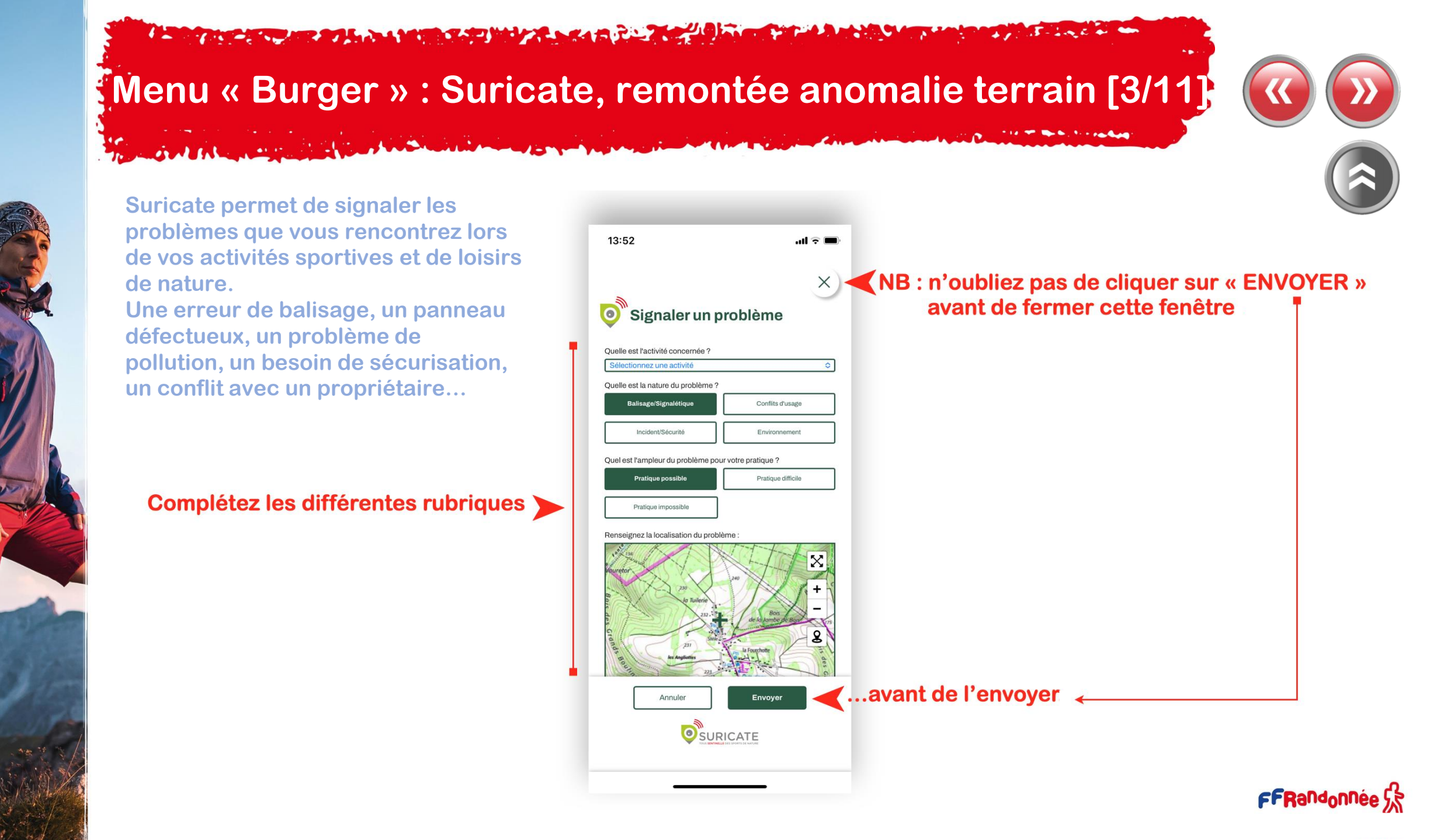

### Menu « Burger » : Paramètres [4/11]

Choisissez votre territoire « préféré »

The state of the state of the state

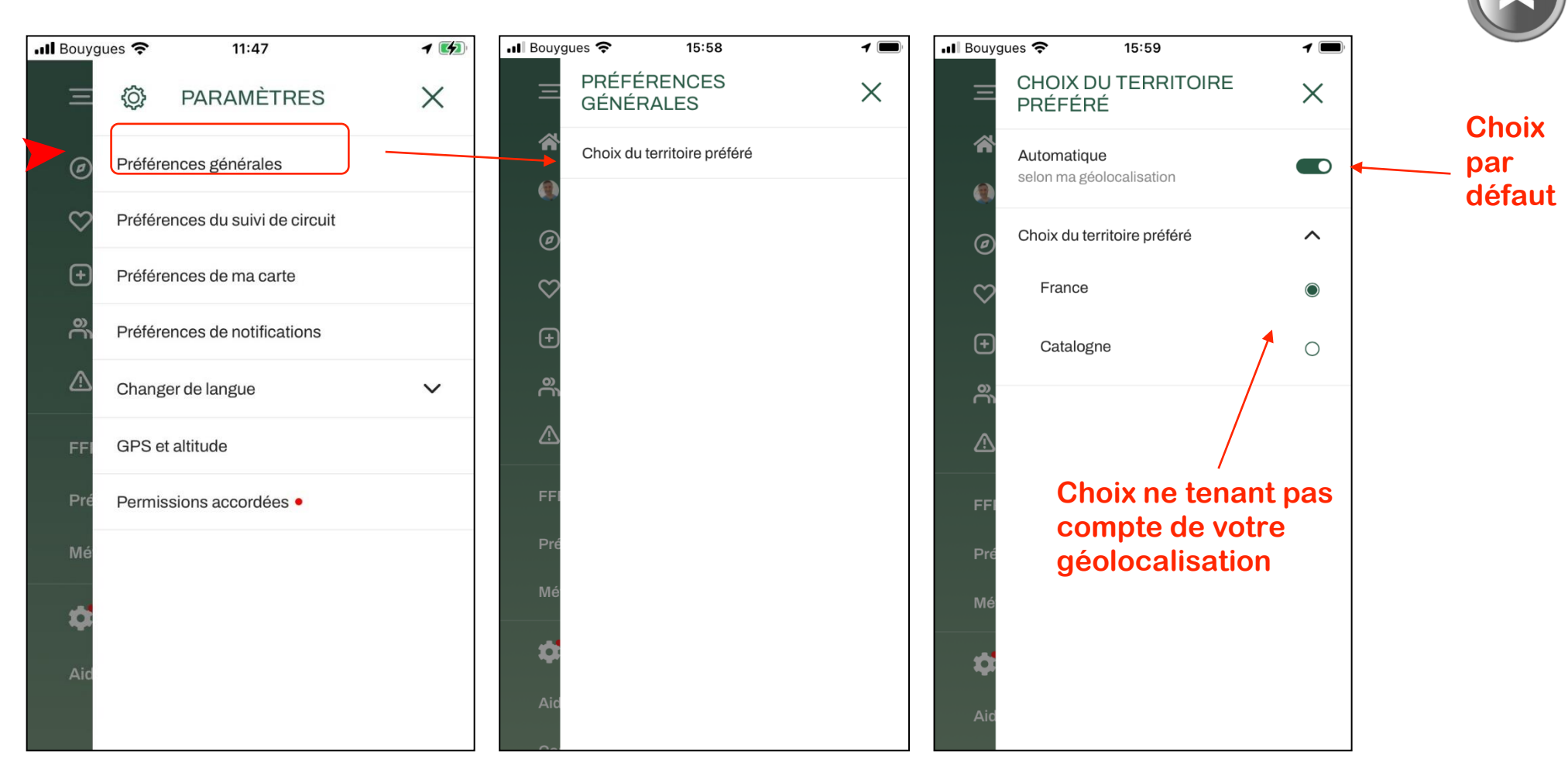

## Menu « Burger » : Paramètres [5/11]

out the same the start

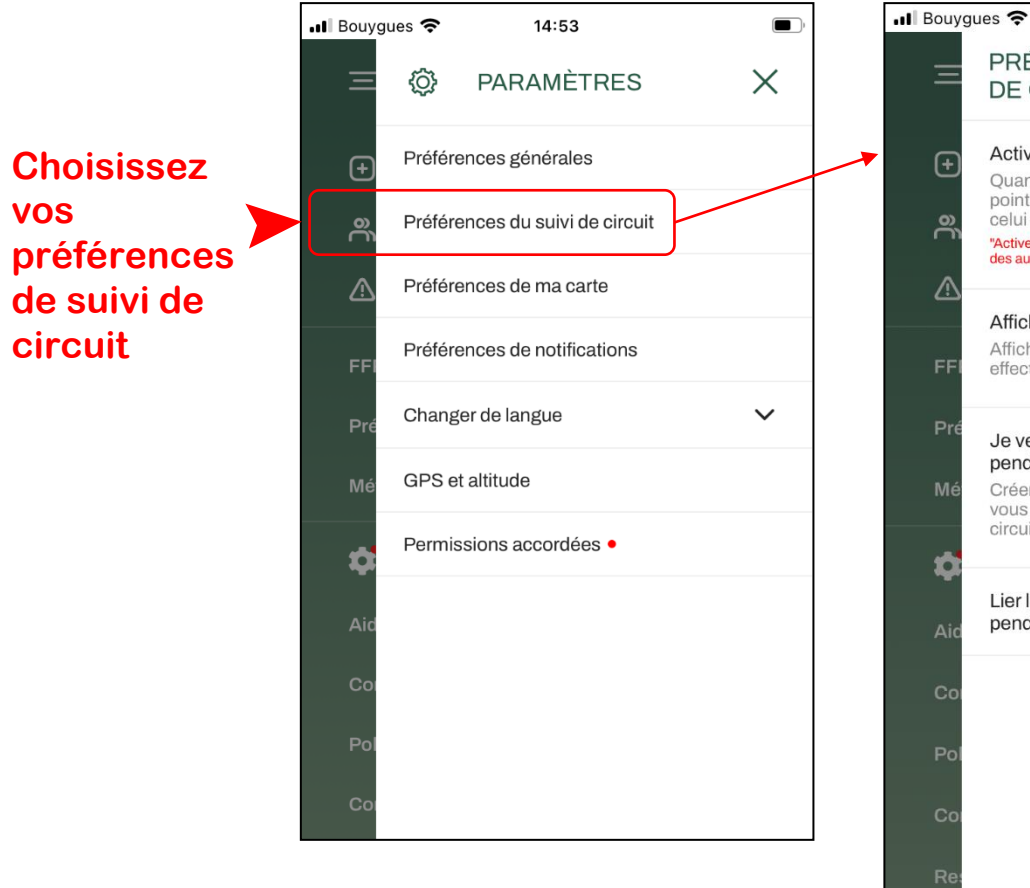

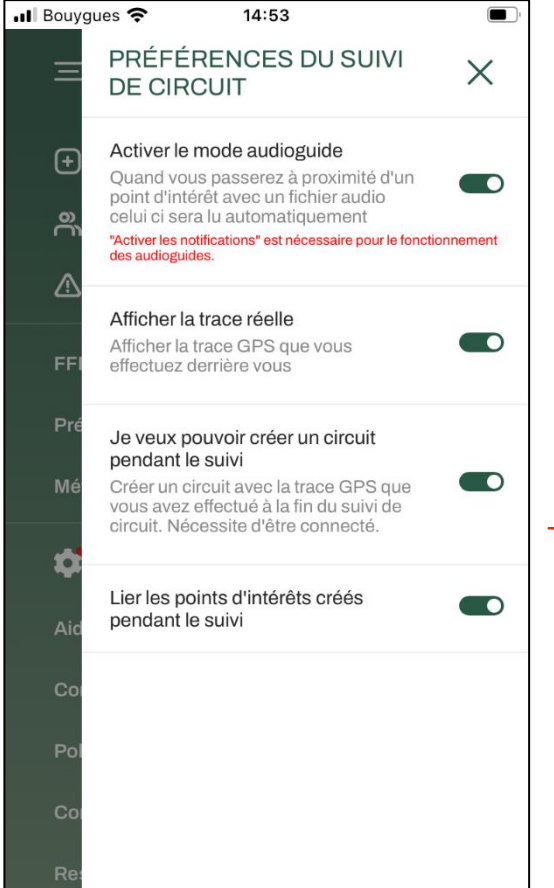

Lecture automatique des fichiers audios

Pour avoir sa trace réelle lors d'un suivi de parcours

Pour pouvoir créer un circuit pendant le suivi et lier ses points d'intérêt créés

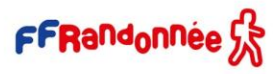

# Menu « Burger » : Paramètres [6/11]

Choisissez vos préférences pour la fonctionnalité « Voir ma carte »

Sel Alexander

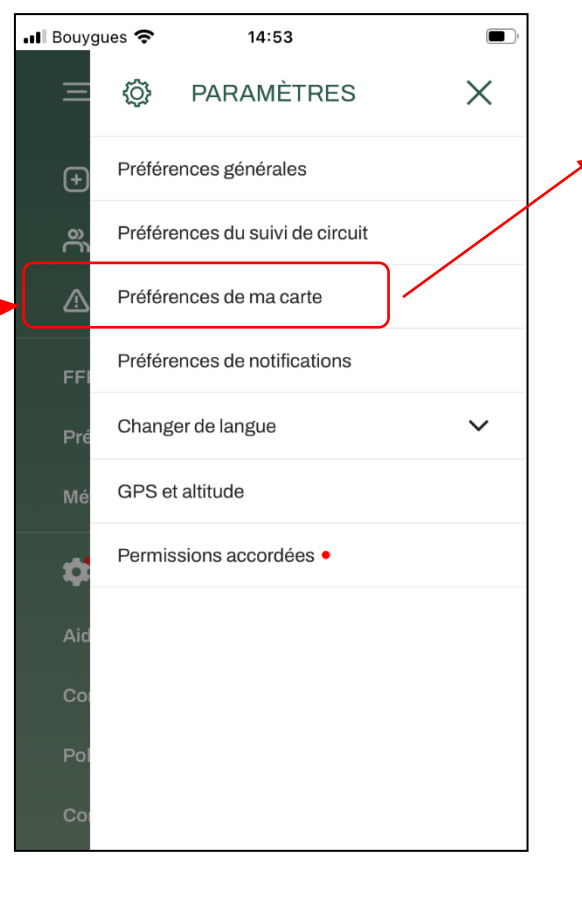

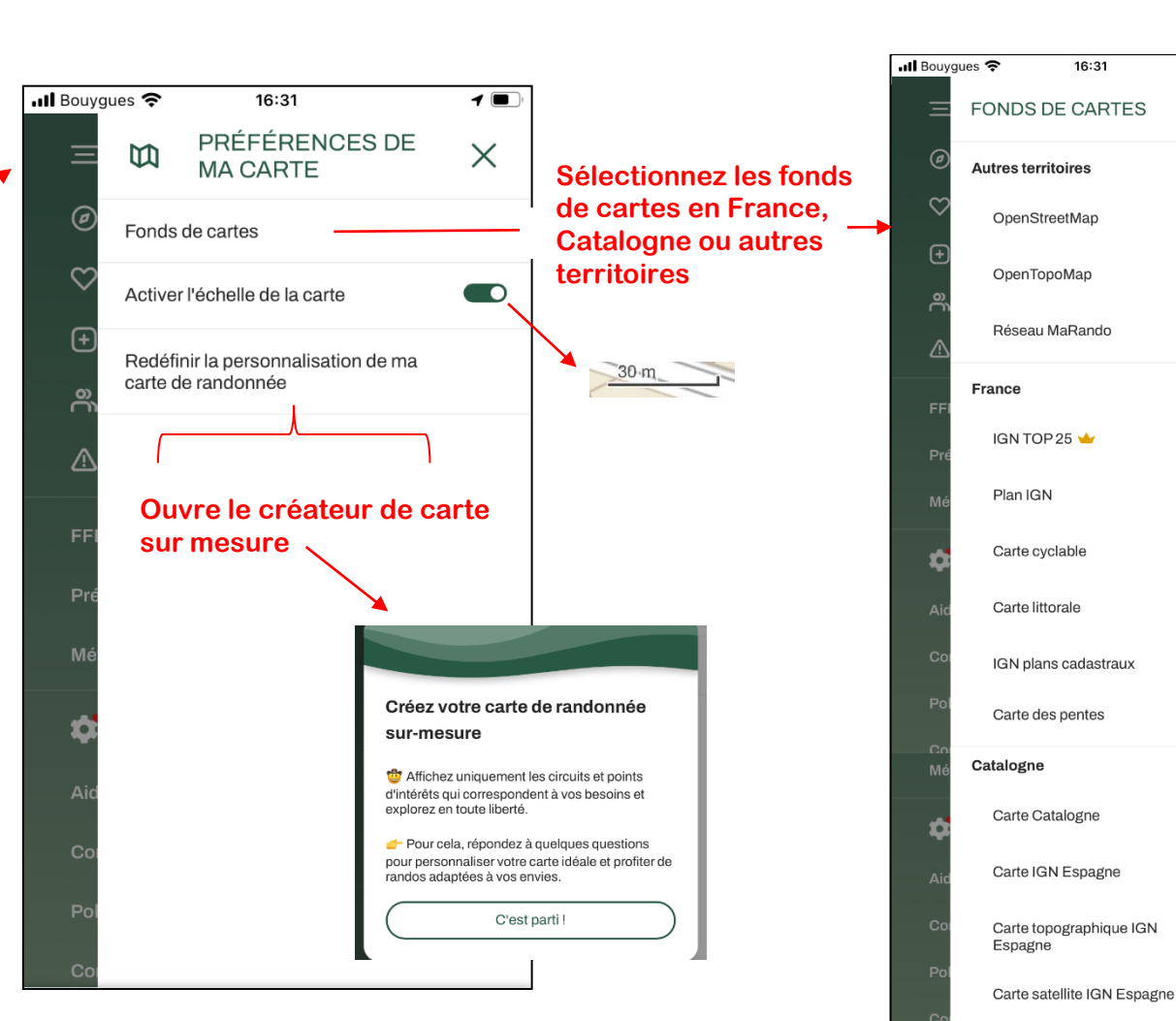

1 🔳

 $\times$ 

 $\mathbf{\wedge}$ 

 $\cap$ 

 $\bigcirc$ 

 $\mathbf{\nabla}$ 

 $\cap$ 

 $\bigcirc$ 

0

 $\bigcirc$ 

 $\sim$ 

0

0

0

Ο

have

# Menu « Burger » : Paramètres [7/11]

Â

### Choisissez vos préférences de notifications

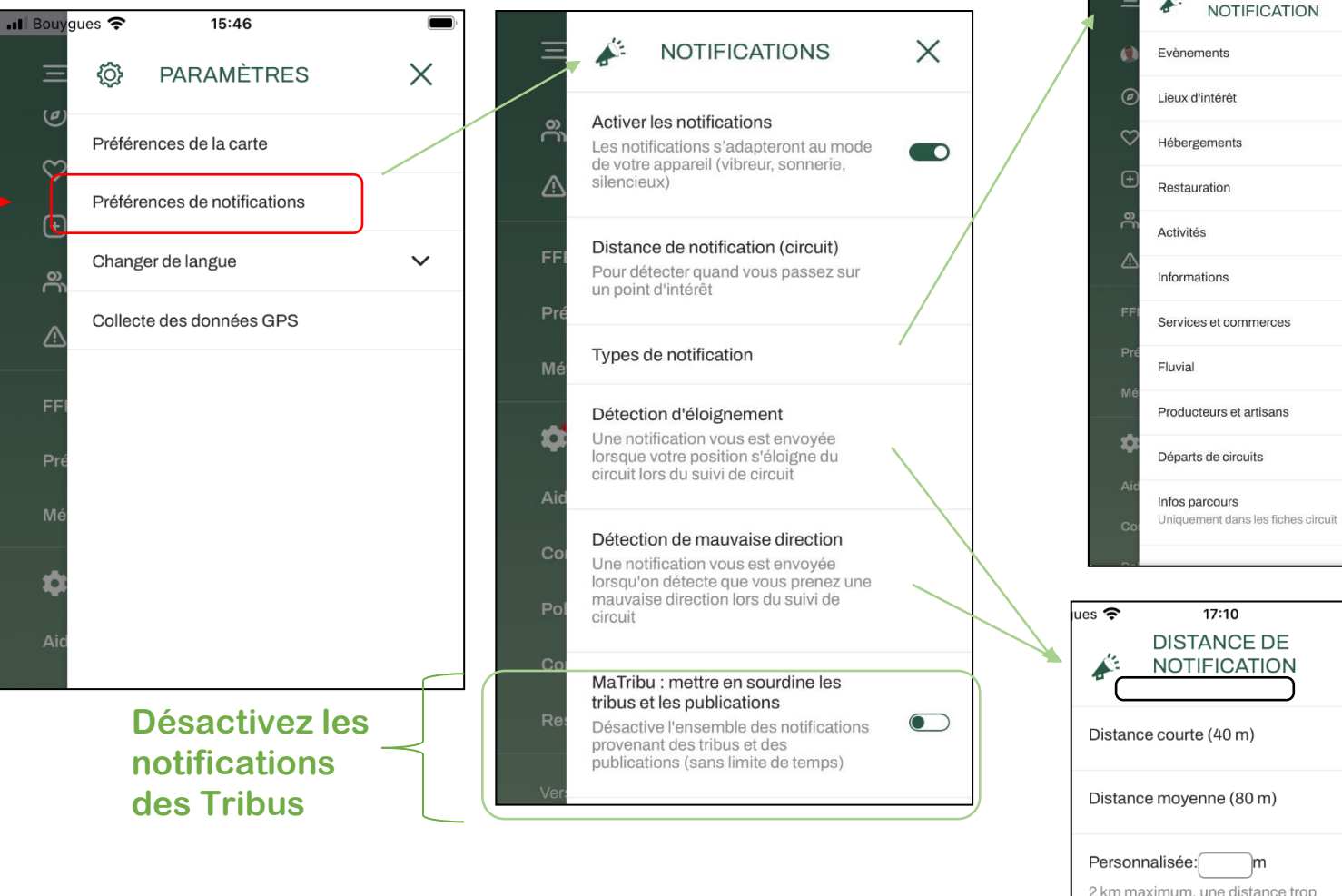

2 km maximum, une distance trop grande peut vider plus rapidement la batterie de votre appareil

17:15 TYPES DE

X

Х

 $\bigcirc$ 

Ο

FFRandonnée 🖁

## Menu « Burger » : Paramètres [8/11]

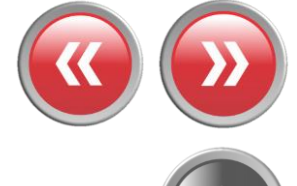

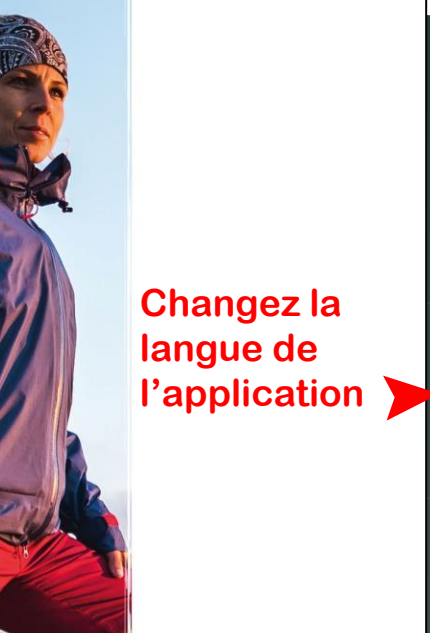

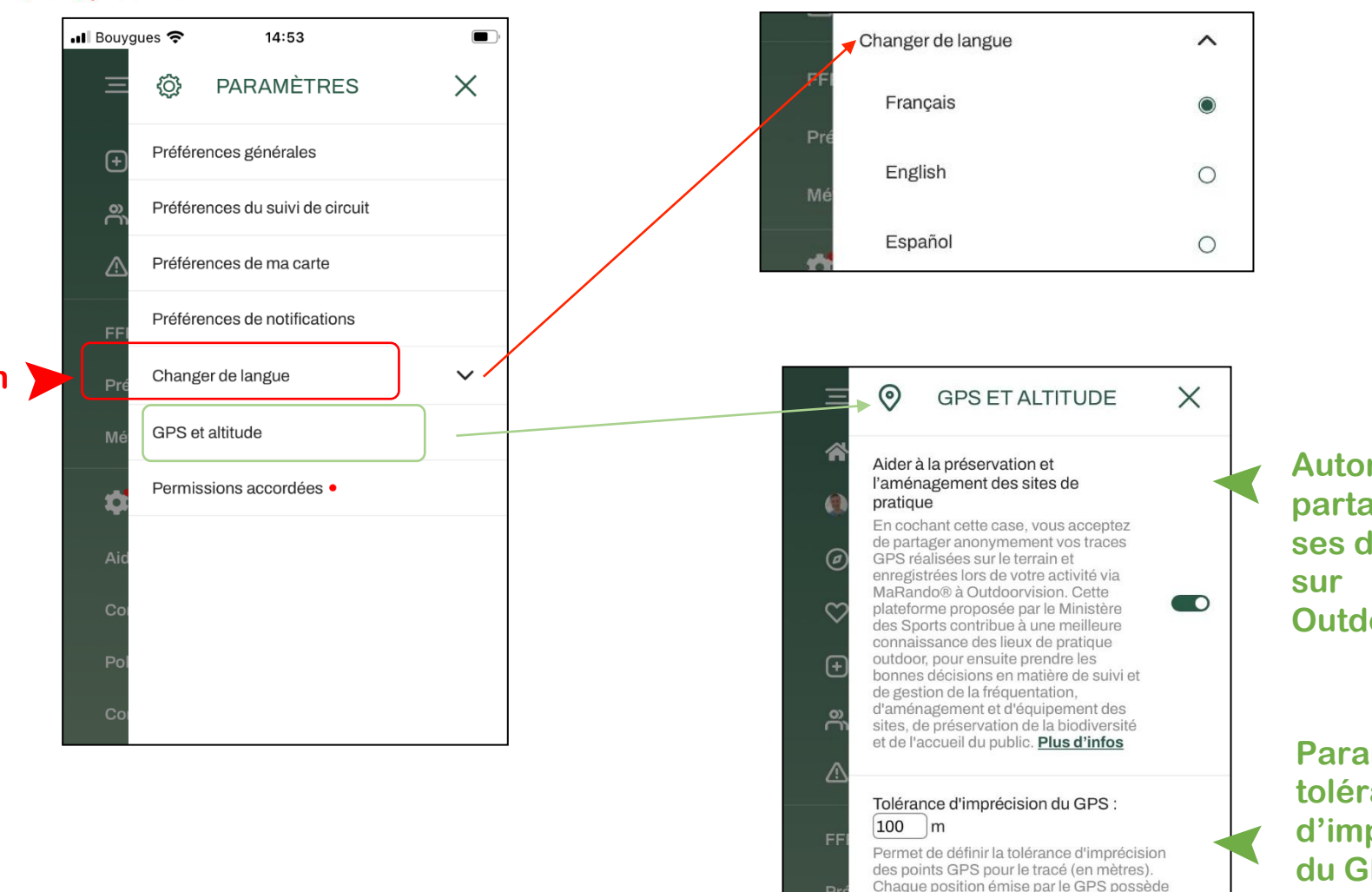

Autorisez le partage de ses données sur Outdoorvision

Paramétrez la tolérance d'imprécision du GPS pour vos tracés

une certaine marge d'erreur, qui peut varier en

fonction de l'appareil et de l'environnement.

Toute position dépassant cette limite ne sera pas prise en compte dans vos tracés.

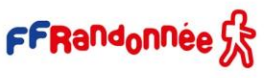

## Menu « Burger » : Paramètres [9/11]

Accédez aux permissions essentielles

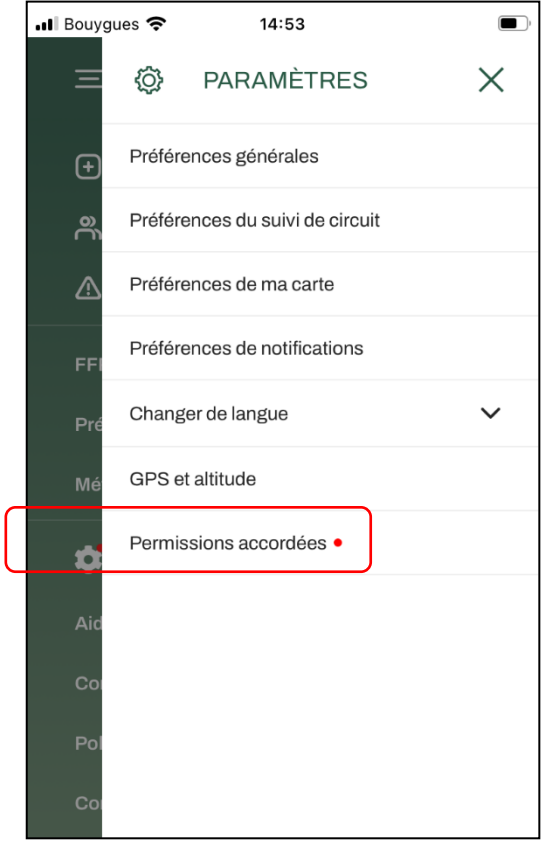

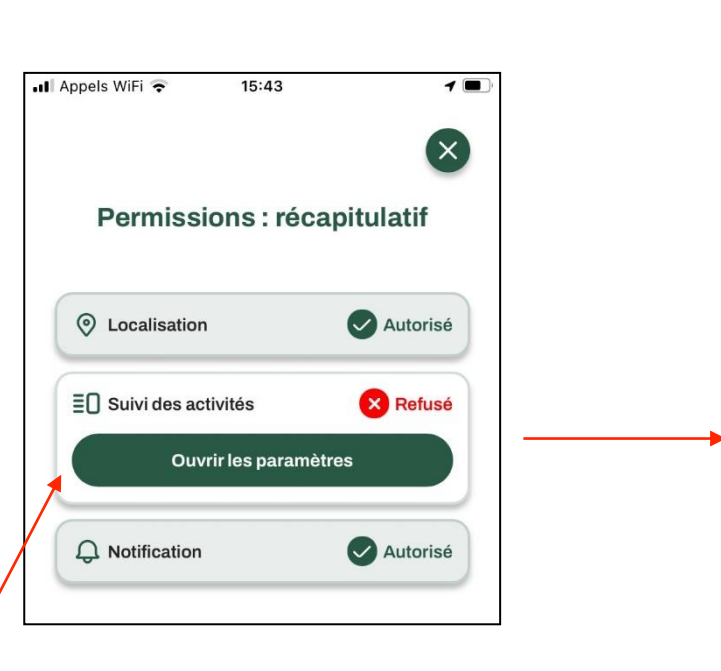

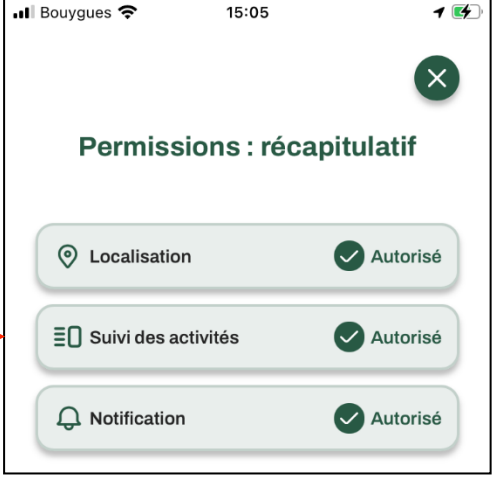

À partir de cette page, lorsque des permissions ne sont pas accordées, il est possible d'accéder directement aux réglages du téléphone et de donner les permissions pour une utilisation optimisée de MaRando.

## Menu « Burger » : Météo [10/11]

Ouverture du site « Météo France » dans une fenêtre de votre navigateur Internet

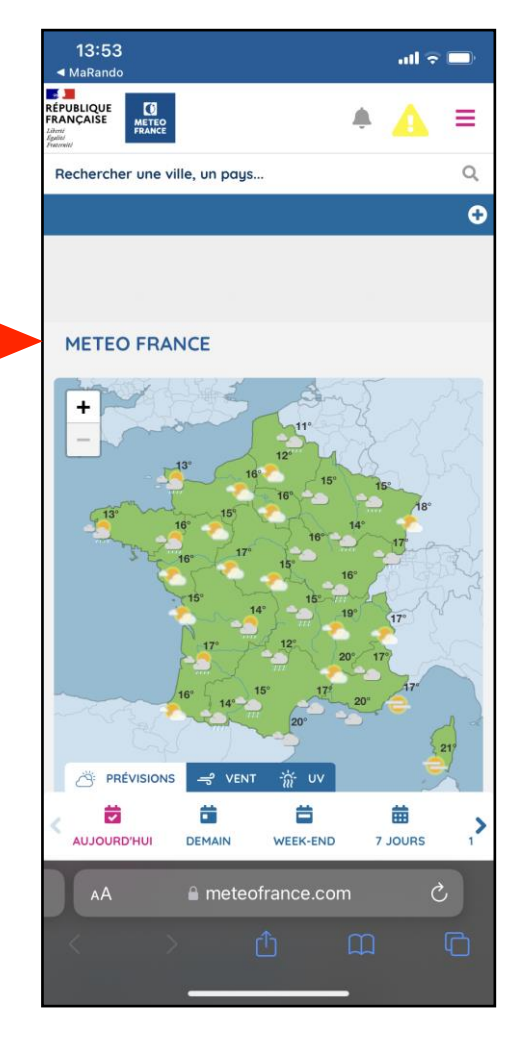

FFRandonnée 🕏

## Menu « Burger » : Aide [11/11]

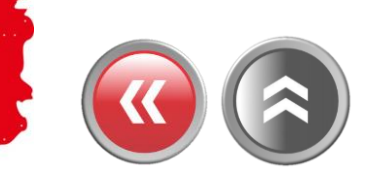

FFRandonnée 5

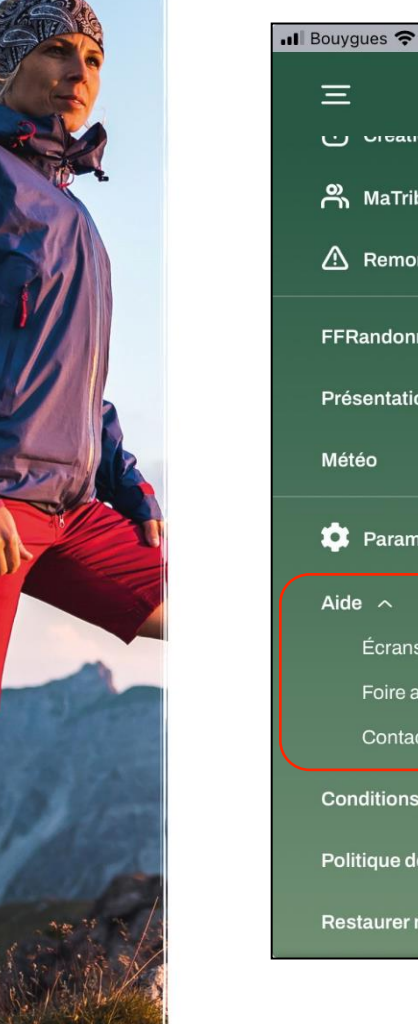

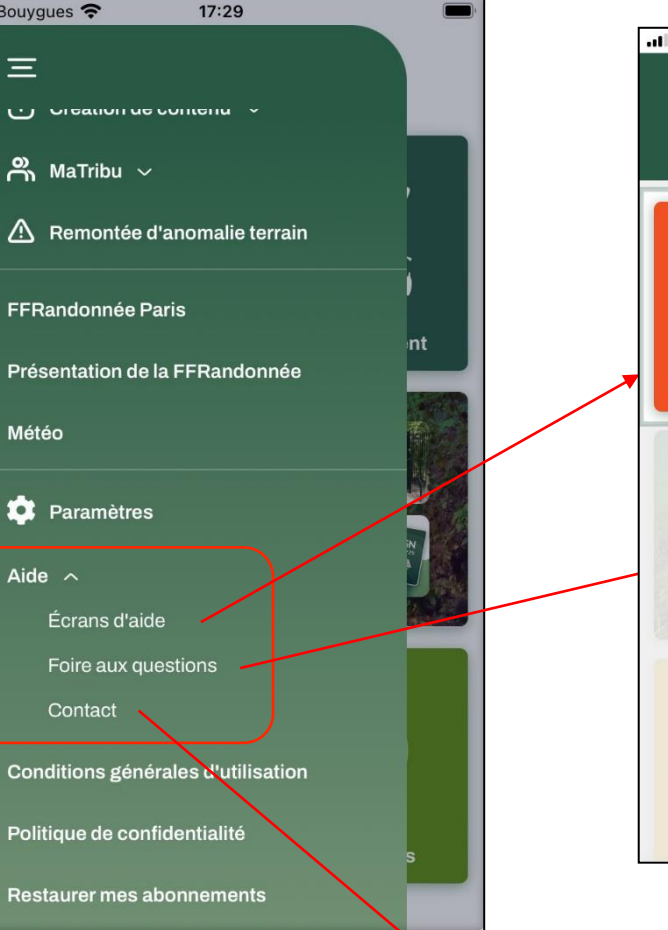

### Accédez à 12 écrans d'aide

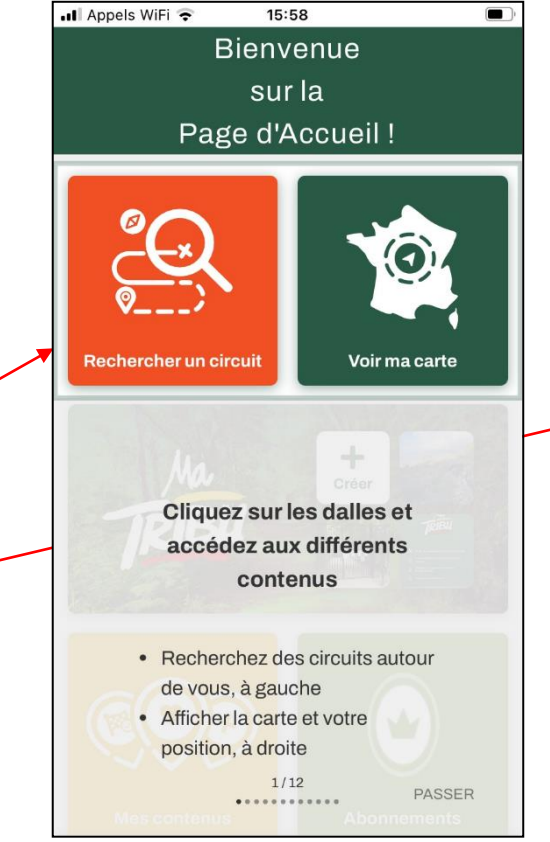

### Foire aux Questions regroupant les interrogations récurrentes

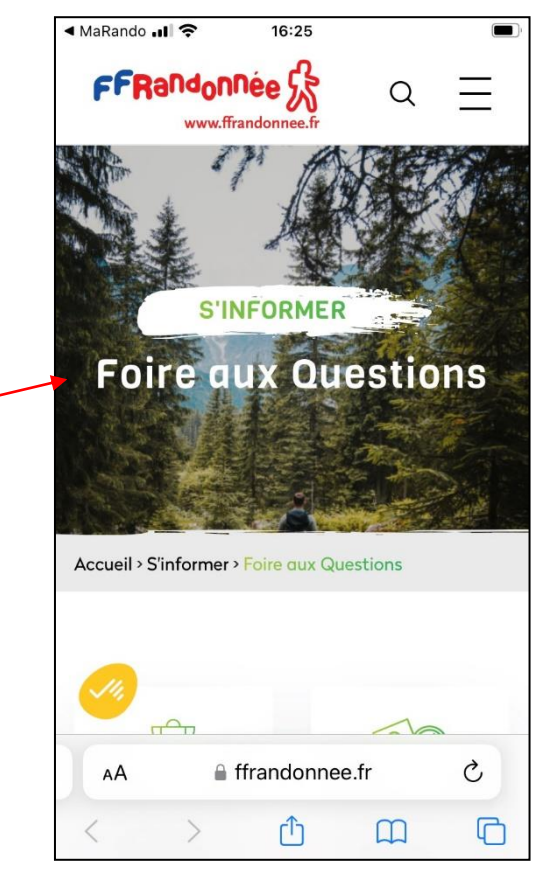

Lien vers l'adresse mail du support : support.marando@ffrandonnee.fr

### Télécharger\* un parcours pour naviguer hors-connexion [1/3]

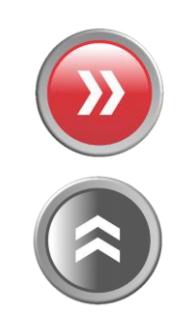

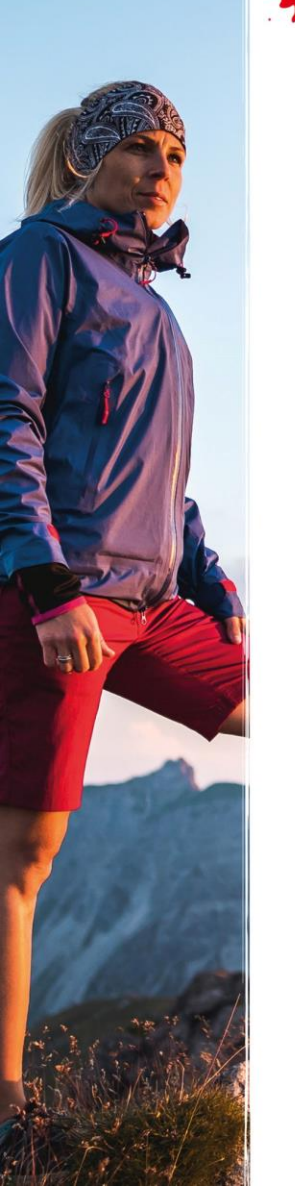

And the way

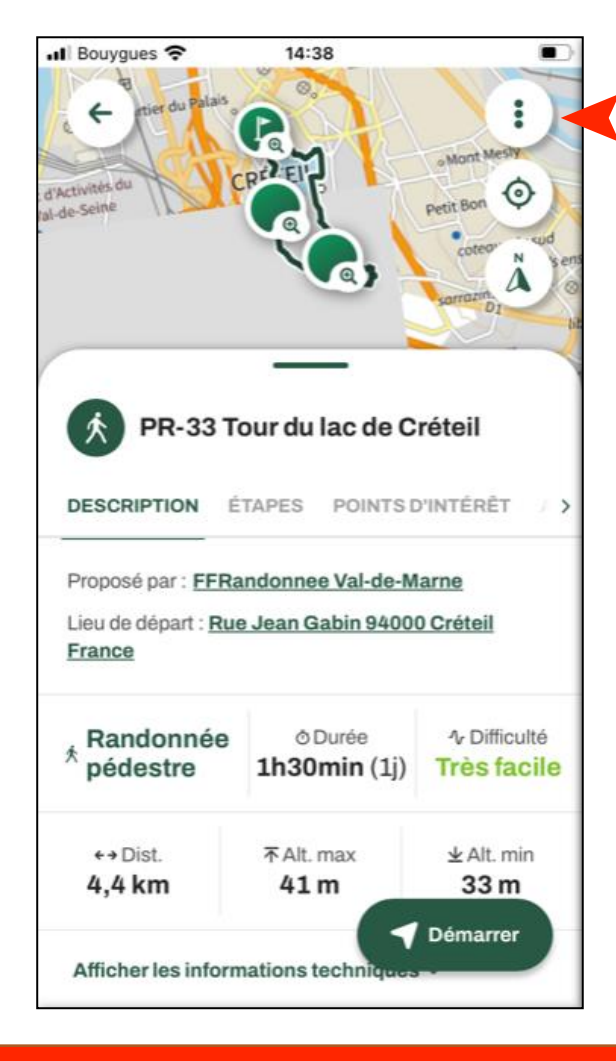

Une fois la fiche d'un parcours ouverte, cliquez sur les trois petits points

- - In the last

(\*) Une connexion à Internet est indispensable !!

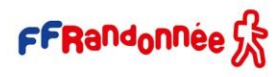

# Télécharger un parcours pour naviguer hors-connexion [2/3]

and the same that the state of the

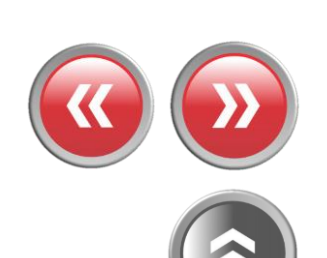

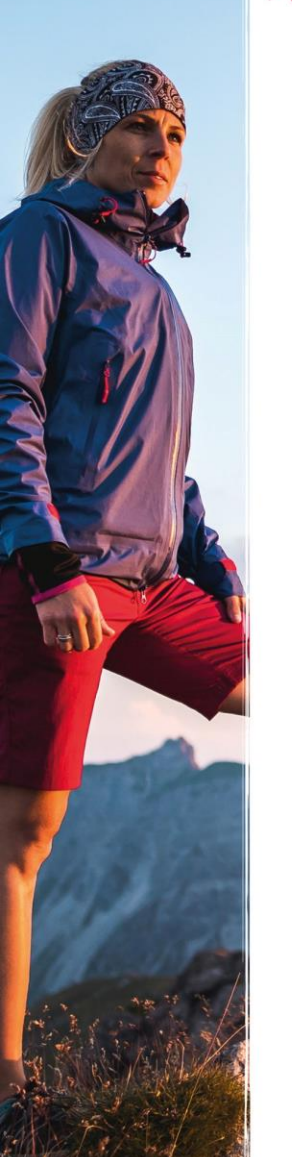

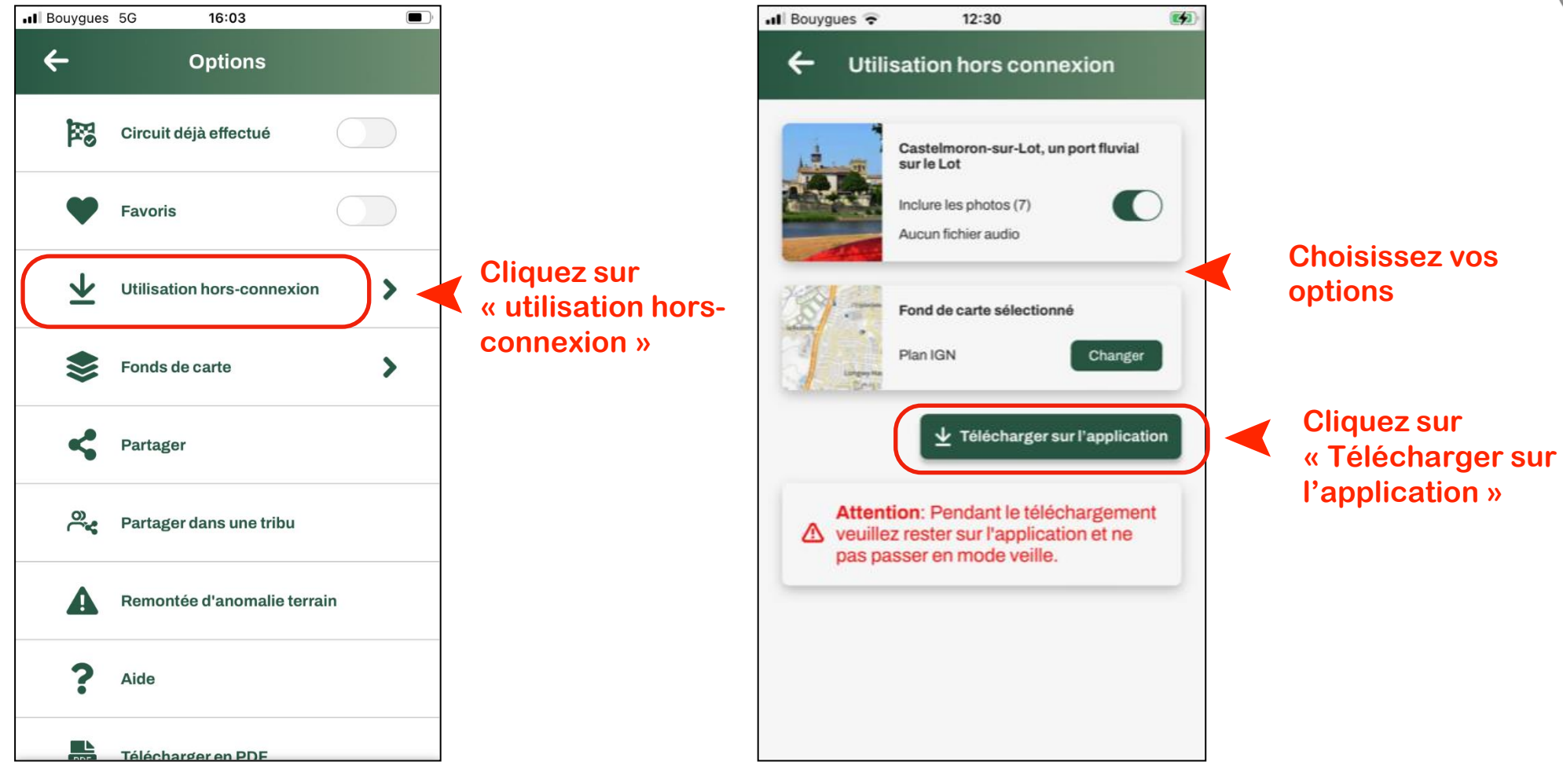

FFRandonnée 🖓

Télécharger un parcours pour naviguer hors-connexion [3/3]

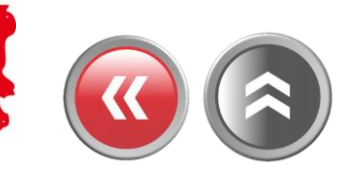

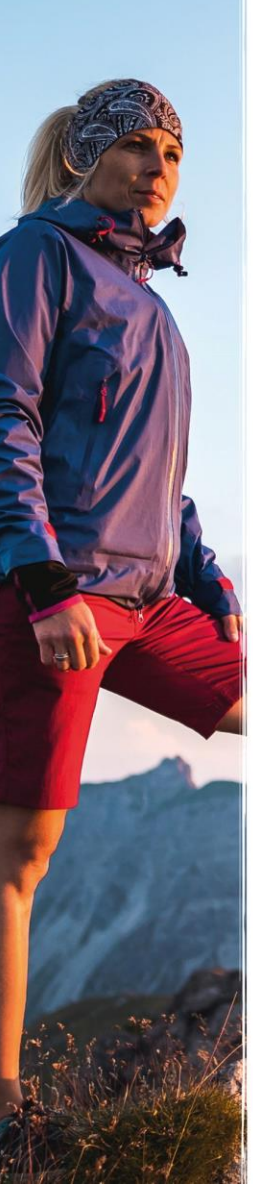

Le parcours téléchargé se retrouve dans vos contenus (onglet « Téléchargés ») et est utilisable hors connexion Internet

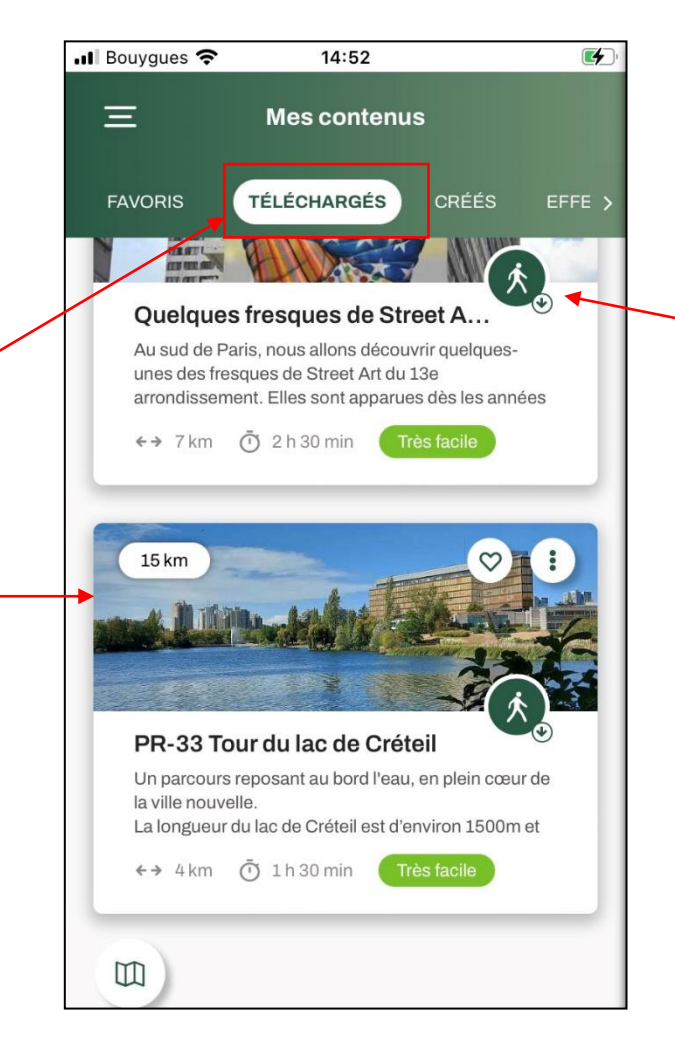

Un parcours téléchargé se repère par son icône avec la flèche vers le bas !

FFRandonnée 🕏
# **Configurer les notifications [1/9]**

Cliquez sur le menu « Burger » —

and the way

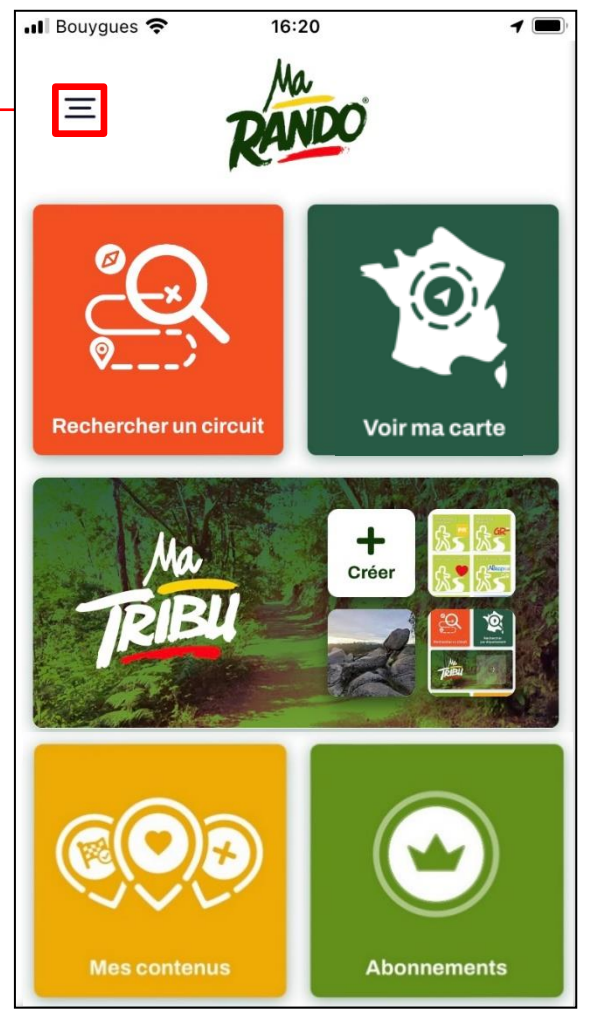

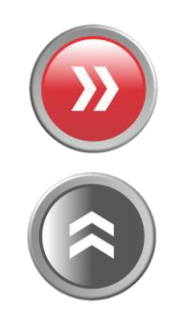

# **Configurer les notifications [2/9]**

and the same

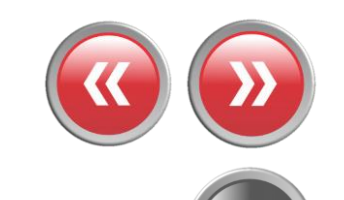

📶 Bouygues 奈 16:56 1 🔳 Ξ Accueil 🌒 Mon espace 🗸 Rechercher un circuit ♡ Mes favoris + Création de contenu 🗸 🐣 MaTribu 🗸 A Remontée d'anomalie terrain FFRandonnée Essonne Présentation de la FFRandonnée Météo Cliquez sur le menu « Paramètres » 핟 Paramètres Aide  $\sim$ Conditions générales d'utilisation

# **Configurer les notifications [3/9]**

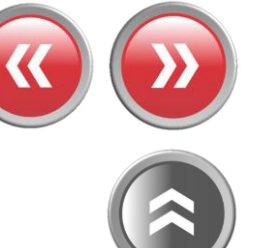

| Ξ   | ĝ      | PARAMÈTRES              |    | × |  |
|-----|--------|-------------------------|----|---|--|
| ÷   | Préfér | ences générales         |    |   |  |
| ő   | Préfér | ences du suivi de circu | it |   |  |
| ♪   | Préfér | ences de ma carte       |    |   |  |
| FFI | Préfér | ences de notifications  |    |   |  |
| Pré | Chang  | ger de langue           |    | ~ |  |
| Mé  | GPS e  | et altitude             |    |   |  |
| \$  | Permi  | ssions accordées •      |    |   |  |
| Aid |        |                         |    |   |  |
| Co  |        |                         |    |   |  |
| Pol |        |                         |    |   |  |
|     |        |                         |    |   |  |

Cliquez sur le menu « Préférences de notifications »

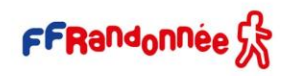

### Configurer les notifications [4/9]

X NOTIFICATIONS Activer les notifications Les notifications s'adapteront au mode de votre appareil (vibreur, sonnerie, silencieux) Distance de notification (circuit) FFI Pour détecter quand vous passez sur un point d'intérêt Types de notification Détection d'éloignement Une notification vous est envoyée ... lorsque votre position s'éloigne du circuit lors du suivi de circuit Détection de mauvaise direction Une notification vous est envoyée lorsqu'on détecte que vous prenez une mauvaise direction lors du suivi de circuit

and the same

MaTribu : mettre en sourdine les tribus et les publications

Désactive l'ensemble des notifications provenant des tribus et des publications (sans limite de temps)  $\bigcirc$ 

Cliquez sur « Distance de notification »

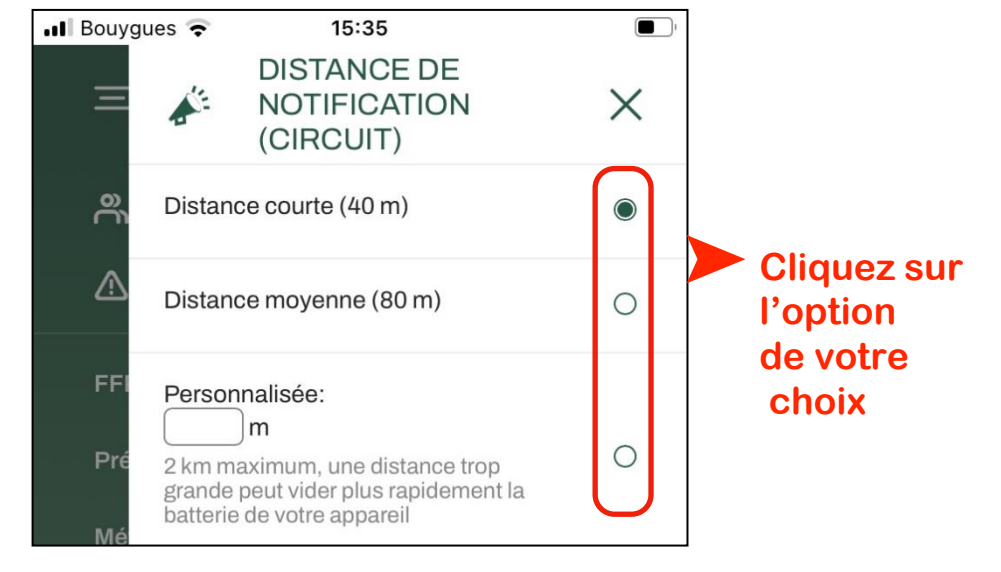

### **Configurer les notifications [5/9]**

and the way

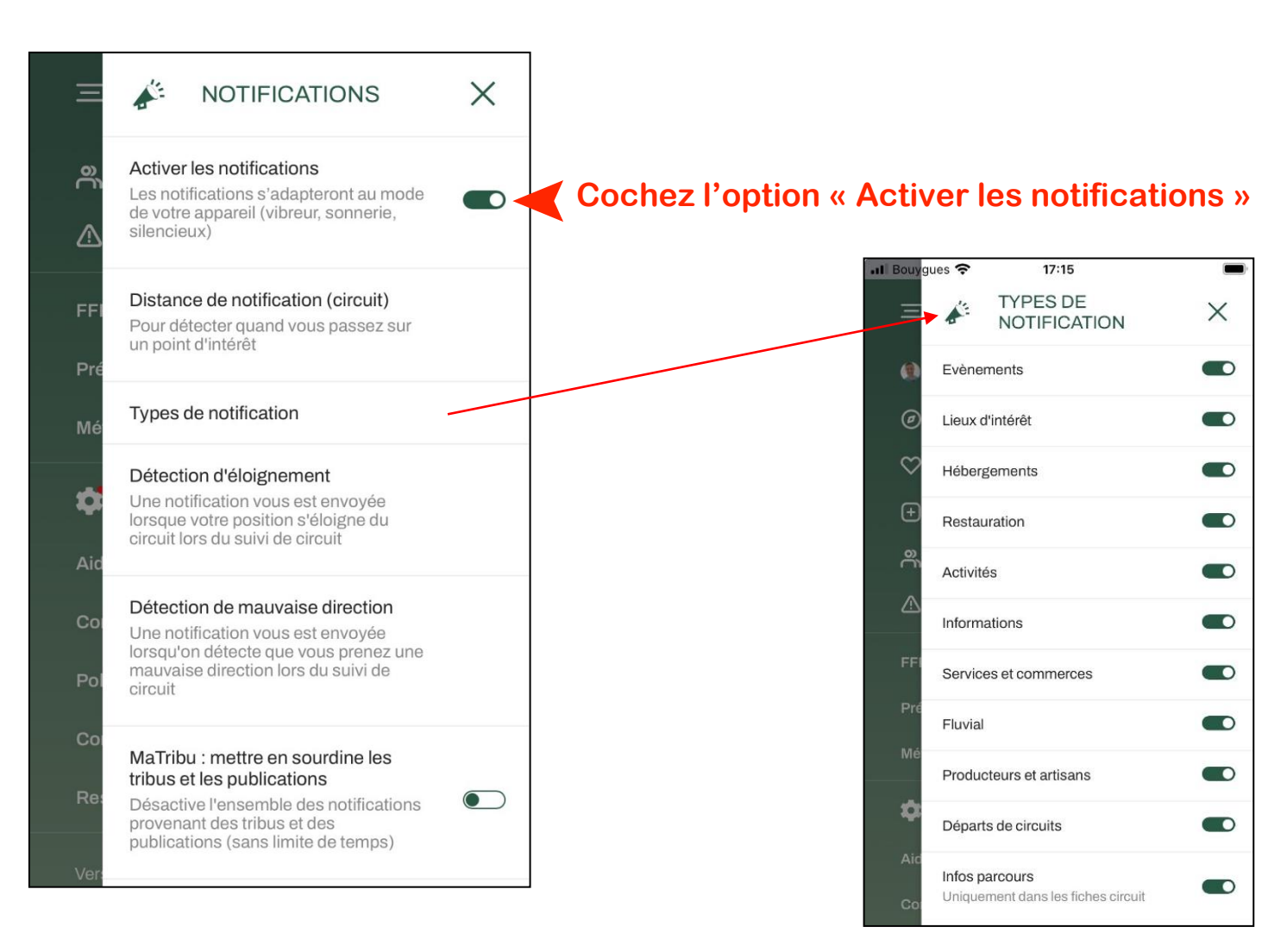

# Configurer les notifications [6/9]

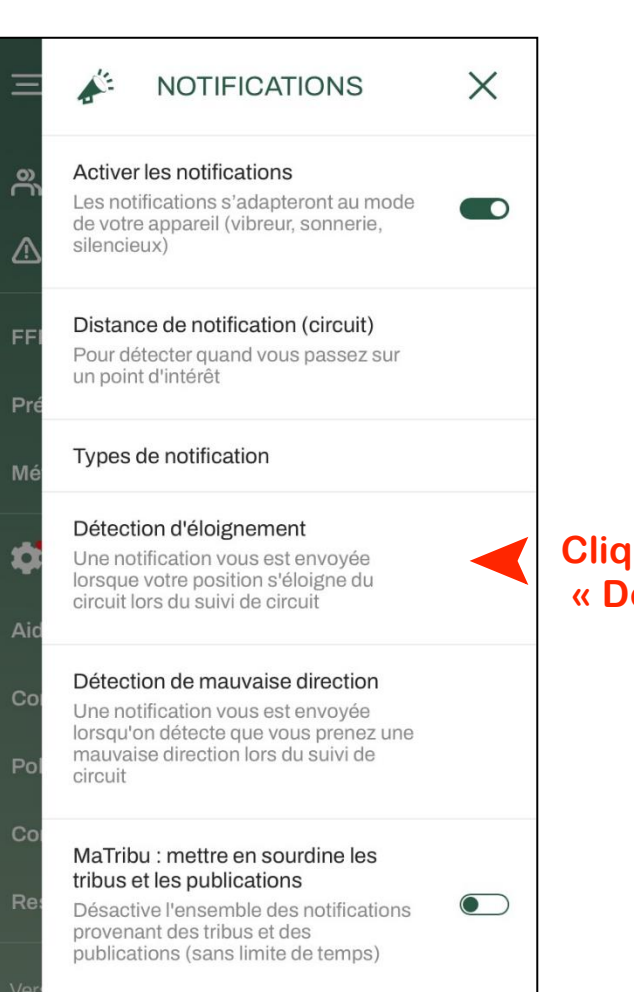

And the same

Cliquez sur le menu « Détection d'éloignement »

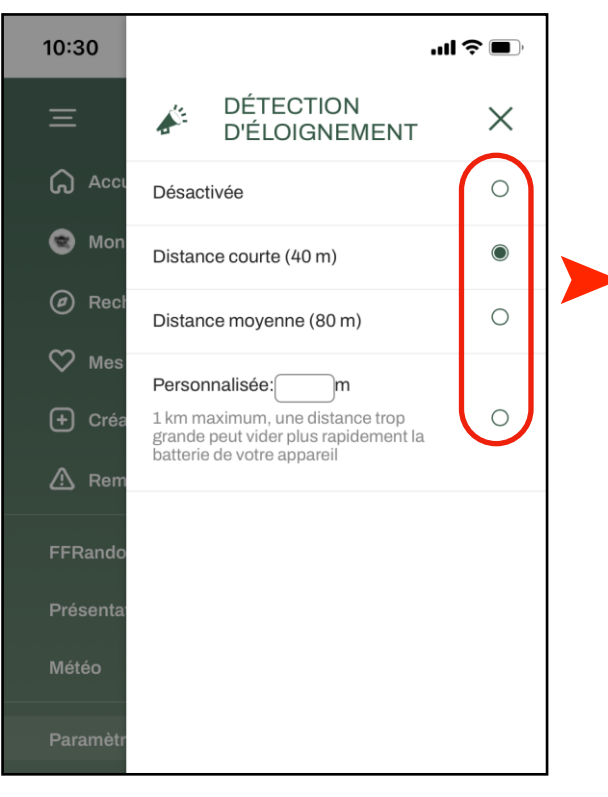

Cliquez sur l'option de votre choix

# Configurer les notifications [7/9]

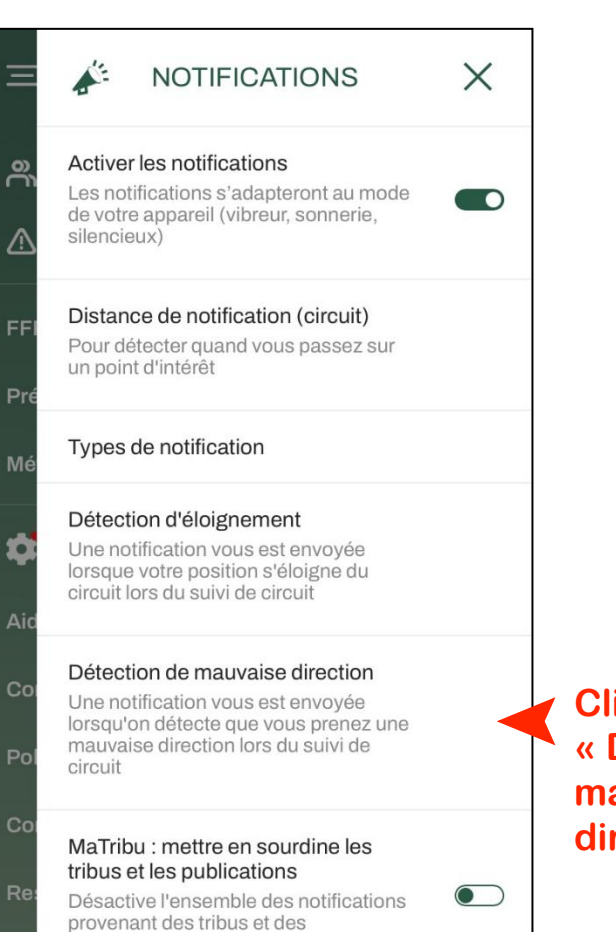

publications (sans limite de temps)

Aller and

Cliquez sur le menu « Détection de mauvaise direction »

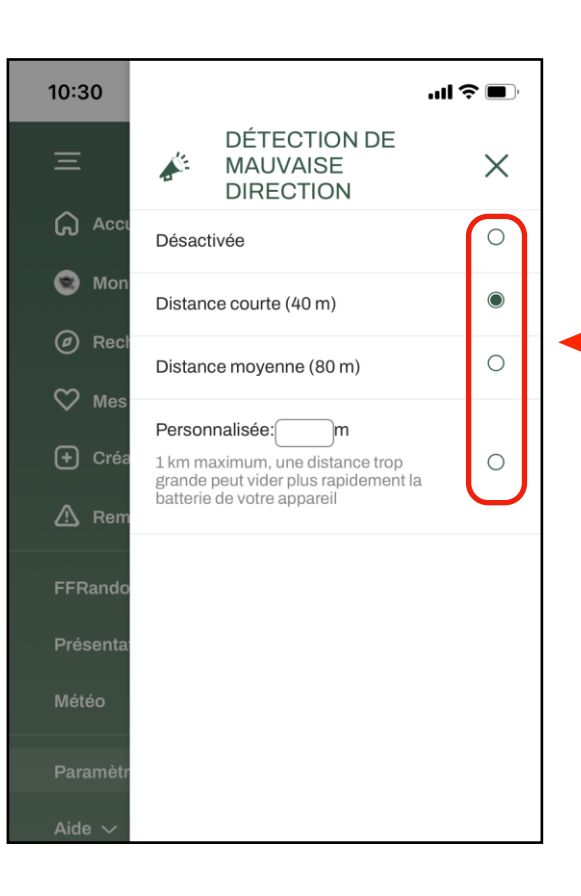

Cliquez sur l'option de votre choix

# Configurer les notifications [8/9]

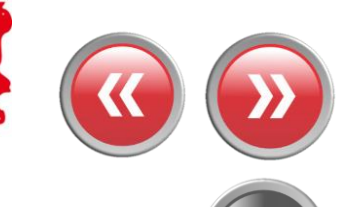

En cours de randonnée...

and the same

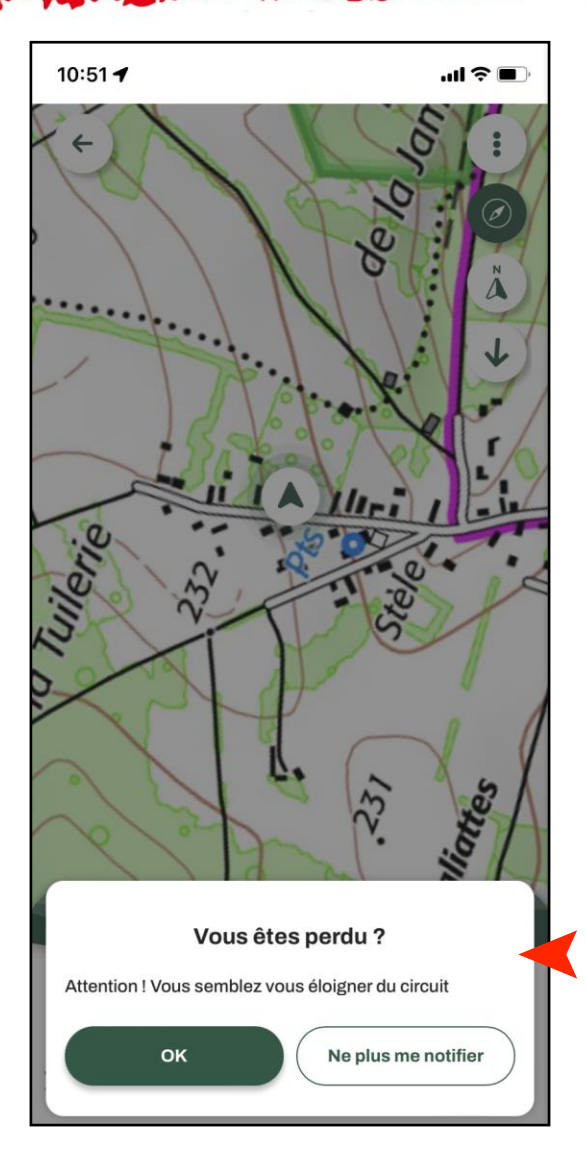

...un message (sonore/visuel) se déclenchera lorsque l'appareil s'éloignera de la trace

FFRandonnée S

X

## **Configurer les notifications [9/9]**

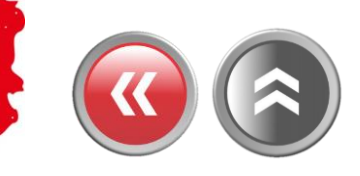

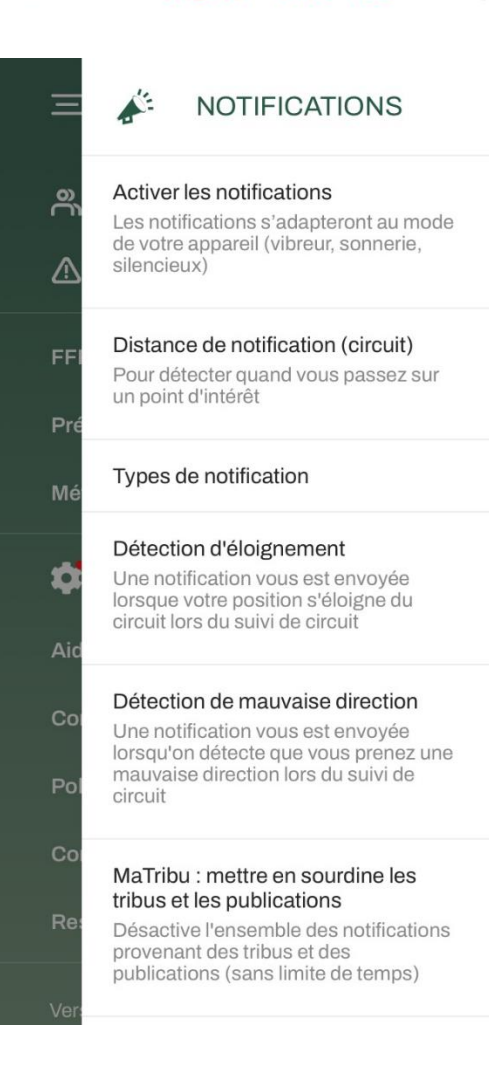

Cochez si vous souhaitez désactiver les notifications provenant de MaTribu

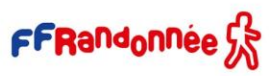

### Faire une randonnée en mode « suivi » [1/9]

Sélectionnez une randonnée via l'un des modes de sélection (rechercher un circuit, rechercher par département, recommandations, parcours créés...)

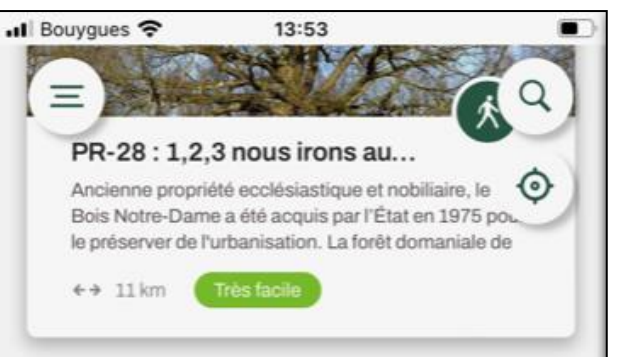

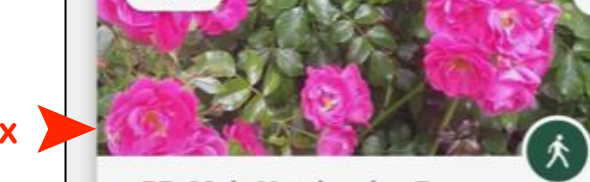

#### PR-22 de Mandres-les-Roses.

Boucle découverte du patrimoine de Mandres à Périgny. S'il reste surtout le souvenir des roses à Mandres-les-Roses, ce circuit permet d'atteindre la

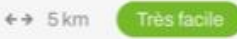

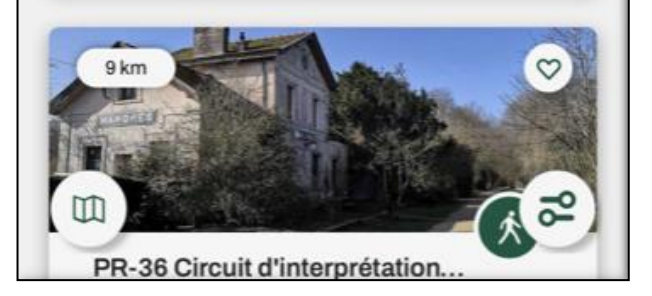

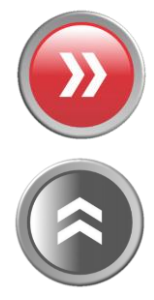

Cliquez sur le parcours de votre choix

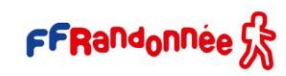

### Faire une randonnée en mode « suivi » [2/9]

#### La fiche circuit propose plusieurs catégories de renseignements :

- une cartographie centrée soit sur le parcours, soit sur la position, en jouant avec les icones en haut à droite ; <u>1</u>
- une description du parcours avec les informations générales pratiques. Un itinéraire peut être proposé, sous Google Maps, pour se rendre au point de départ en cliquant sur l'adresse du point de départ ;
- une description des étapes avec un pas-à-pas ; 3
- des points d'intérêts (POI = point of interest) ou thématiques se rapportant au circuit ; 4
- les derniers avis proposés par les utilisateurs. 5

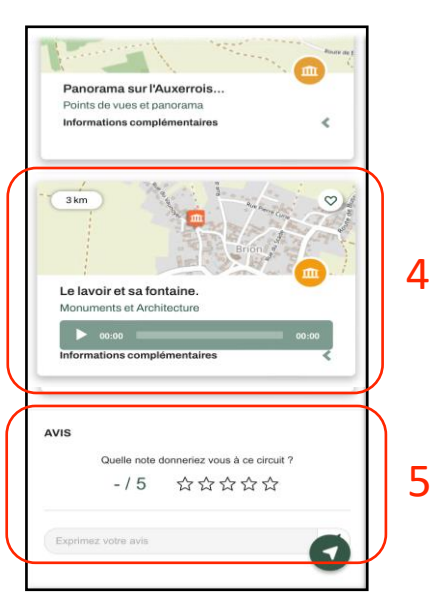

14:44 🕇

La rand'eau

roposé et validé par : 🏂 FFRandonnée Yonne

ieu de départ : 26 Rue du Vaunover 89400 Brion France

O Durée

2h30min

~ Déniv, pos

104 m

Afficher les informations techniques

ÉTAPES POINTS D'INTÉRÉT AVIS

1/ Difficulté

Facile

不 Alt. max

227 m

DESCRIPTION

Randonnée

pédestre

++ Dist

6,3 km

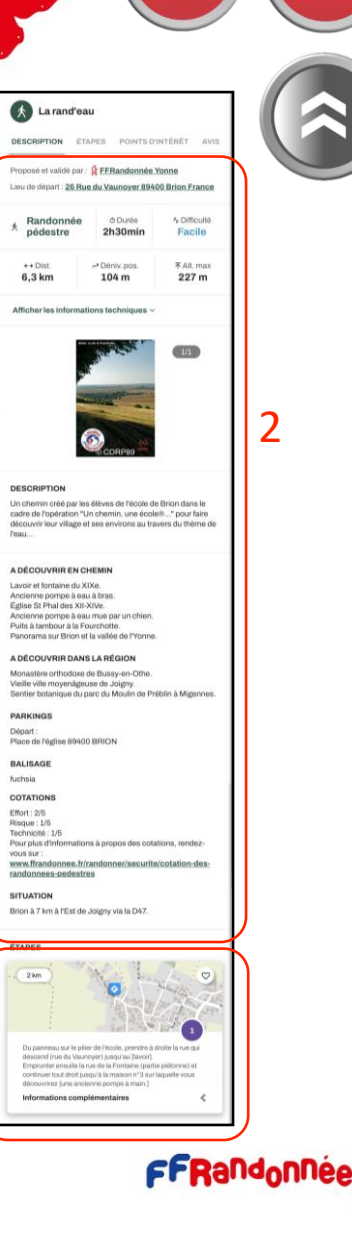

3

### Faire une randonnée en mode « suivi » [3/9]

Démarrez le suivi

and the second

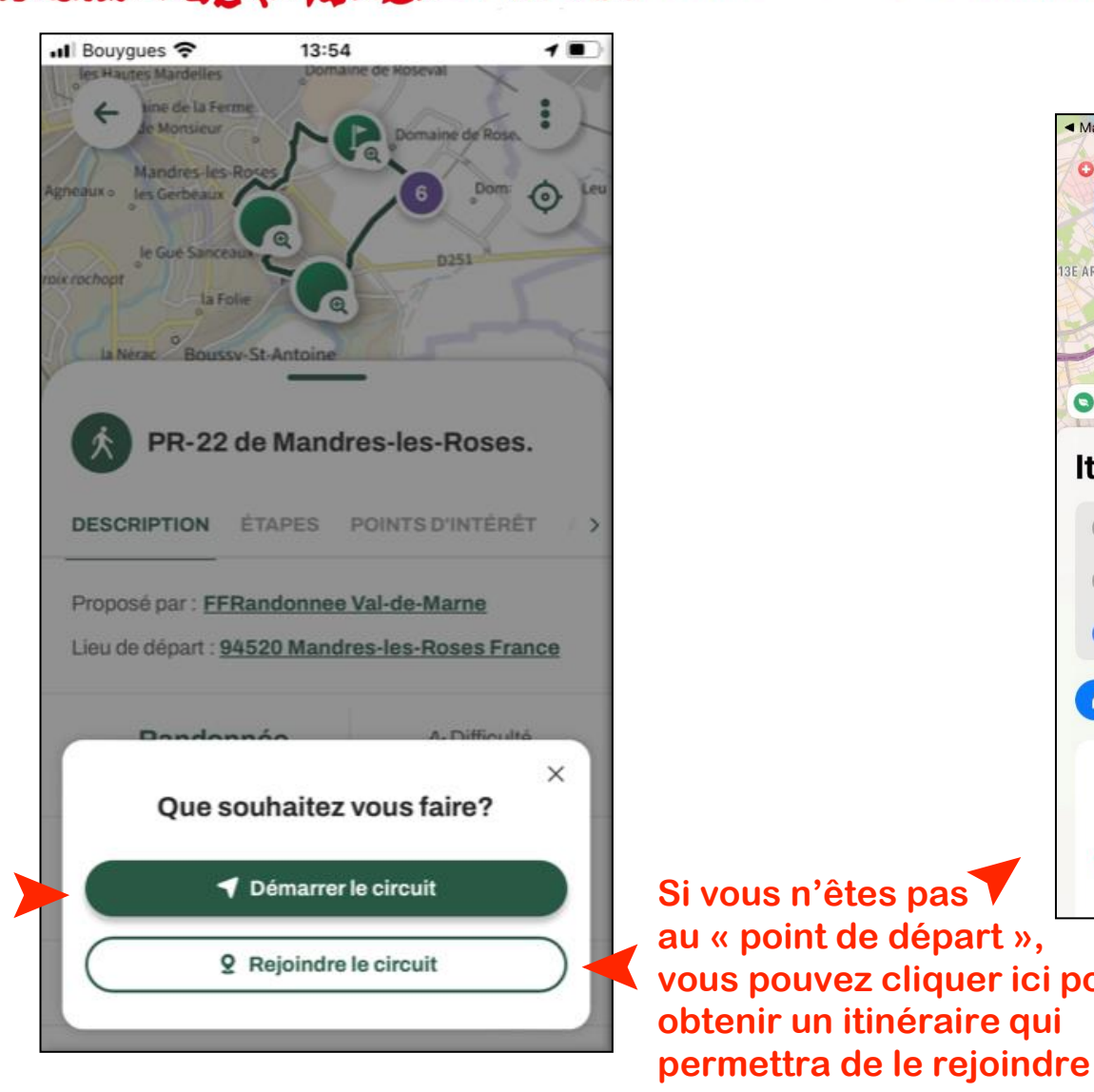

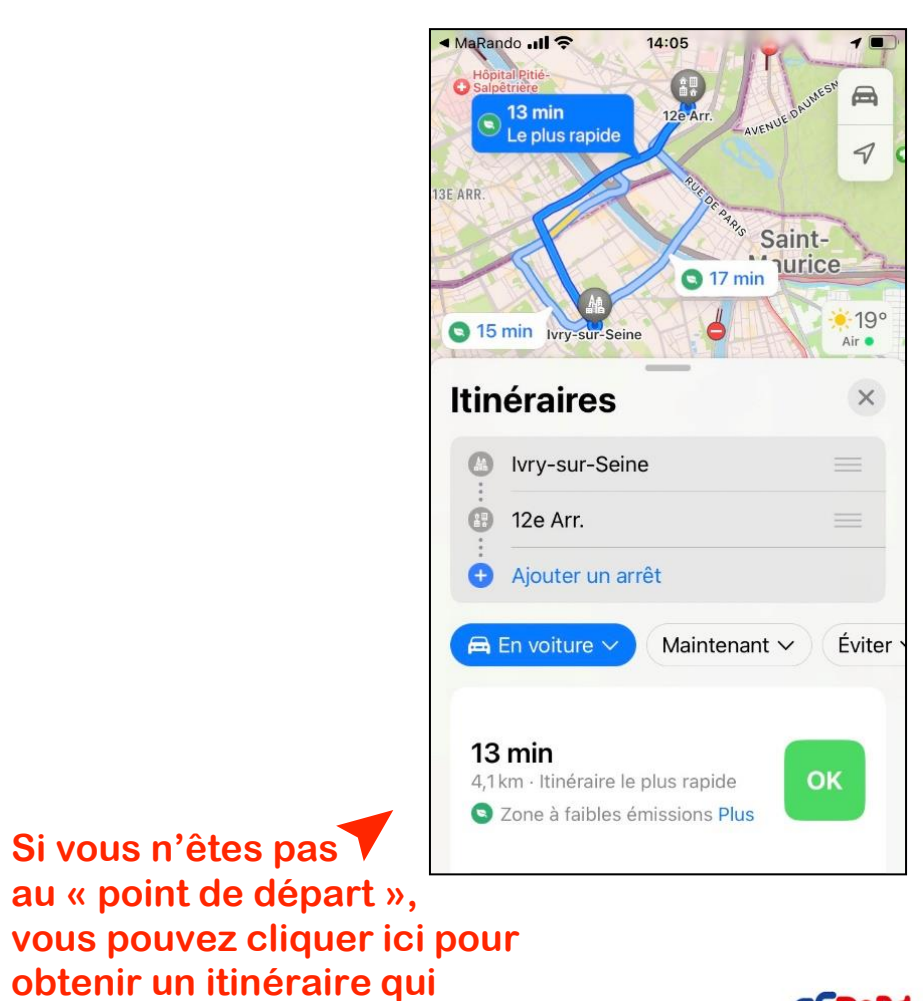

### Faire une randonnée en mode « suivi » [4/9]

### Pendant la randonnée...

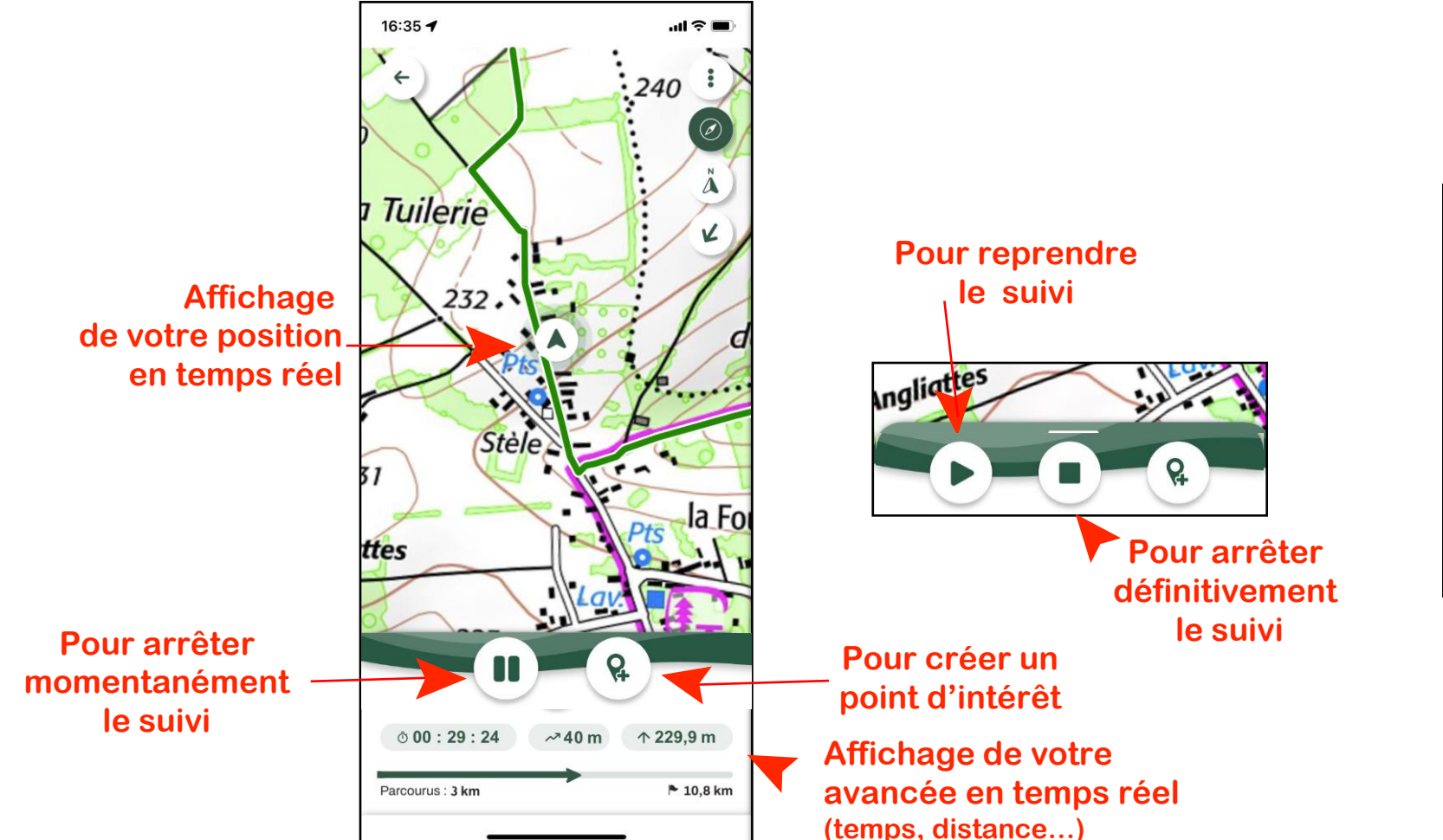

#### Pour confirmer ...ou annuler

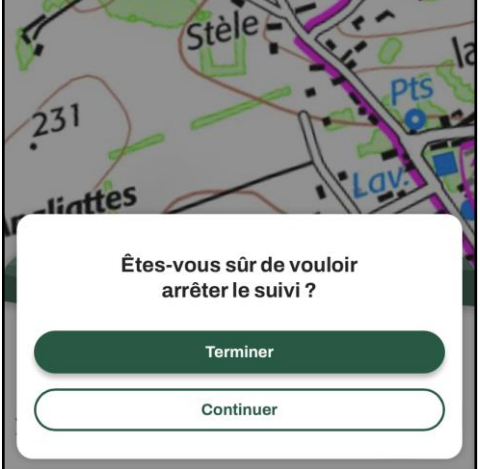

*Une fois effectué à plus de 75%, vous retrouvez le parcours dans vos favoris/Circuits effectués* 

FFRandonnee 5

### Principales icônes sur la liste de recherche des « circuit » [5/9]

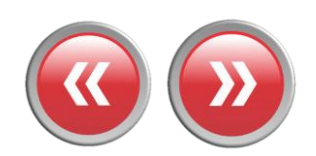

Pour accéder au menu « burger »

> Kilométrage du parcours

Distance du parcours avec votre géolocalisation

Pour afficher la carte en plein écran

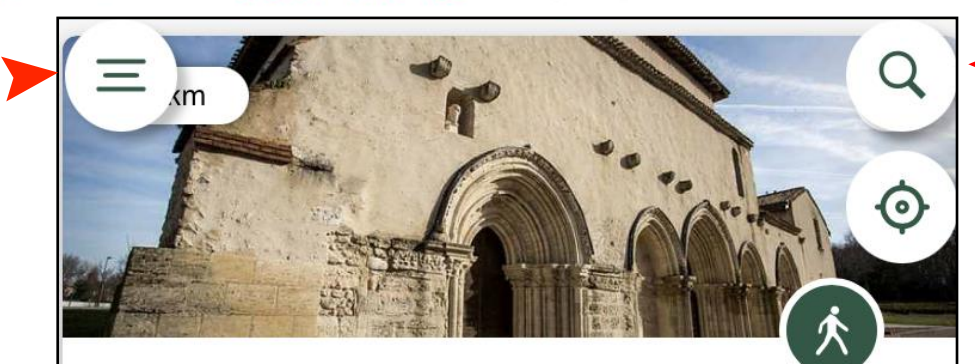

### Balade à roulettes : Le Prieuré de...

Situé dans un parc de la commune de Gradignan traversé par l'Eau Bourde, le relais Jacquaire de Cayac sur la route de Saint Jacques de Compostelle, est composé d'une église du

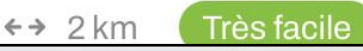

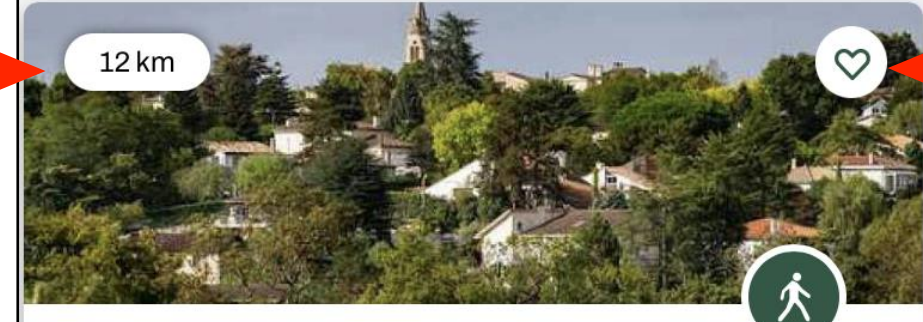

### Boucle de Floirac - Bouliac

te boucle propose d'explorer les coteaux vallonnés du -est de la Métropole bordelaise. Le parcours qui culmin a 78 m d'altitude, ondule entre fonds de vallées luxuriante, Pour rechercher un circuit en tapant le nom d'une commune

Pour centrer la carte sur le lieu où vous vous trouvez

Pour classer le circuit dans les « favoris » et le retrouver ensuite facilement

Pour ouvrir la fenêtre des filtres de recherche

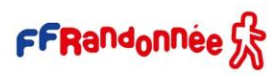

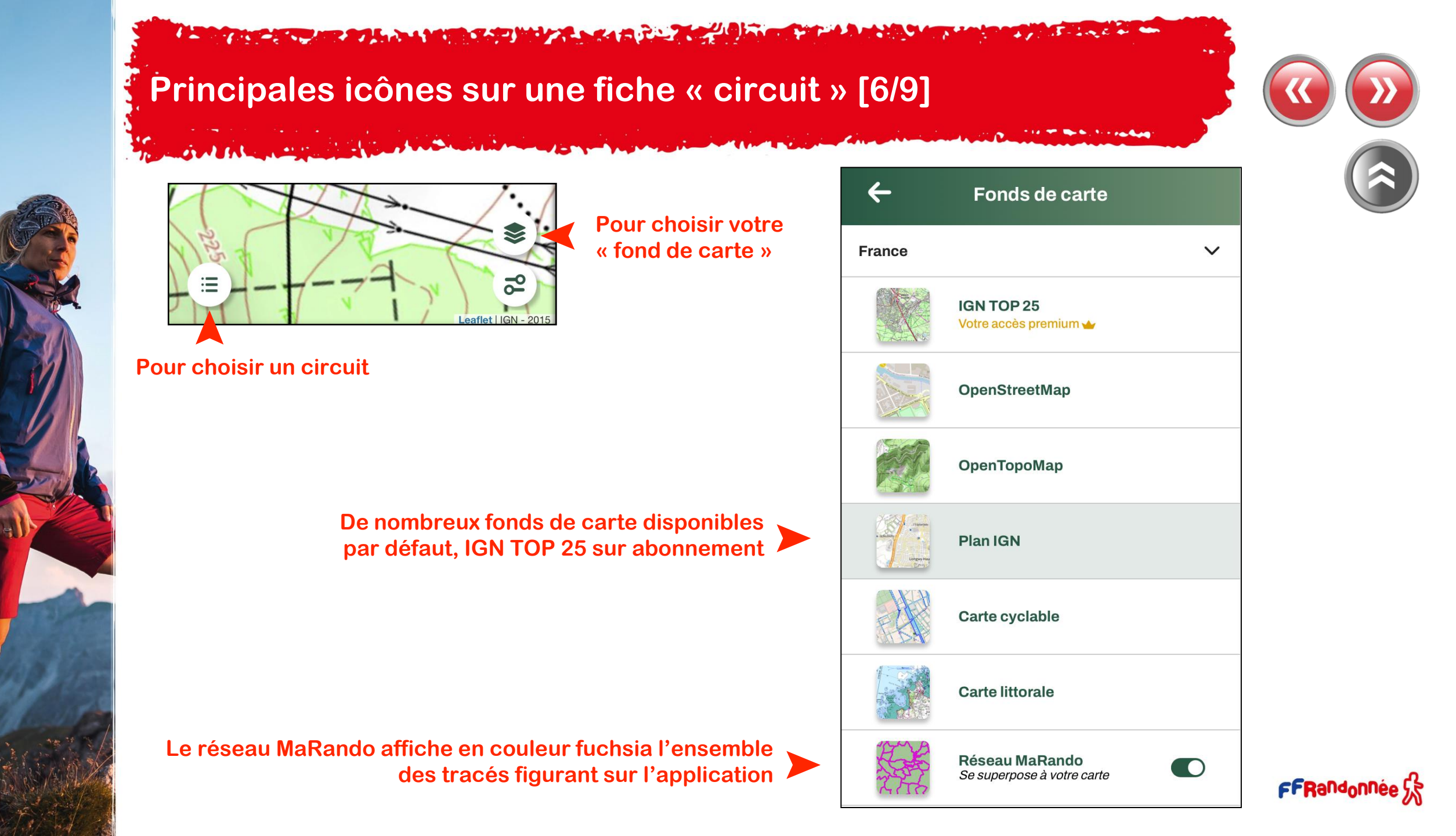

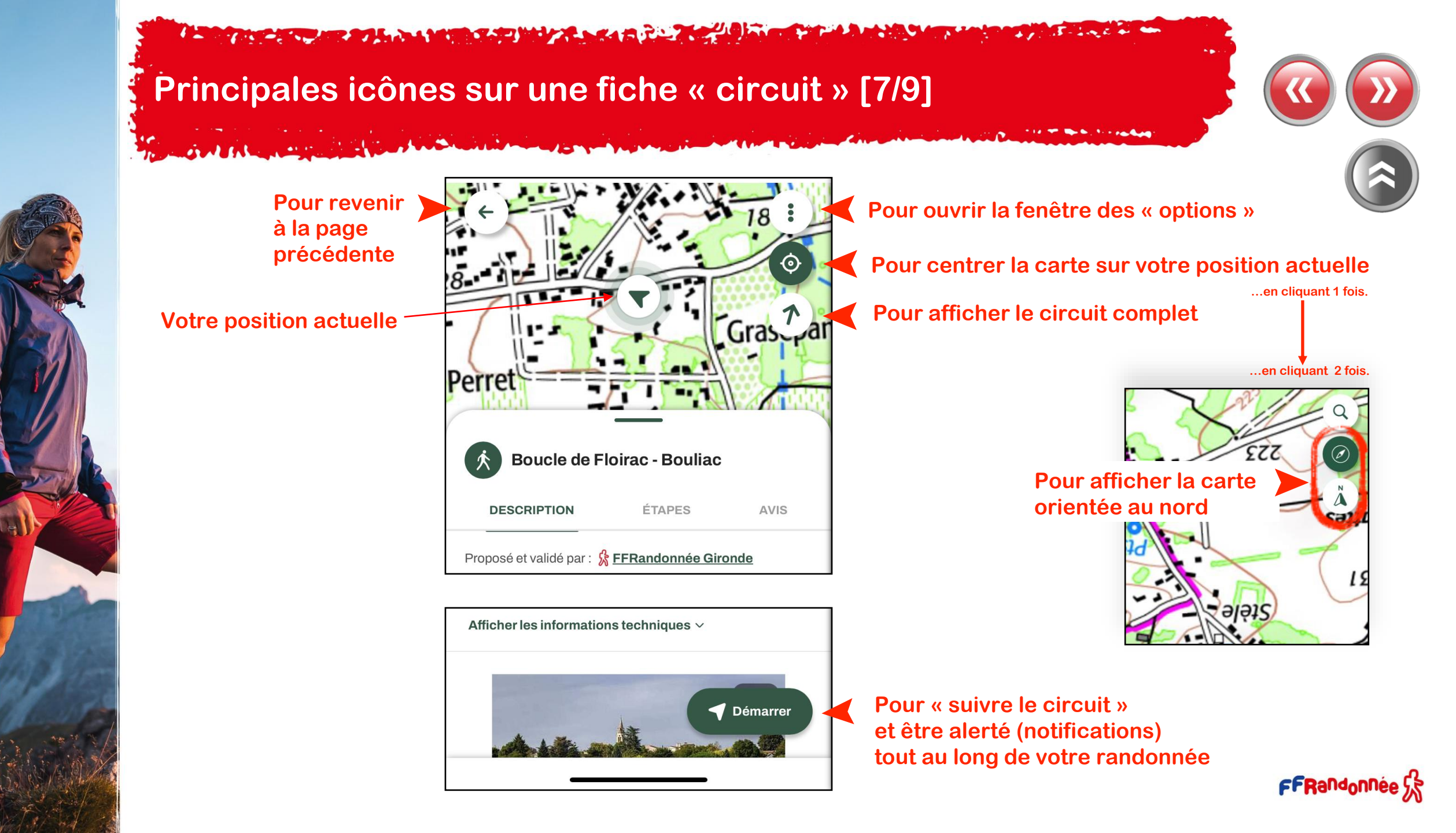

### Principales icônes sur une fiche « circuit »: Options [8/9]

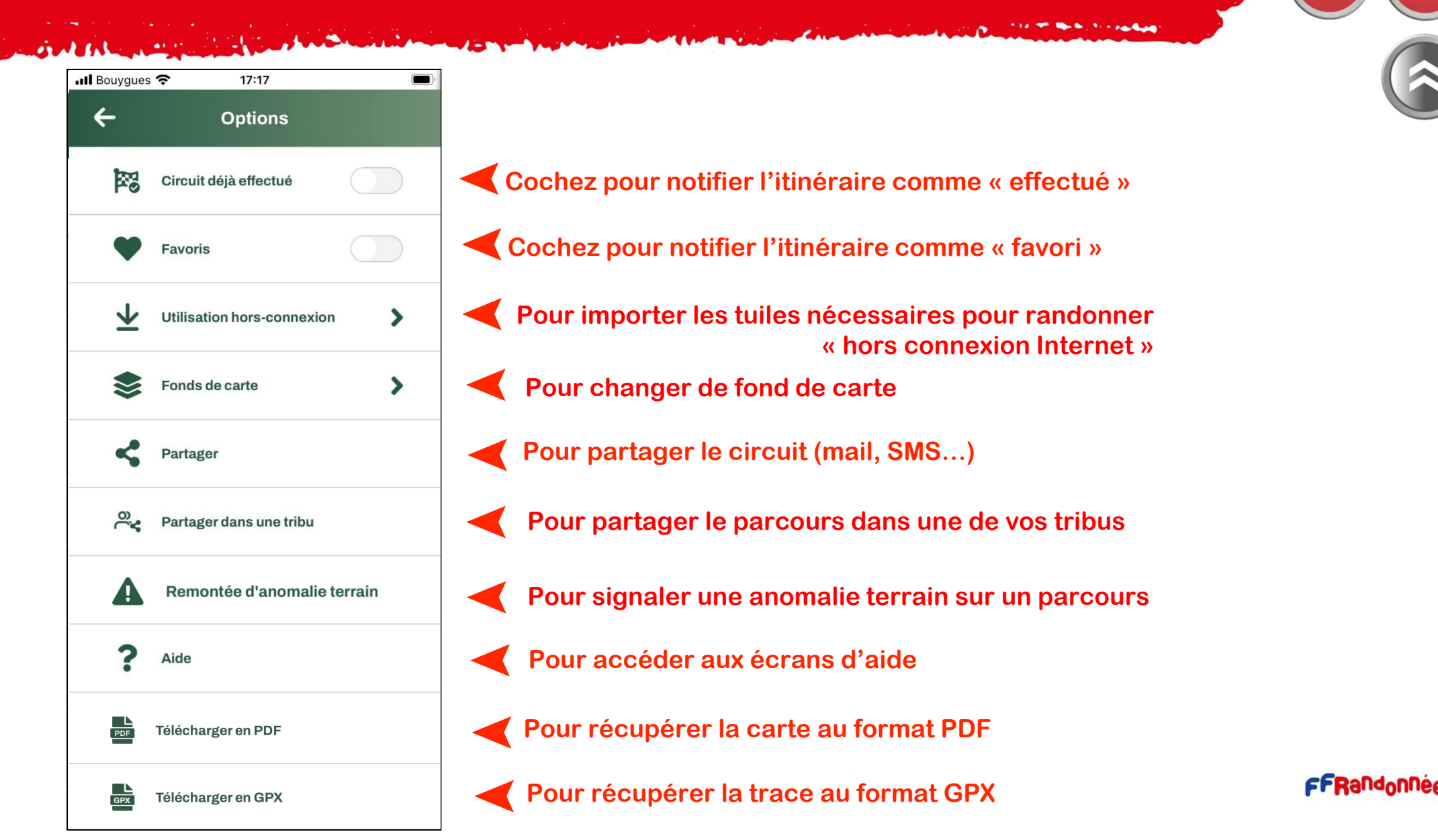

#### Ar Silver a

### Filtres de recherche [9/9]

The second share and the second

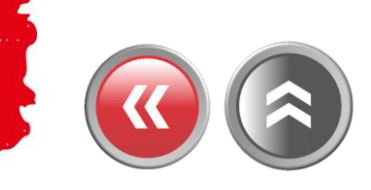

0

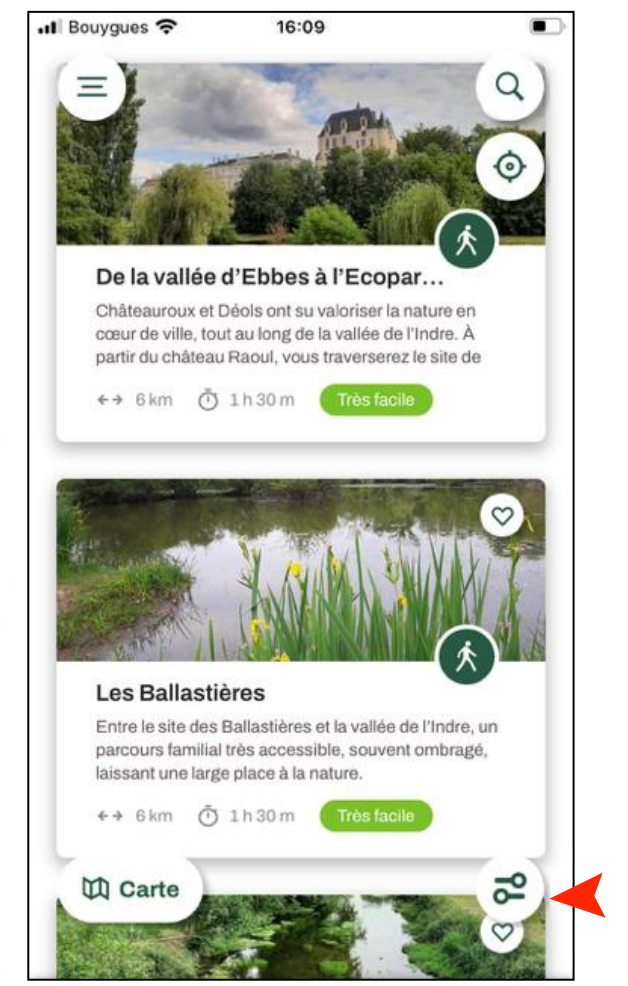

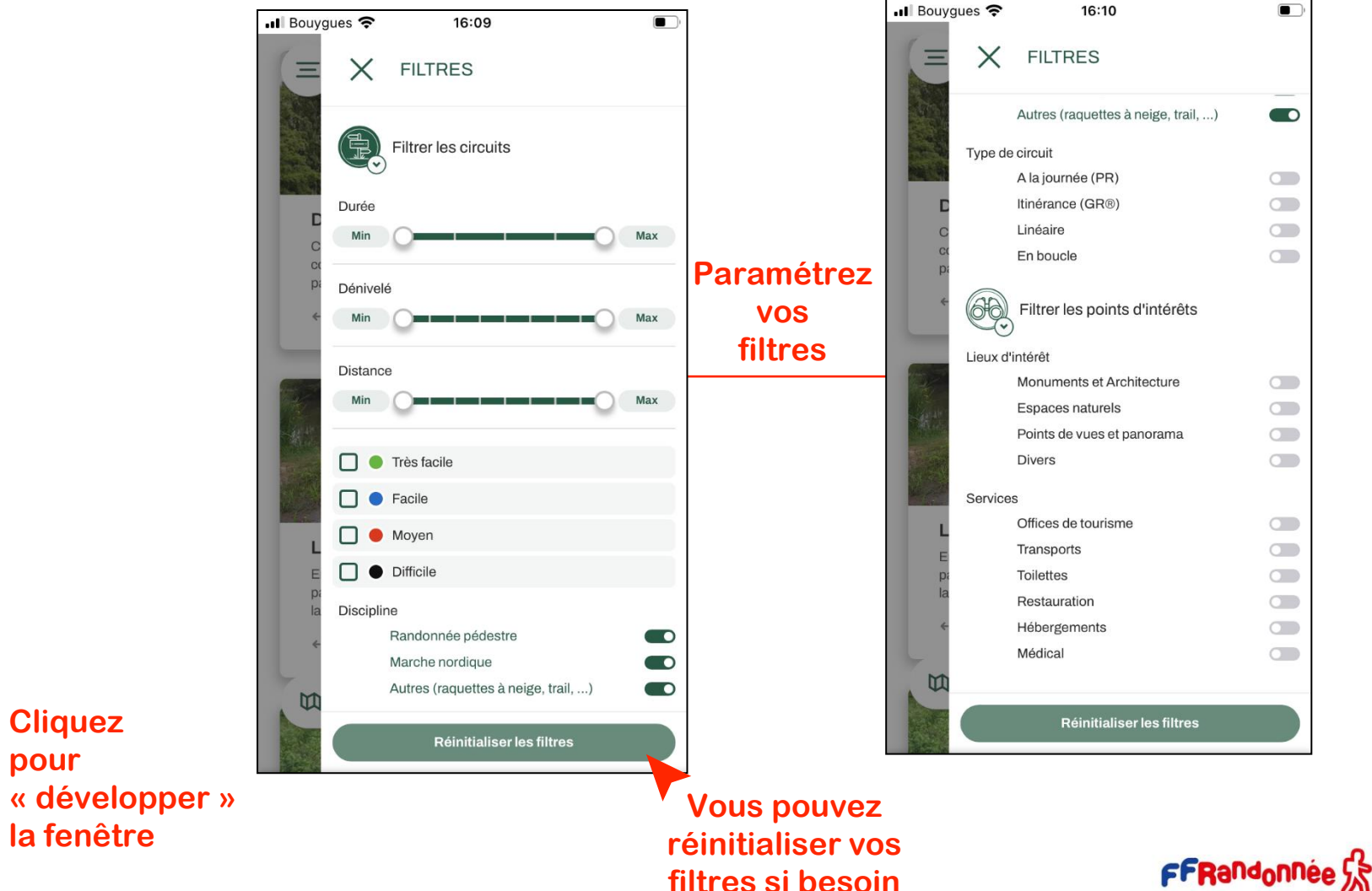

# « Créer un circuit & un point d'intérêt : le menu [1/5]

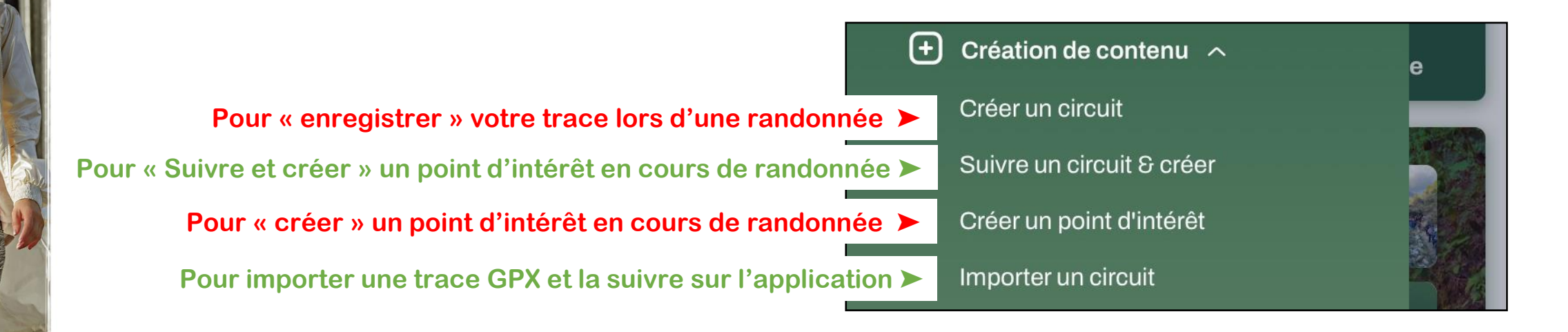

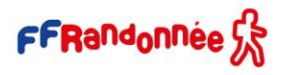

### Créer un circuit [2/5] :

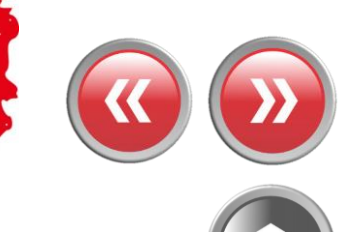

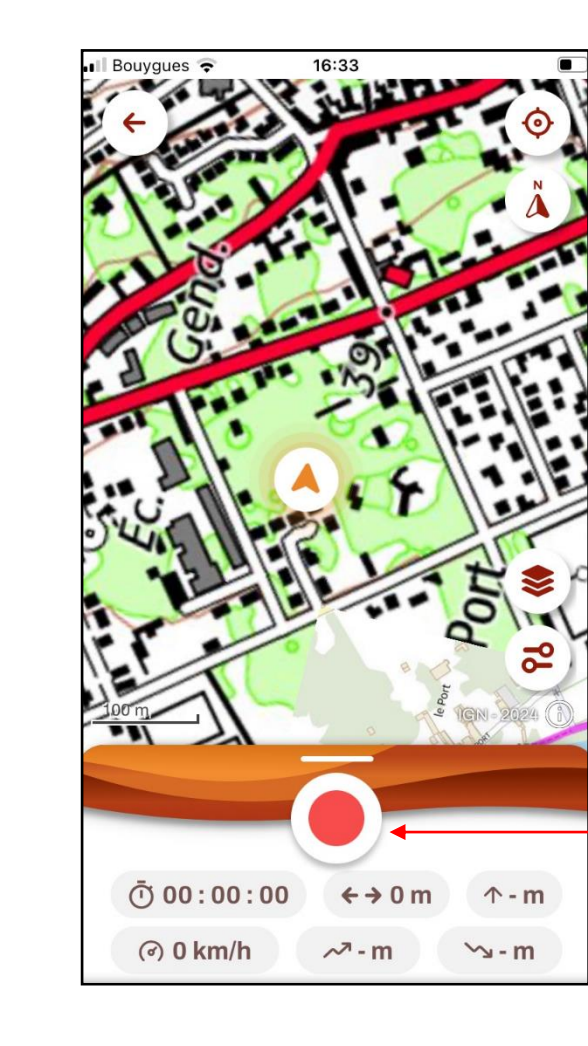

Les parcours créés personnellement, dans l'application mobile ou l'espace ordinateur ne peuvent être rendus accessibles sur l'application grand public. Ils sont réservés à un usage privé mais peuvent être partagées avec d'autres utilisateurs de l'application.

Au point de départ...

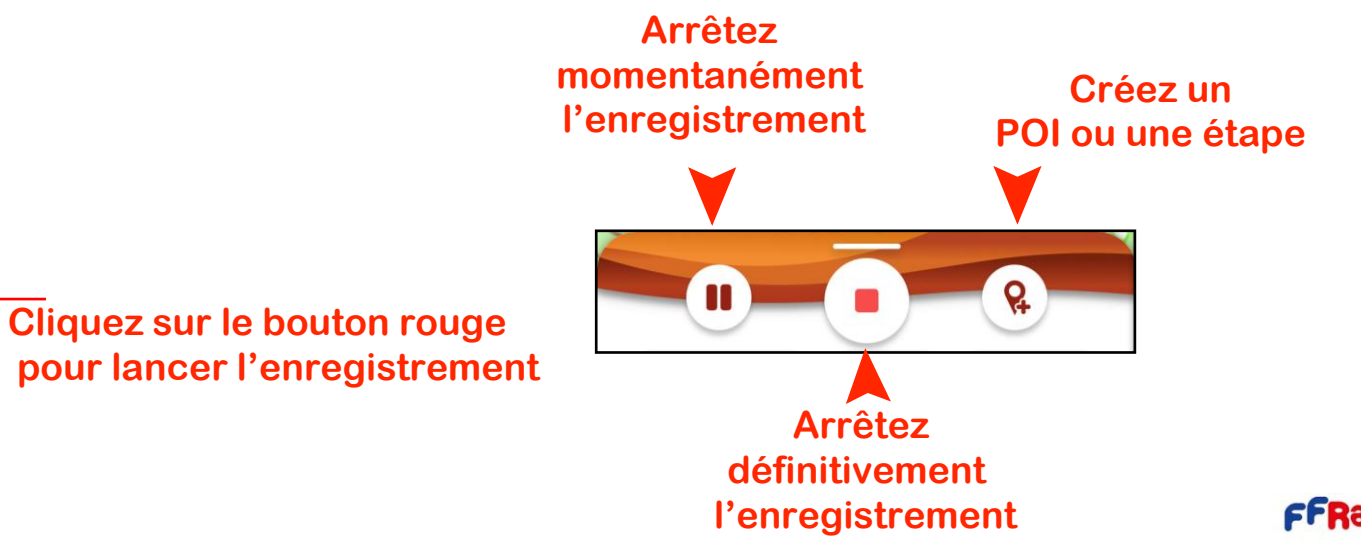

### Créer un circuit [3/5] :

and the man to state

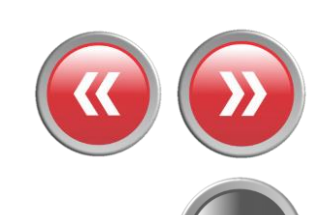

the ball of the ball

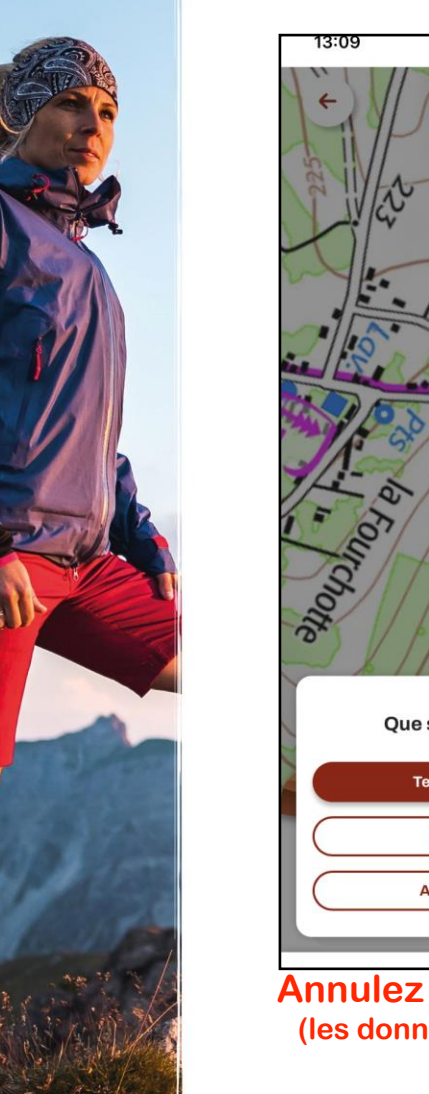

|                            | À l'arrivée      |                                   |             |                                         |                      |                   |
|----------------------------|------------------|-----------------------------------|-------------|-----------------------------------------|----------------------|-------------------|
|                            |                  | 13:10                             | .ul 🗢 🗩     | 13:10                                   | .ul 🗢 🗩              |                   |
|                            |                  | ← Créer un circuit ?              |             | 三 Mes contenus                          |                      |                   |
|                            |                  | Titre du circuit                  |             | RIS TÉLÉCHARGÉS CRÉÉS EFF               | ECTUÉS STAT >        |                   |
| I I I                      |                  | Circuit du 22/04/2023 13:10:07    |             | CIRCUITS POINTS D'INTÉRÊTS              |                      |                   |
| S C                        |                  | Type de pratique                  |             | A Synchronisation en cours              | •                    |                   |
| and the state              |                  | Randonnée pédestre                | >           |                                         |                      | La fiche apparaît |
| Poplar inter               |                  | Difficulté                        |             | Circuit du 22/04/2023 13:10:07          |                      | dans la liste de  |
| La Alla                    |                  | Très facile                       | >           |                                         |                      | mes contenus      |
| Tour of the second         |                  | Description                       |             | ↔ 0 m Õ 1 min Facile                    |                      | « créés »         |
| 3                          | Terminez         | Complétez la fi<br>avant de cliqu | che<br>er   | Bravo votre circuit vie<br>d'être créé. | ent                  | Le parcours       |
| Que souhaitez vous faire ? | l'enregistrement | sur « J'ai fini !                 | <b>»</b>    | La synchronisation peut pr<br>minutes.  | rendre quelques      | et complété       |
| Terminer l'enregistrement  |                  |                                   | 0/500       | Une fois synchronisé, vous              | s pouvez ajouter     | à partir          |
| Continuer la création      |                  | Informations complémentaires      |             | pour ordinateur.                        | ur <u>la version</u> | de                |
| Arrêter l'enregistrement   | Reprenez         | + Ajouter une information complé  | mentaire    | J'ai compris                            |                      | « l'espace        |
|                            | remegistrement   | <b>4</b>                          | J'ai fini ! |                                         |                      | ordinateur »      |
| nulez l'enregistremen      | t                |                                   |             |                                         |                      |                   |
| s données seront perdues)  |                  |                                   |             |                                         |                      |                   |

### Créer un point d'intérêt [4/5] :

and the marge

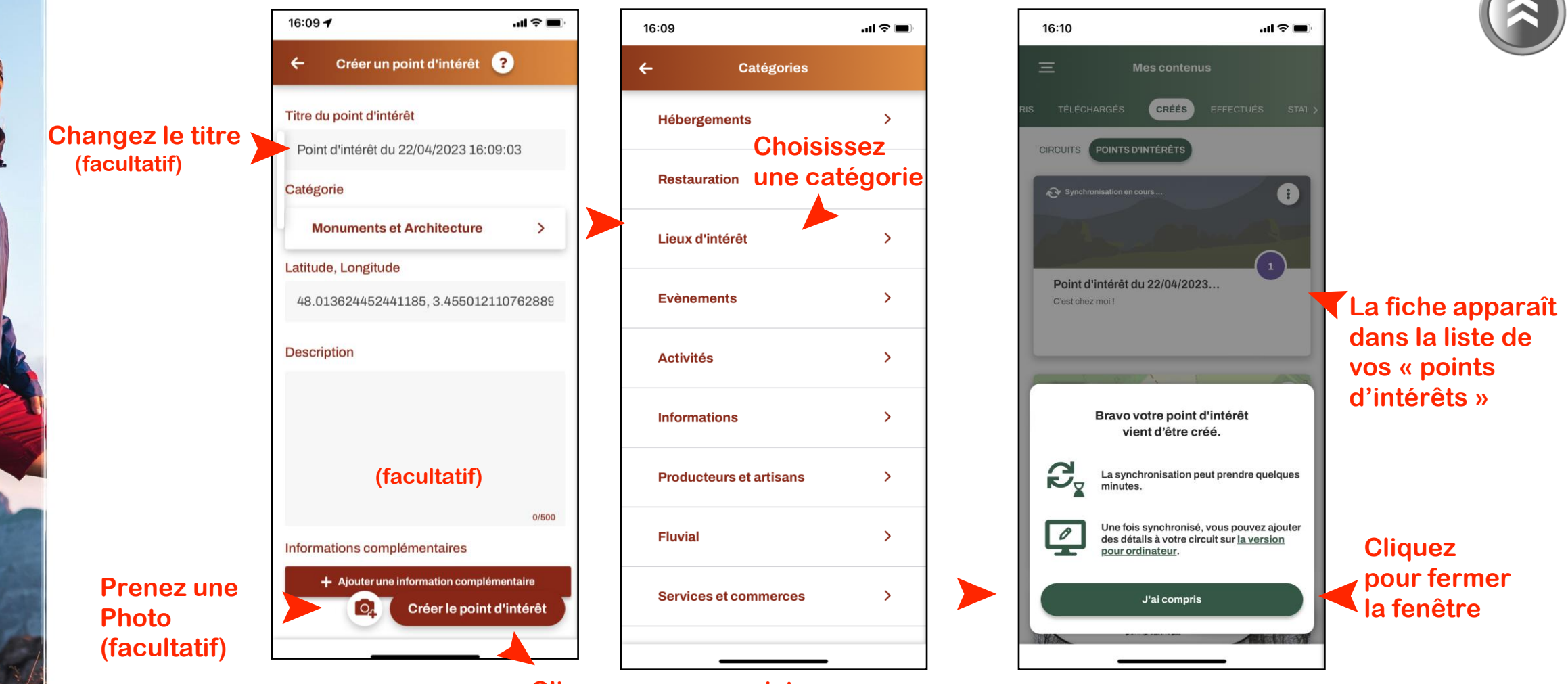

**Cliquez pour enregistrer** 

### Créer une étape [5/5] :

al file and

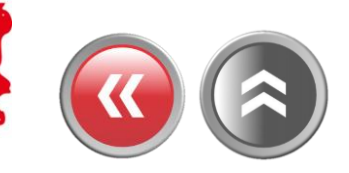

08:58 💵 Appels WiFi 奈 08:58 📲 Appels WiFi 🗢 1 1 🔳 ← Créer un point d'étape ? Catégories 4 Titre de l'étape Alerte permanente Changez **Choisissez** le titre Étape 1 une catégorie (facultatif) Alerte terrain Catégorie Intersection **Autres** Latitude, Longitude Information directionnelle 48.647659530877704, 2.44565647319 Information sur itinéraire Description (facultatif) Intersection **Prenez** Créer l'étape O, une photo (facultatif)

**Cliquez pour enregistrer** 

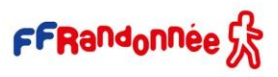

## Importer un circuit : Le menu [1/2]

and all falls and the second and the second and the second and the second and the second and the second and the

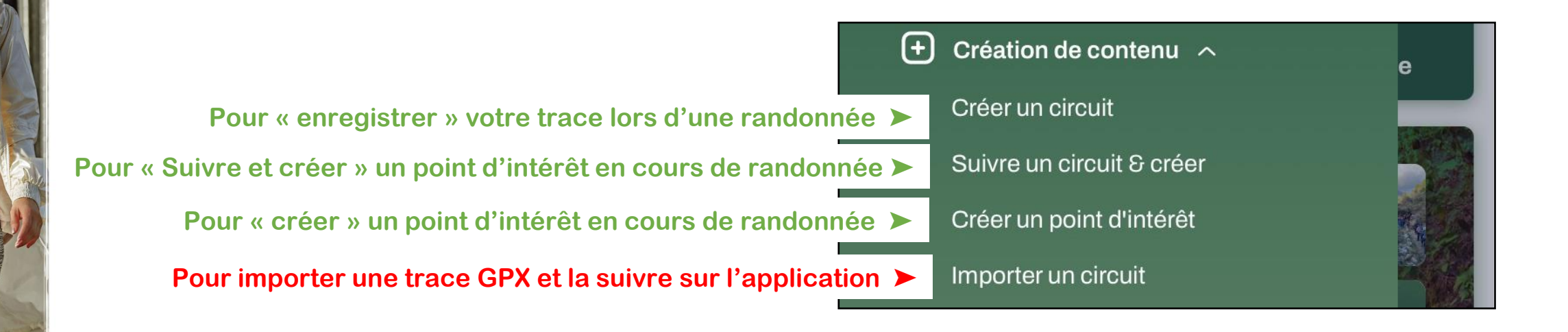

A STATE OF A STATE OF A STATE OF A STATE OF A STATE OF A STATE OF A STATE OF A STATE OF A STATE OF A STATE OF A

### **Importer un circuit** directement\* dans l'application [2/2]

in a contration and

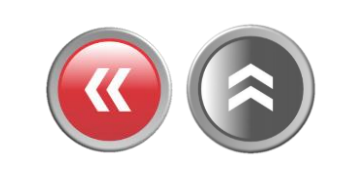

and the state of the second second

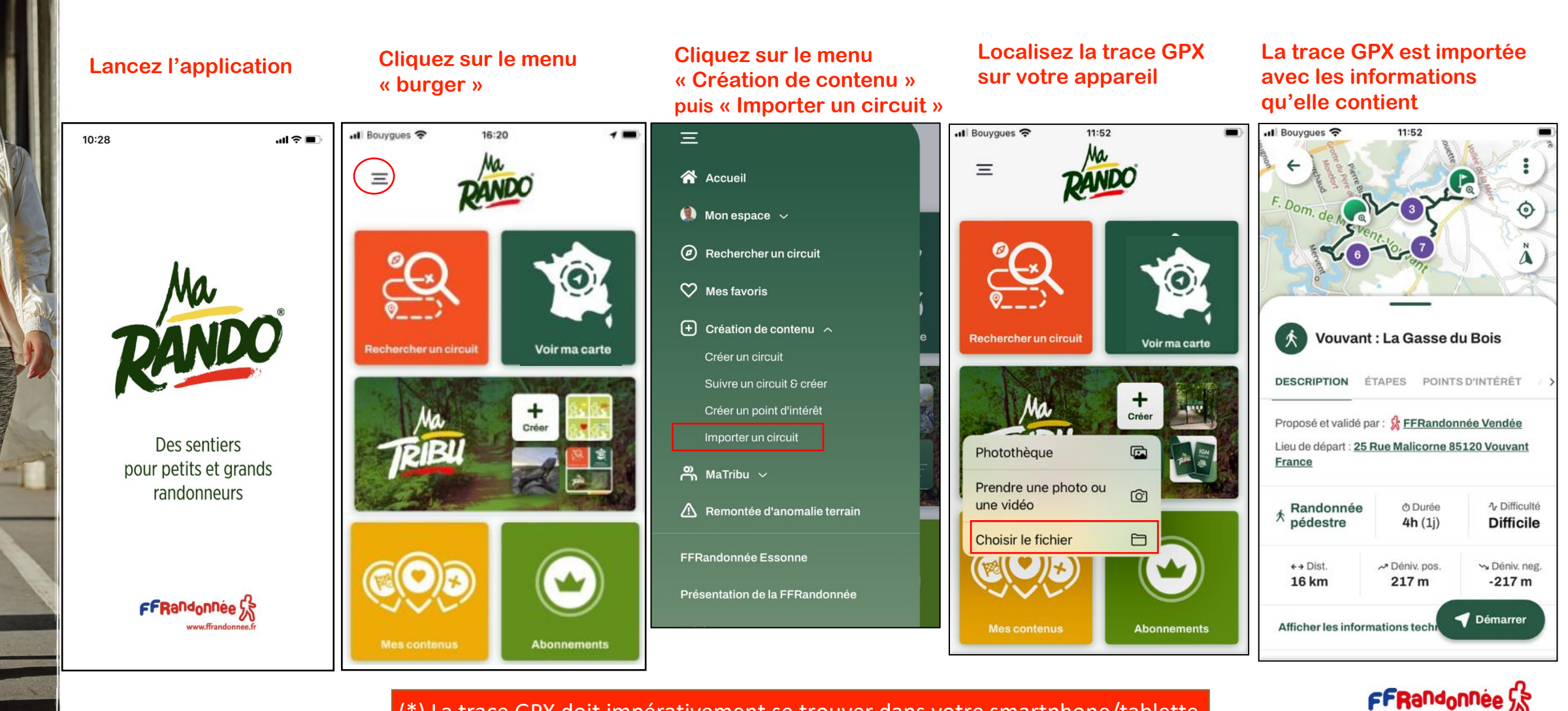

(\*) La trace GPX doit impérativement se trouver dans votre smartphone/tablette.

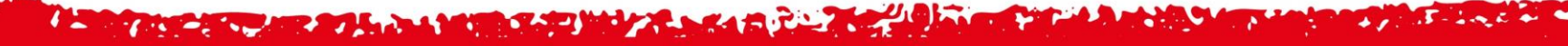

### Suivre un circuit et créer : Le menu [1/4]

and the same

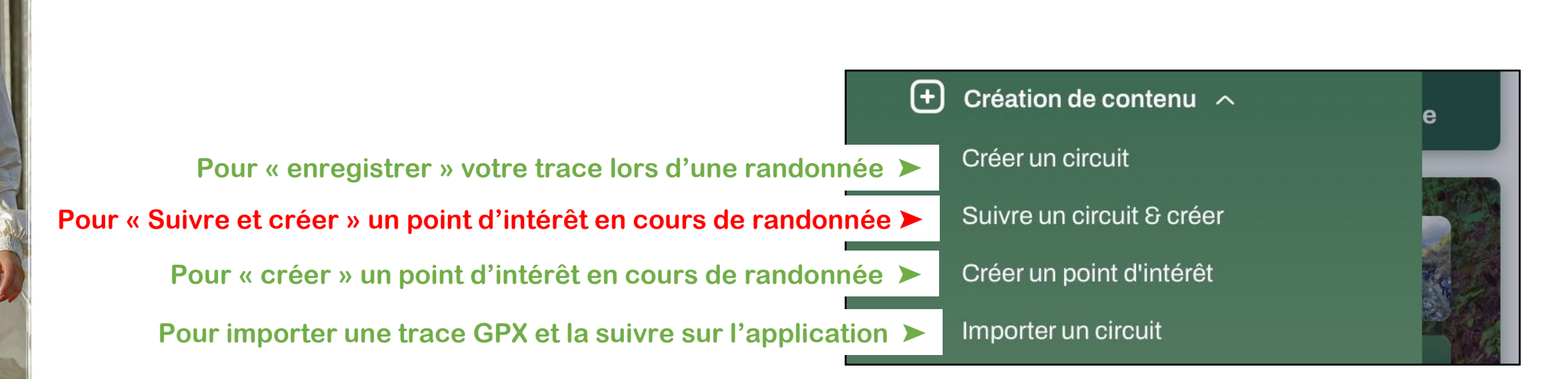

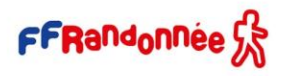

### Suivre un circuit et créer [2/4]

#### Sélectionnez le parcours que vous voulez suivre

The most film and

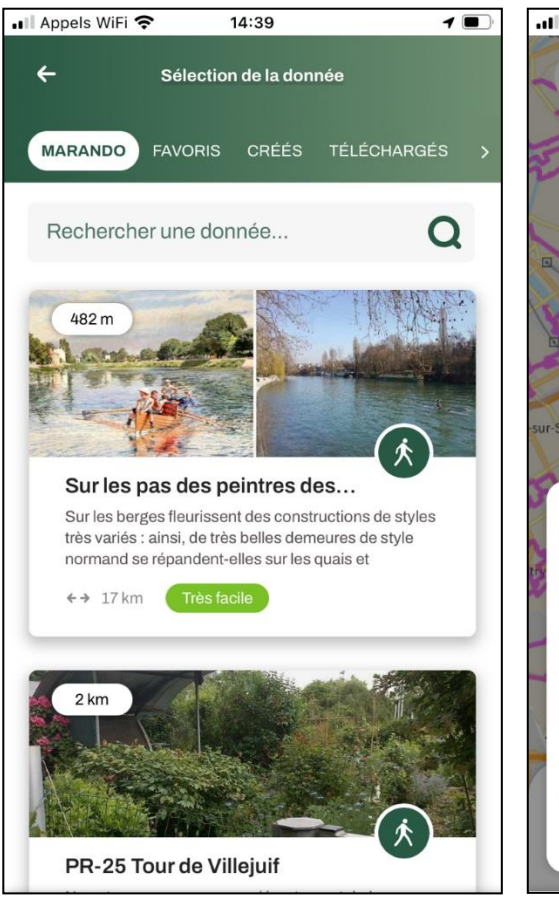

#### Assurez-vous que les préférences de création soit bien activées

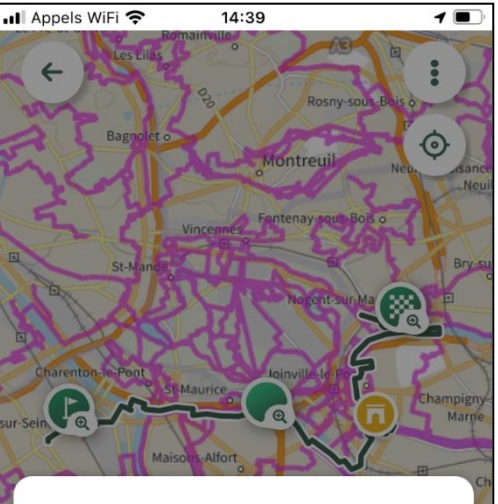

#### Mes préférences

Activer les fonctionnalités de création (enregistrer la trace, ajouter des étapes). Nécessite d'être connecté.

Vous pourrez modifier ces préférences à tout moment dans vos **Paramètres** 

Enregistrer

### Créez votre parcours en vous guidant du parcours suivi

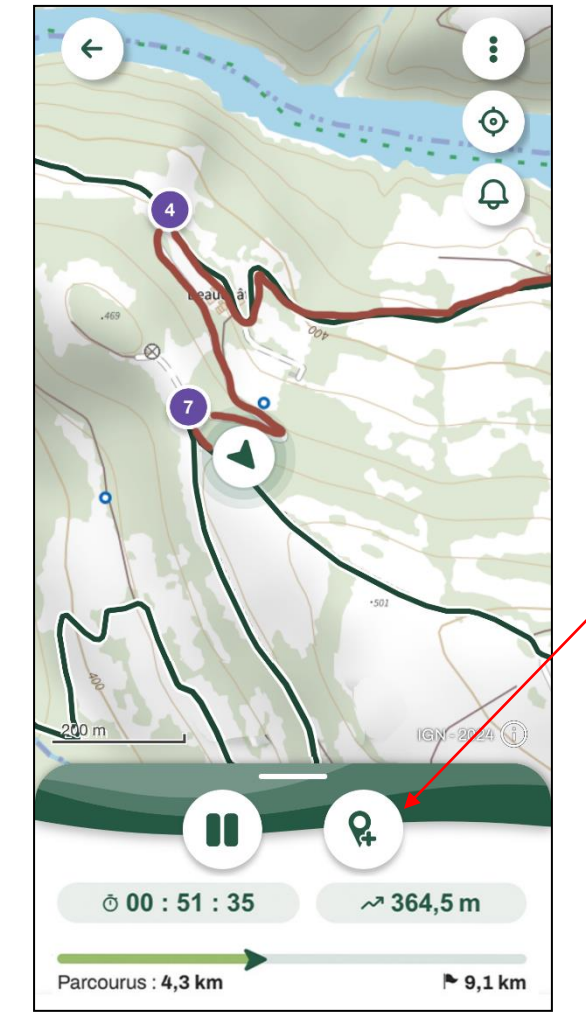

Vous pouvez, comme pour la création seule, enregistrer des points d'intérêt ou des étapes

### Suivre un circuit et créer [3/4]

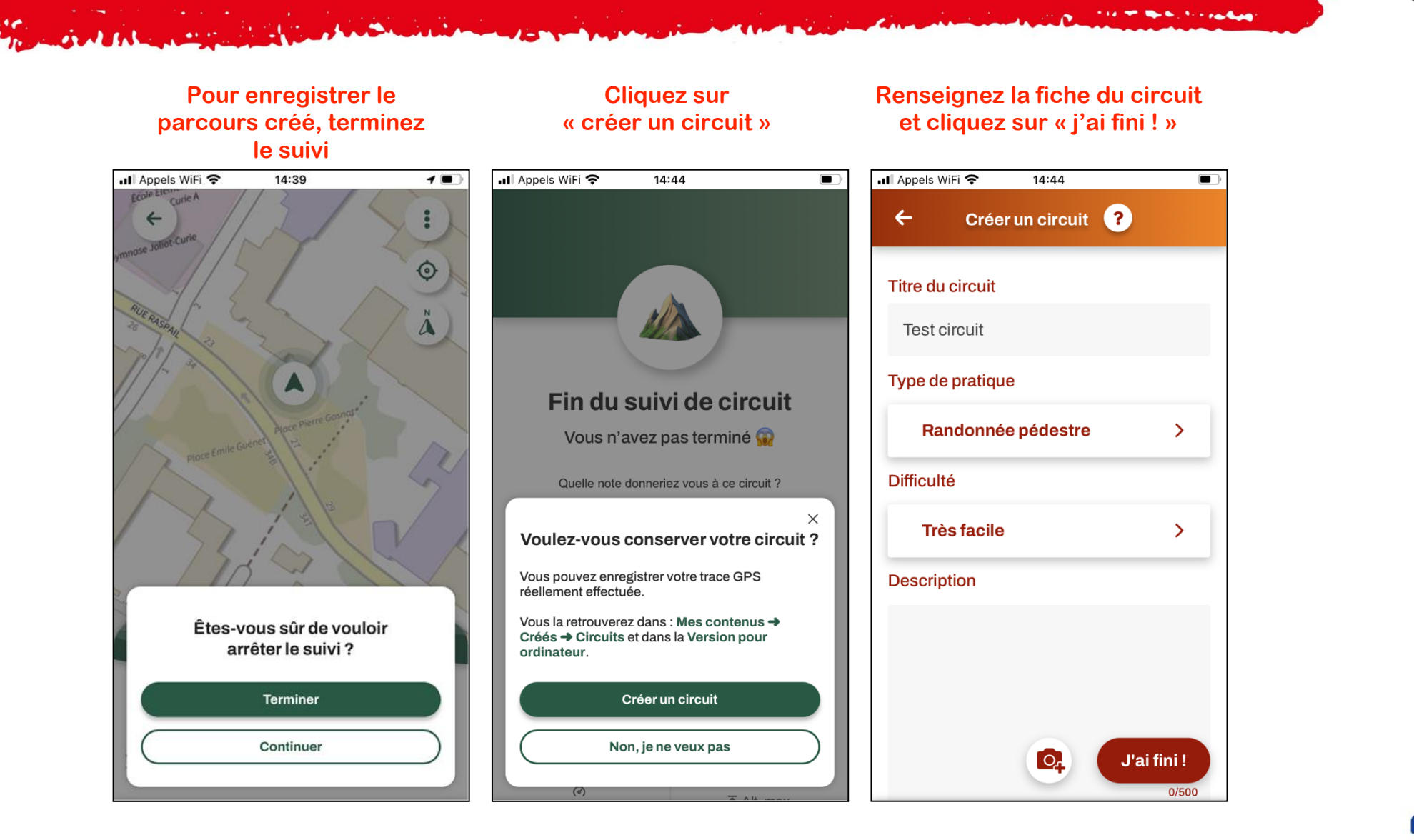

### Suivre un circuit et créer [4/4]

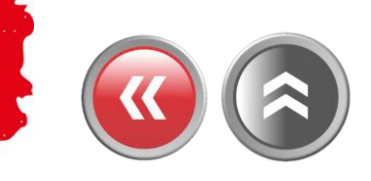

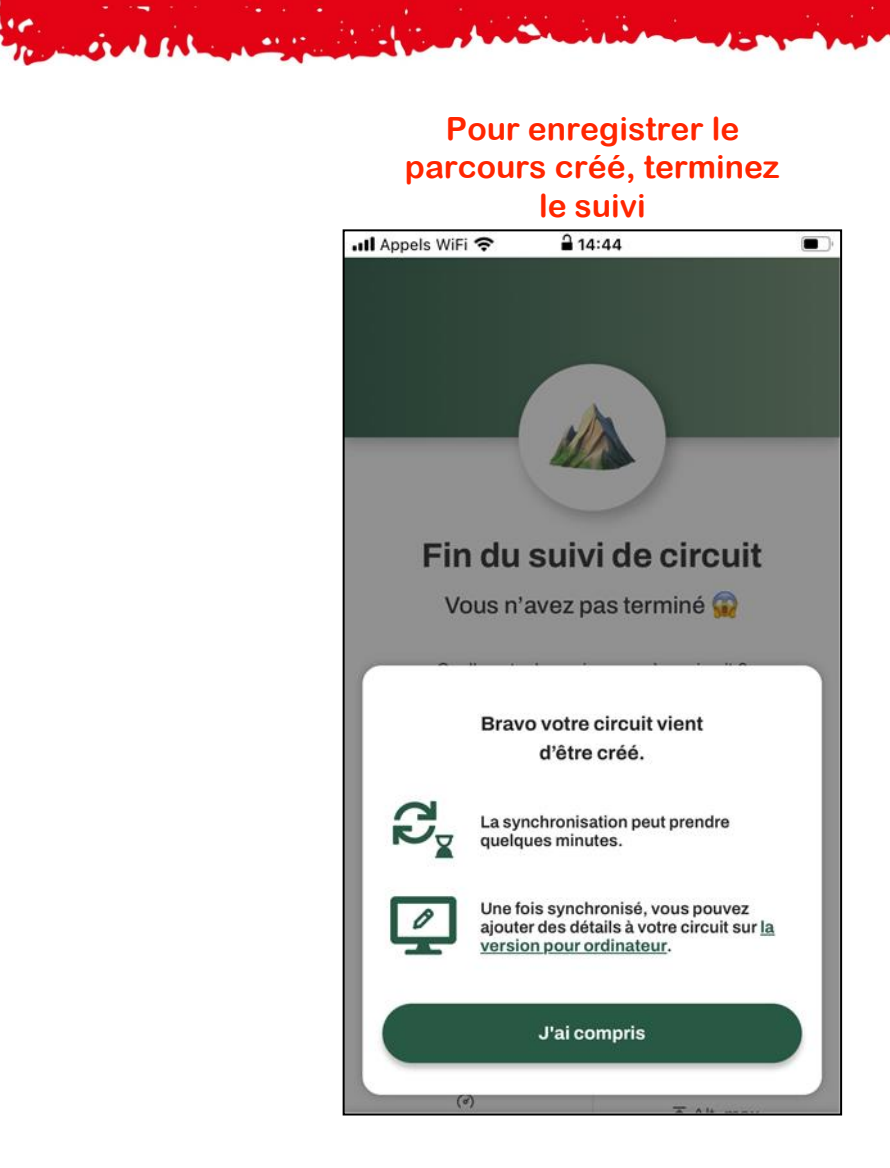

#### Retrouvez votre création dans le menu « Mes contenus/créés »

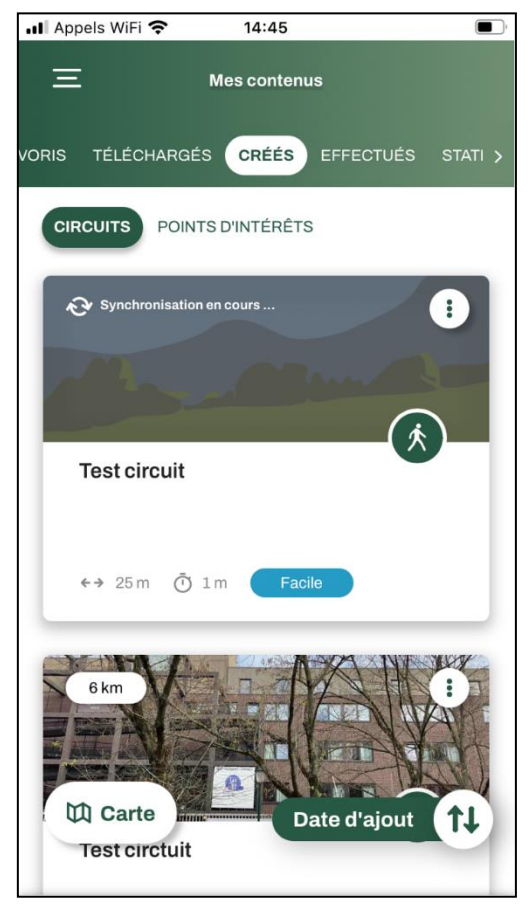

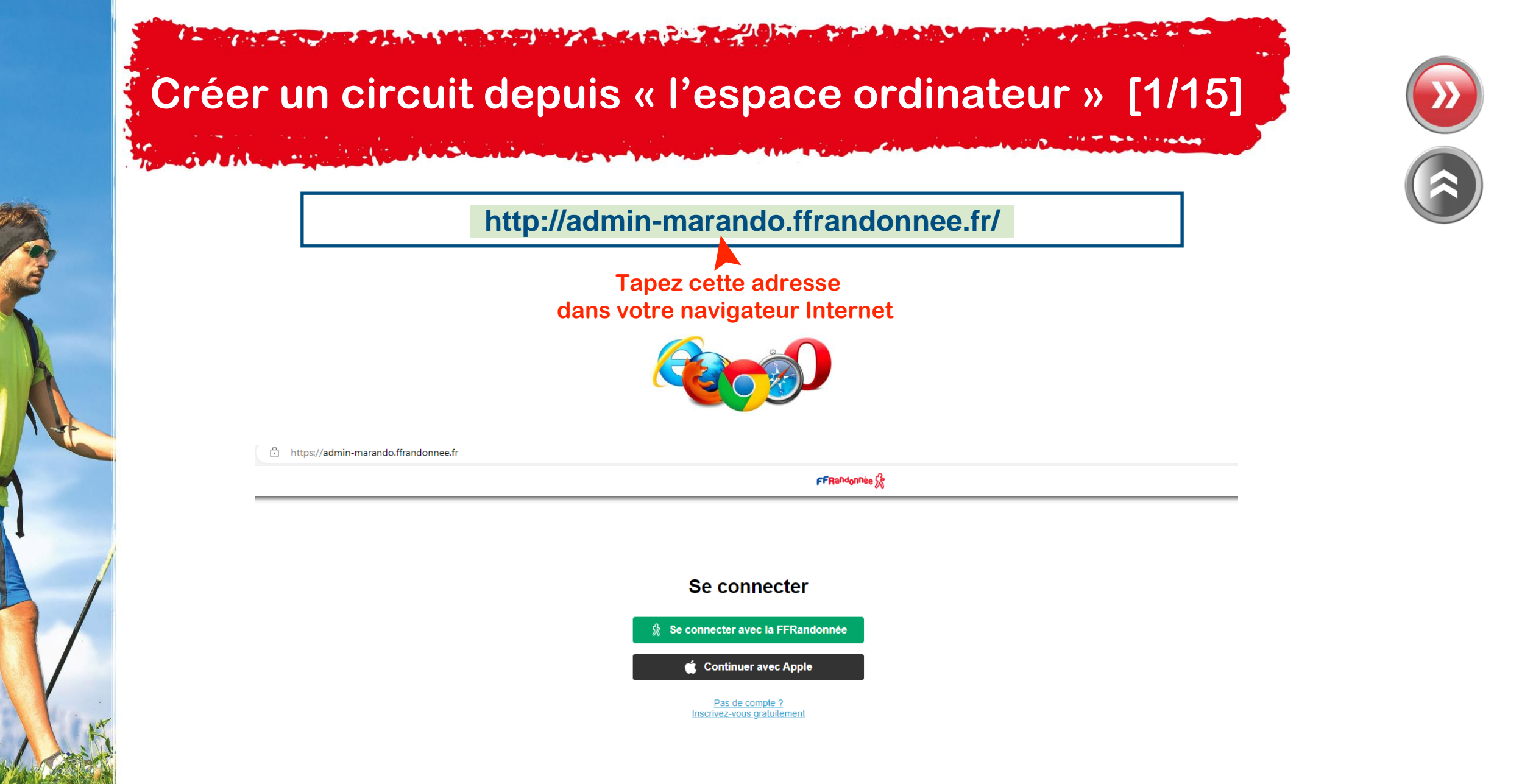

Créer un circuit depuis « l'espace ordinateur »[2/15]

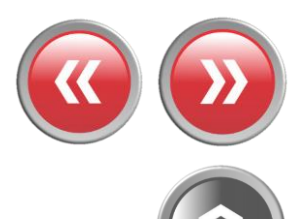

 $\triangle$ 

Votre identifiant et votre mot de passe doivent être identiques sur l'application et sur « l'espace ordinateur » pour que la synchronisation puisse avoir lieu !

| FFRandonnée 🔀                                                                                                    |                                                              |
|----------------------------------------------------------------------------------------------------|--------------------------------------------------------------|
| Se connecter avec la FFRandonnée        Continuer avec Apple       Pas de compte ?       Inscrivez-vous gratuitement | Cliquez pour vous connecter<br>avec votre compte FFRandonnée |

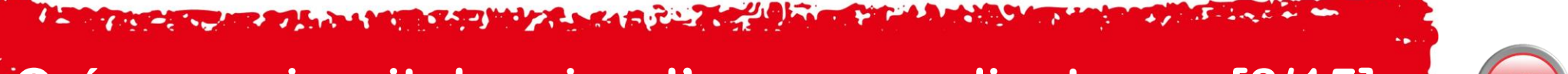

# Créer un circuit depuis « l'espace ordinateur » [3/15]

and the same

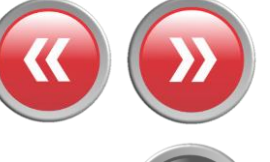

----

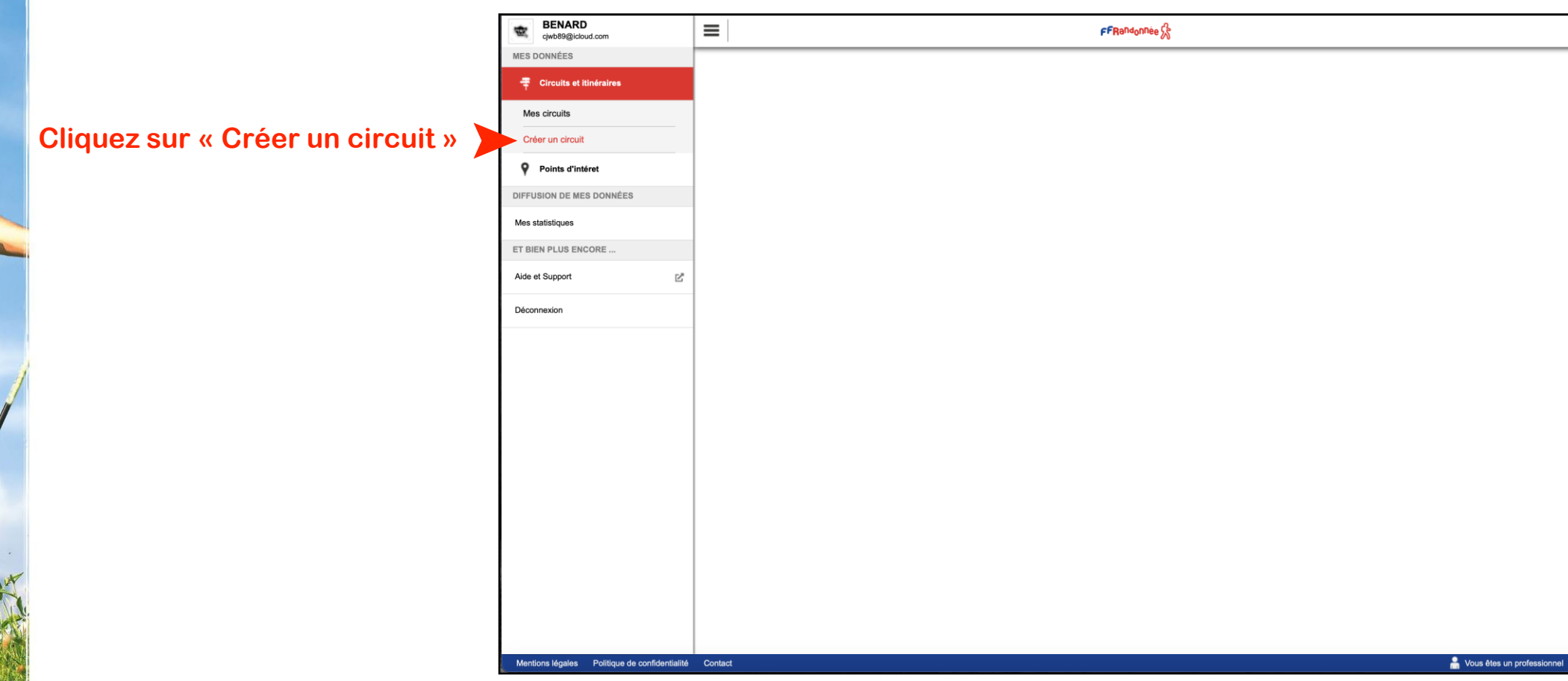

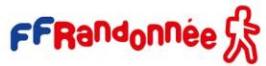

### Créer un circuit depuis « l'espace ordinateur » [4/15]

And the same

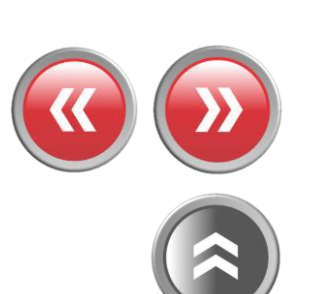

----

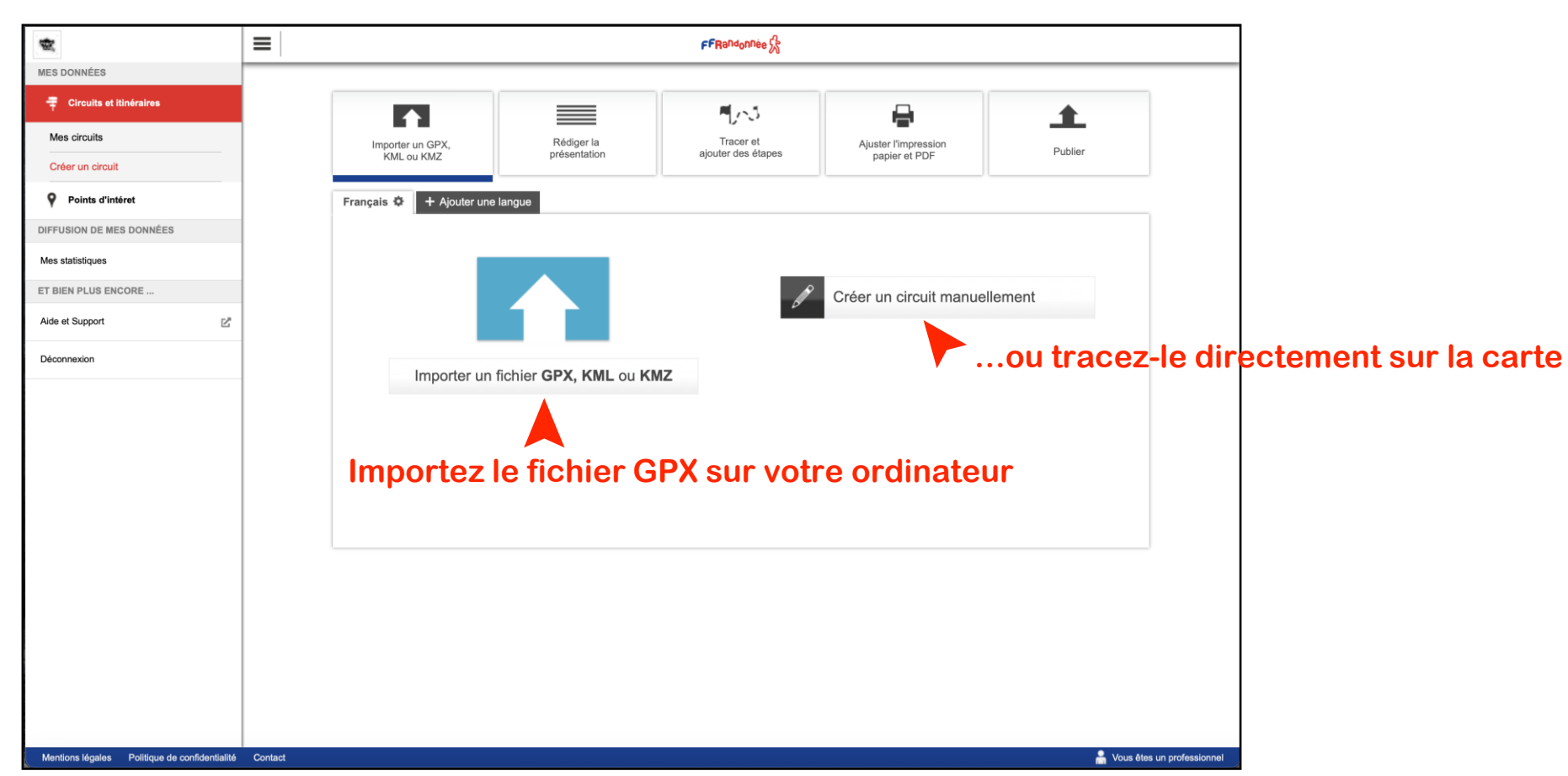

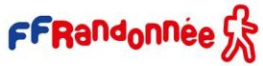

### Créer un circuit depuis « l'espace ordinateur » [5/15]

Seal file and

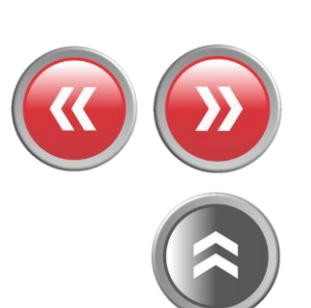

----

0

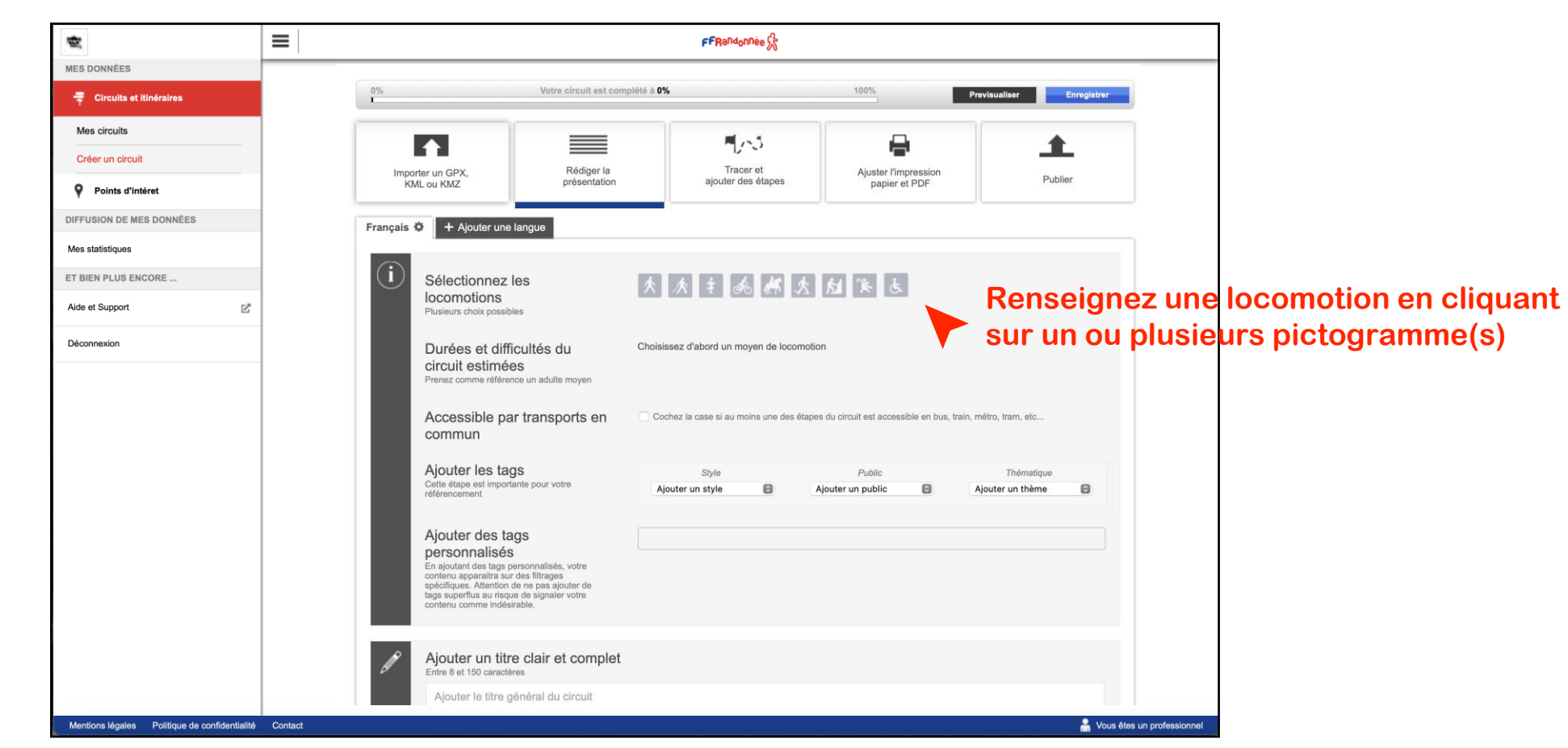

Créer un circuit depuis « l'espace ordinateur » [6/15]

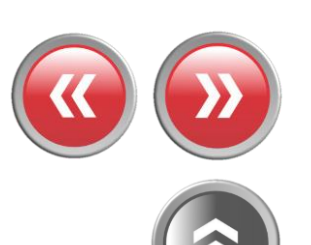

| Cjwb89@icloud.com       | ≡                                                                                                    |                                                                                                    | FFRandonnée 🕏                         |                                          |                         |         |
|-------------------------|----------------------------------------------------------------------------------------------------|----------------------------------------------------------------------------------------------------|---------------------------------------|------------------------------------------|-------------------------|---------|
| Circuits et itinéraires | 0%                                                                                                    | Votre circuit est complété à                                                                                                    | 0%                                    | 100%                                     | Previsualiser           | Enreg   |
| Mes circuits            |                                                                                                    | - IC                                                                                                    |                                       |                                          |                         |         |
| Créer un circuit        |                                                                                                    |                                                                                                    | <b>M</b> /~3                          | -                                        | -                       | 1       |
| Points d'intéret        | Importer un GPX,<br>KML ou KMZ                                                                                                    | Rédiger la<br>présentation                                                                                                    | Tracer et<br>ajouter des étapes       | Ajuster l'impression<br>papier et PDF    | Р                       | oublier |
| FFUSION DE MES DONNÉES  |                                                                                                    | _                                                                                                    | -                                     |                                          |                         |         |
| Mes statistiques        | Français 🌣 🕇 + Ajouter                                                                                                    | une langue                                                                                                    |                                       |                                          |                         |         |
| ET BIEN PLUS ENCORE     | (i) stration                                                                                                    |                                                                                                    |                                       |                                          |                         |         |
| Aide et Support         | locomotion                                                                                                    | iez ies 🦻                                                                                                    | 、 次 年 兆 杯 2                           | 3 2 2 3                                  |                         |         |
| Déconnexion             | Plusieurs choix p                                                                                                    | ossibles                                                                                                    |                                       |                                          |                         |         |
|                         | Durées et                                                                                                    | difficultés du 💋                                                                                                    | 2 h. 00 m. à faire en 1 jour          | ur(s)<br>odéré                           |                         |         |
|                         | Prenez comme r                                                                                                    | éférence un adulte moyen                                                                                                    |                                       |                                          |                         |         |
|                         | Accessible                                                                                                    | e par transports en                                                                                                    | Correct a case si au moins une des ét | apes du circuit est accessible en bus, t | train, métro, tram, etc |         |
|                         | commun                                                                                                    |                                                                                                    | Indiquezu                             | ine durée                                |                         |         |
|                         | Ajouter les                                                                                                    | tans                                                                                                    | Shine Shine                           | Public                                   | Thématique              | 10      |
|                         | Colle elana est h                                                                                                    | mortante nour votre                                                                                                    | Style                                 |                                          |                         |         |
|                         | Cette étape est<br>référencement                                                                                                    | mportante pour votre                                                                                                    | Ajouter un style                      | Ajouter un public                        | Ajouter un thème        | 6       |
|                         | Cette etape est<br>référencement<br>Ajouter de                                                                                                    | s tags                                                                                                    | Ajouter un style                      | Ajouter un public                        | Ajouter un thème        |         |
|                         | Cette etape est<br>referencement<br>Ajouter de<br>personnati<br>En ajoutant des                                                                                                    | mportante pour votre s tags Sés ags personnalisés, votre                                                                                                    | Ajouter un style                      | Ajouter un public                        | Ajouter un thème        | . 6     |
|                         | Ajouter de<br>personnali<br>En ajoutant des<br>contenu apparai<br>spécifiques. Atte<br>tags suporflus a.<br>contenu comme                                                                 | In tages<br>In tages<br>Is tags<br>Is for<br>Is ags personnalisés, votre<br>ra sur des fitrages<br>mion de ne pas ajouter de<br>indeue de gianaler votre<br>indésirable.   | Ajouter un style                      | Ajouter un public                        | Ajouter un thème        |         |
|                         | Ajouter un<br>Ajouter de<br>personnal<br>En ajoutan des<br>societus apparai<br>societus apparai<br>societus apparai<br>societus at tags appertus at<br>contenu comme                      | In tage importante pour votre instages isés isés intervente autores filtrages intervente filtrages intervente indésirable.                                                 | Ajouter un style                      | Ajouter un public                        | Ajouter un thème        |         |
|                         | Ajouter un<br>Ajouter de<br>personnal<br>En ajoutan des<br>contenu apparai<br>spécifiques. Atte<br>tags superflue au<br>contenu comme<br>Ajouter un<br>Entre 8 et 150 cc<br>Ajouter le 15 | s tags<br>isés<br>isés<br>isés<br>indos ene pas ajouter de<br>ringaue de alignaler votre<br>indésirable.<br>titre clair et complet<br>irractères<br>tre général du circuit | Ajouter un style                      | Ajouter un public                        | Ajouter un thème        |         |

FFRandonnée 🕏

ous êtes un profession

### Créer un circuit depuis « l'espace ordinateur » [7/15]

Seal fallen and

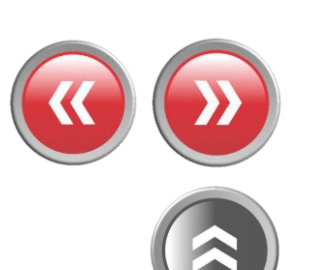

The second second second

0

Lun

-----

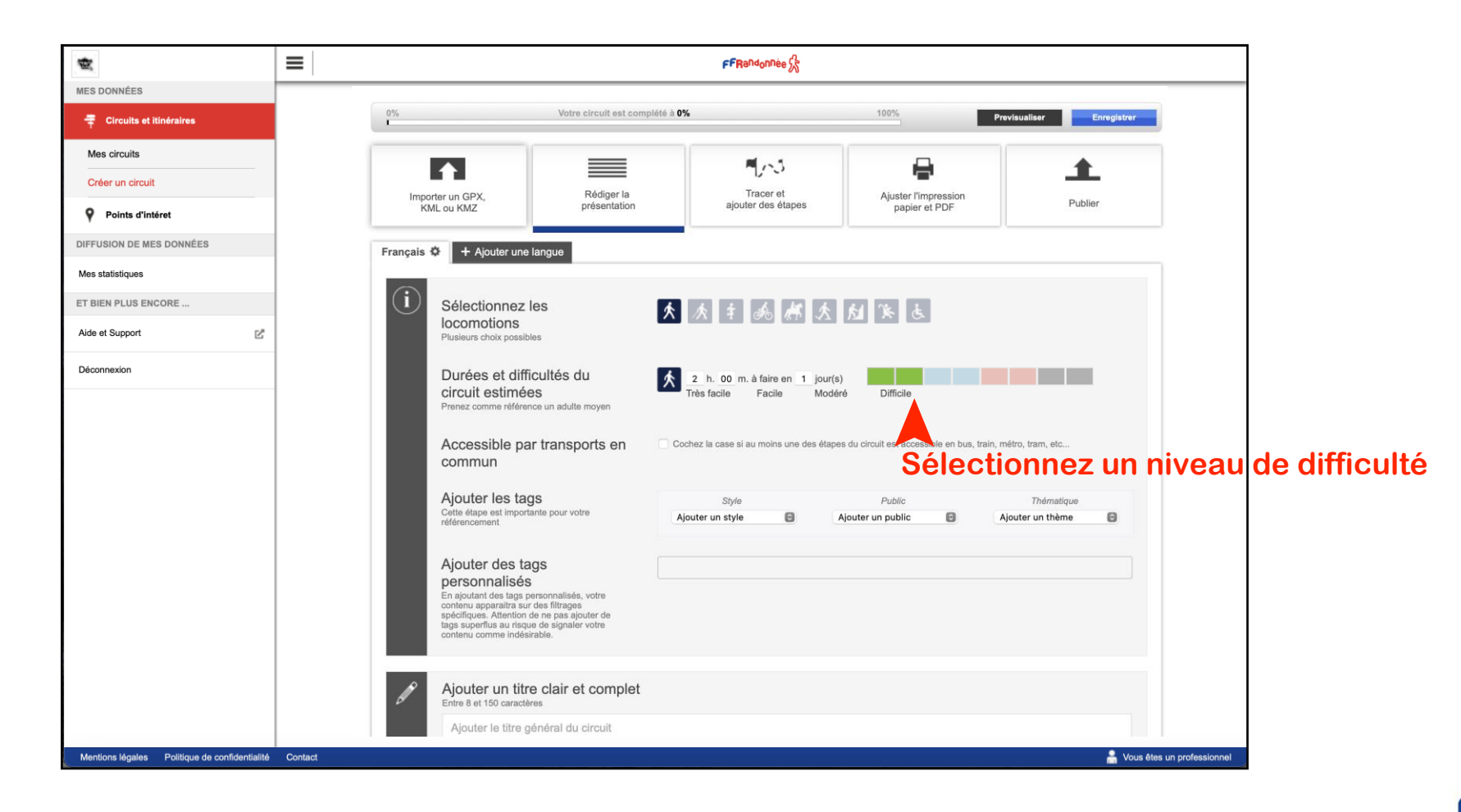
### Créer un circuit depuis « l'espace ordinateur » [8/15]

Seal file and

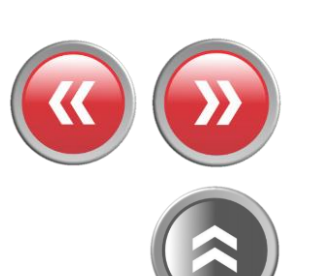

The the second second

0

Lun

-----

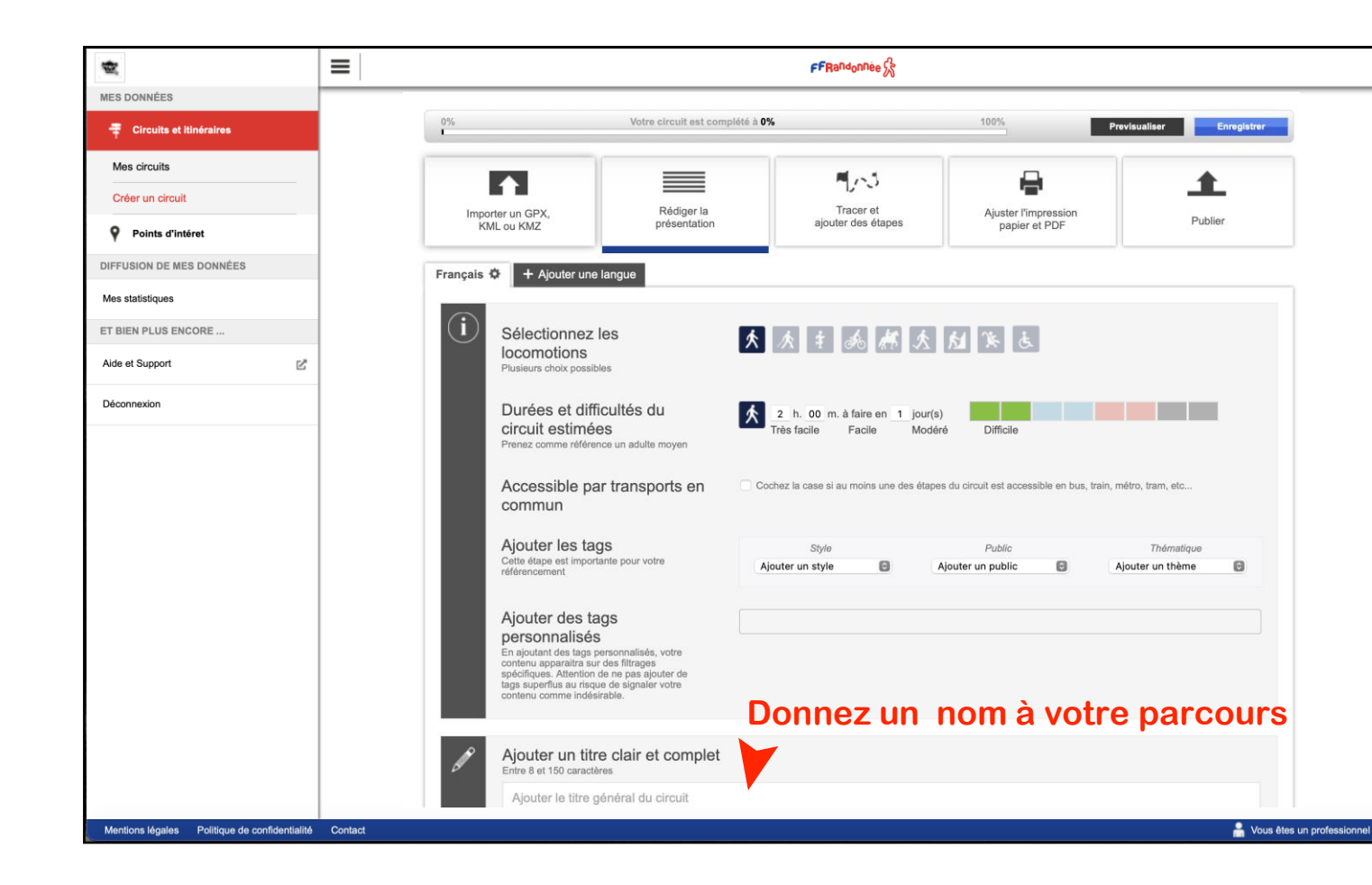

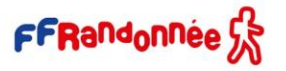

S-200 - -

### Créer un circuit depuis « l'espace ordinateur » [9/15]

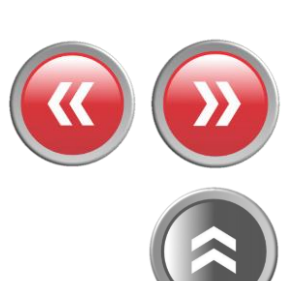

The the second second

20.

0

🔒 Vous êtes un professionnel

Can-

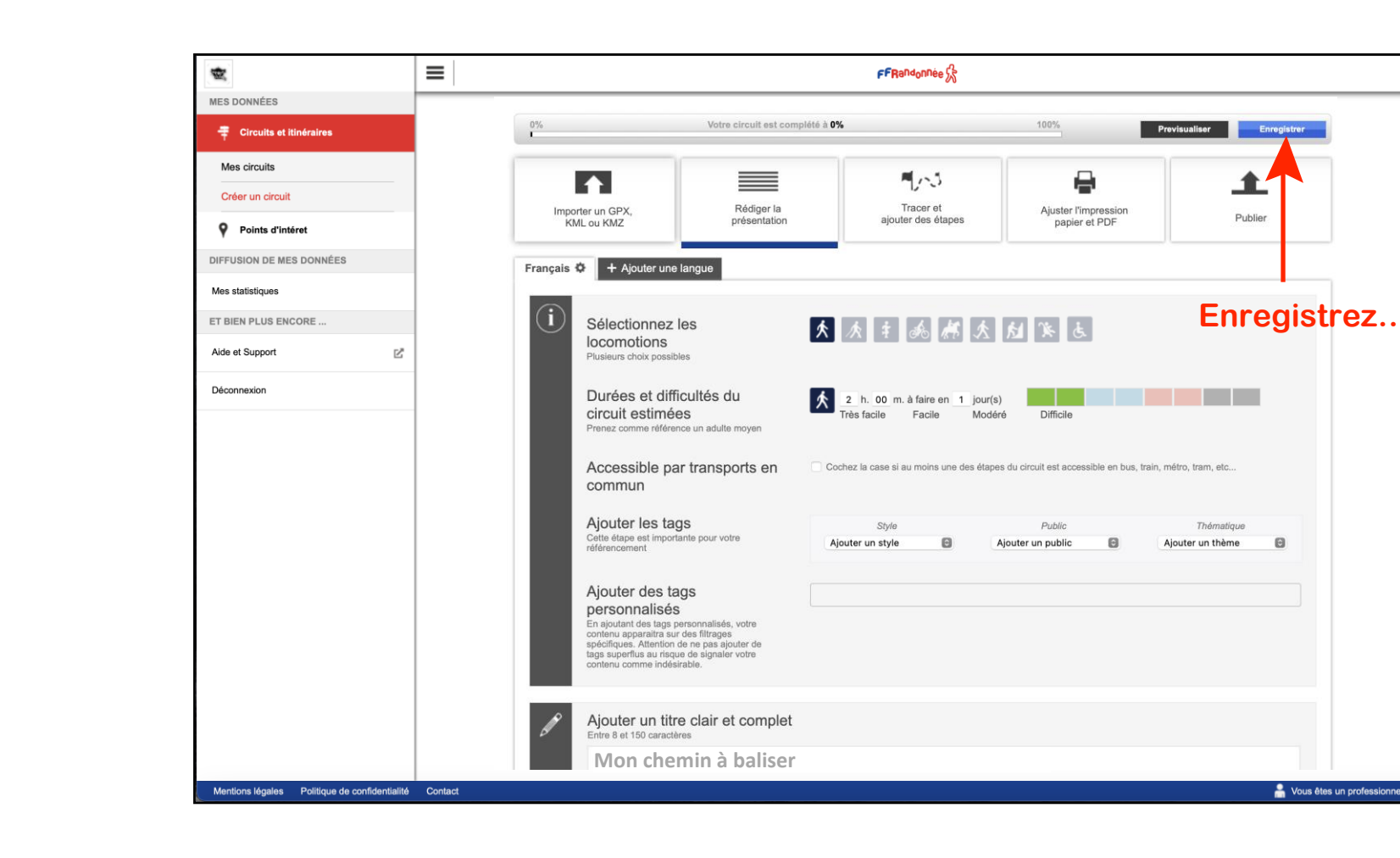

Service and

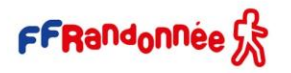

Créer un circuit depuis « l'espace ordinateur » [10/15]

Service and

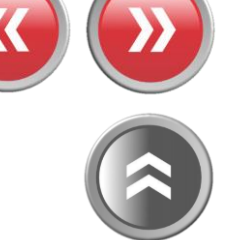

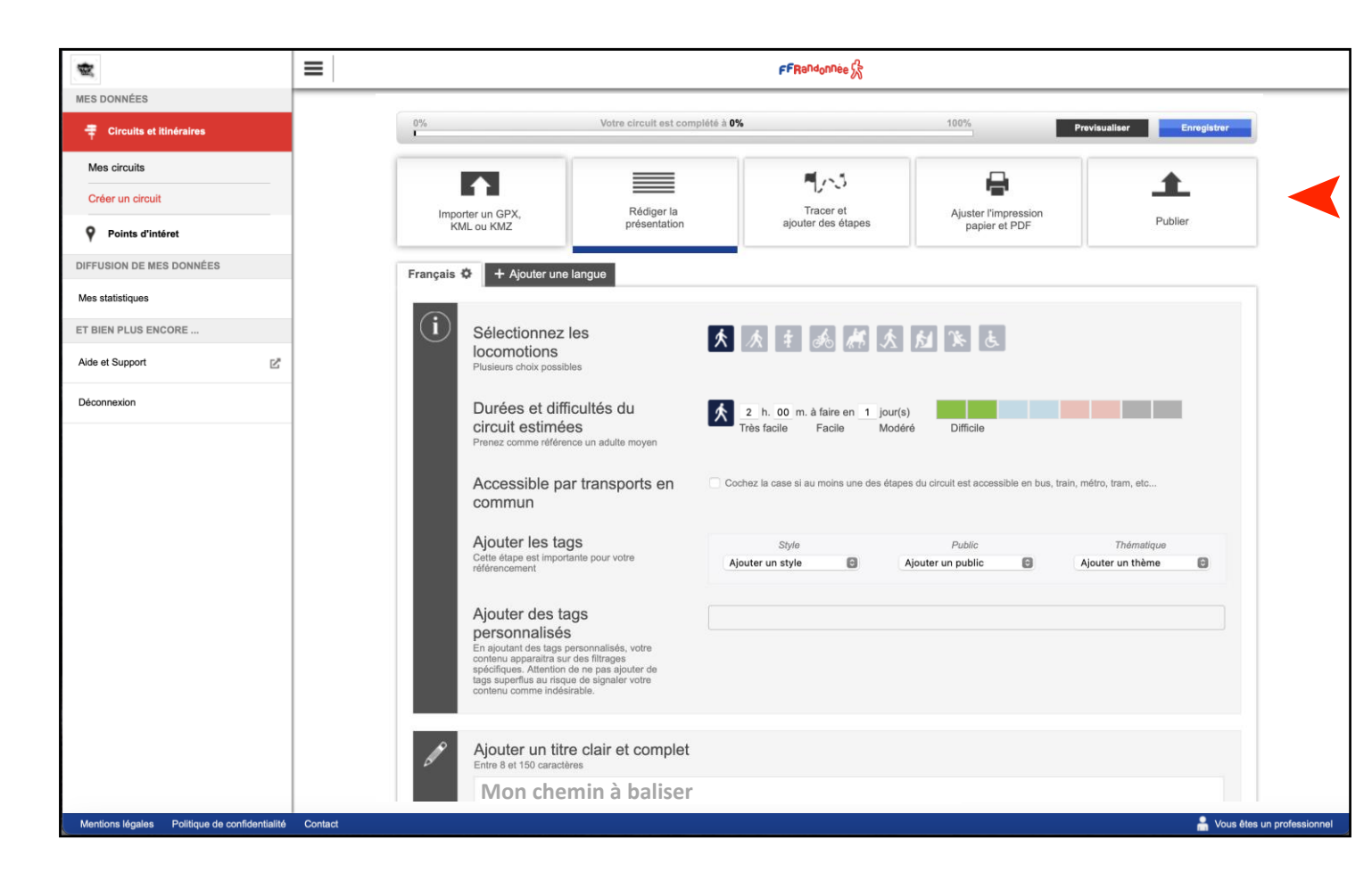

...avant de cliquer sur « Publier » pour envoyer le parcours dans votre espace privé de MaRando

The the second second

0

Créer un circuit depuis « l'espace ordinateur » [11/15]

and the same

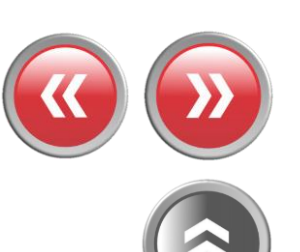

----

0

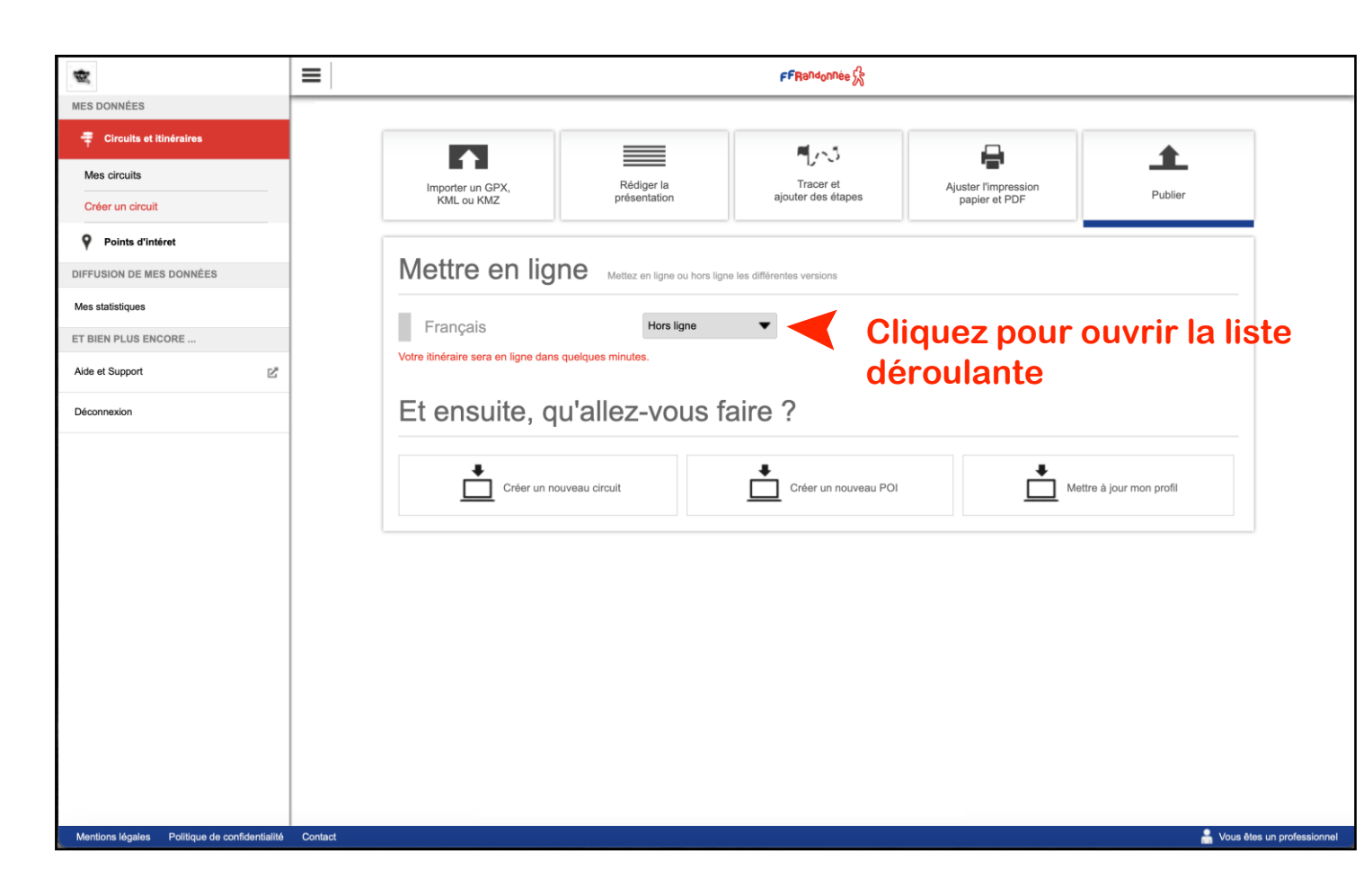

Créer un circuit depuis « l'espace ordinateur » [12/15]

and file and

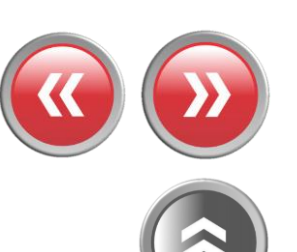

The The State State State

0

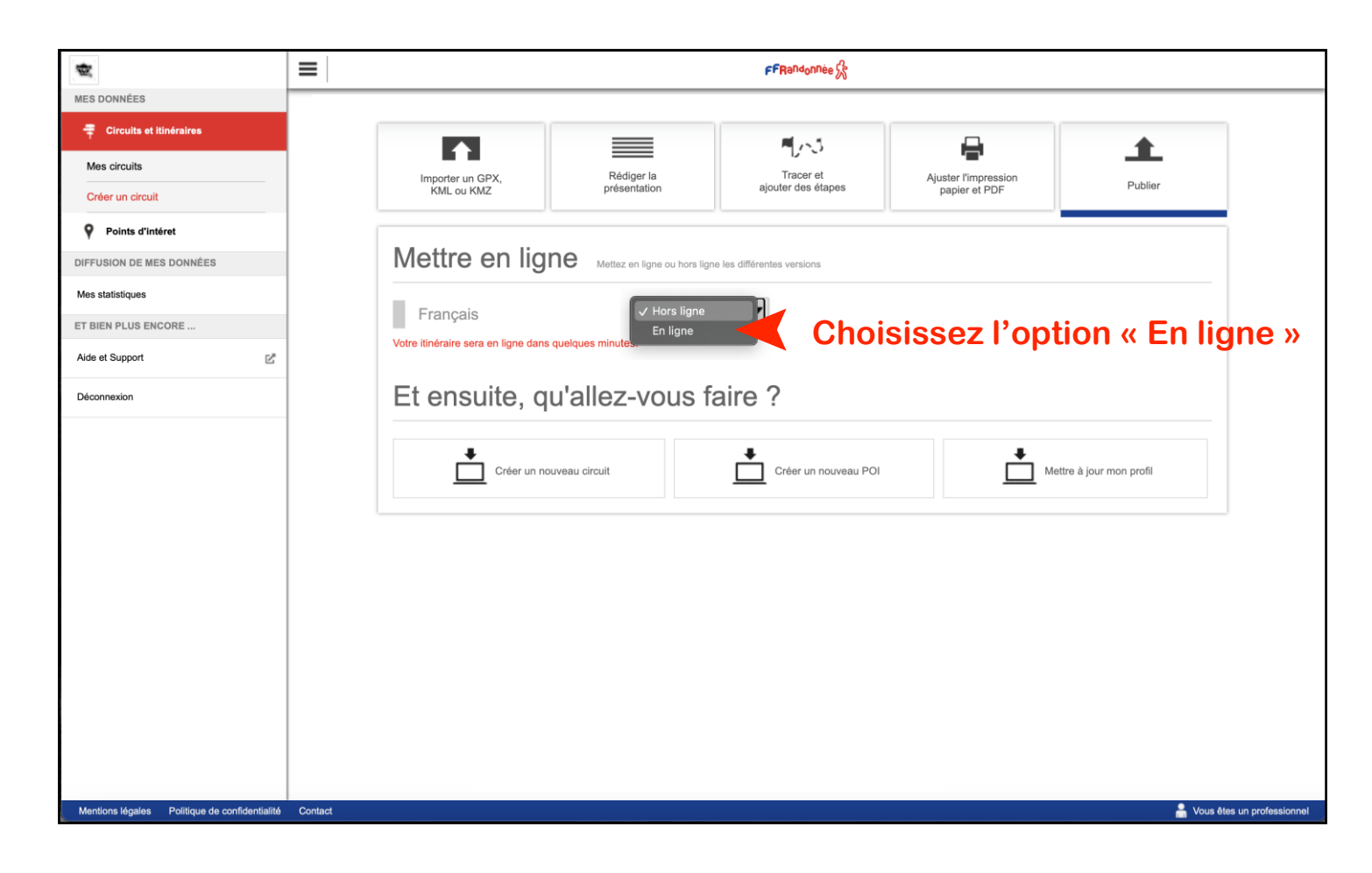

Créer un circuit depuis « l'espace ordinateur » [13/15]

out the second

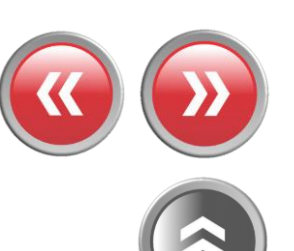

----

0

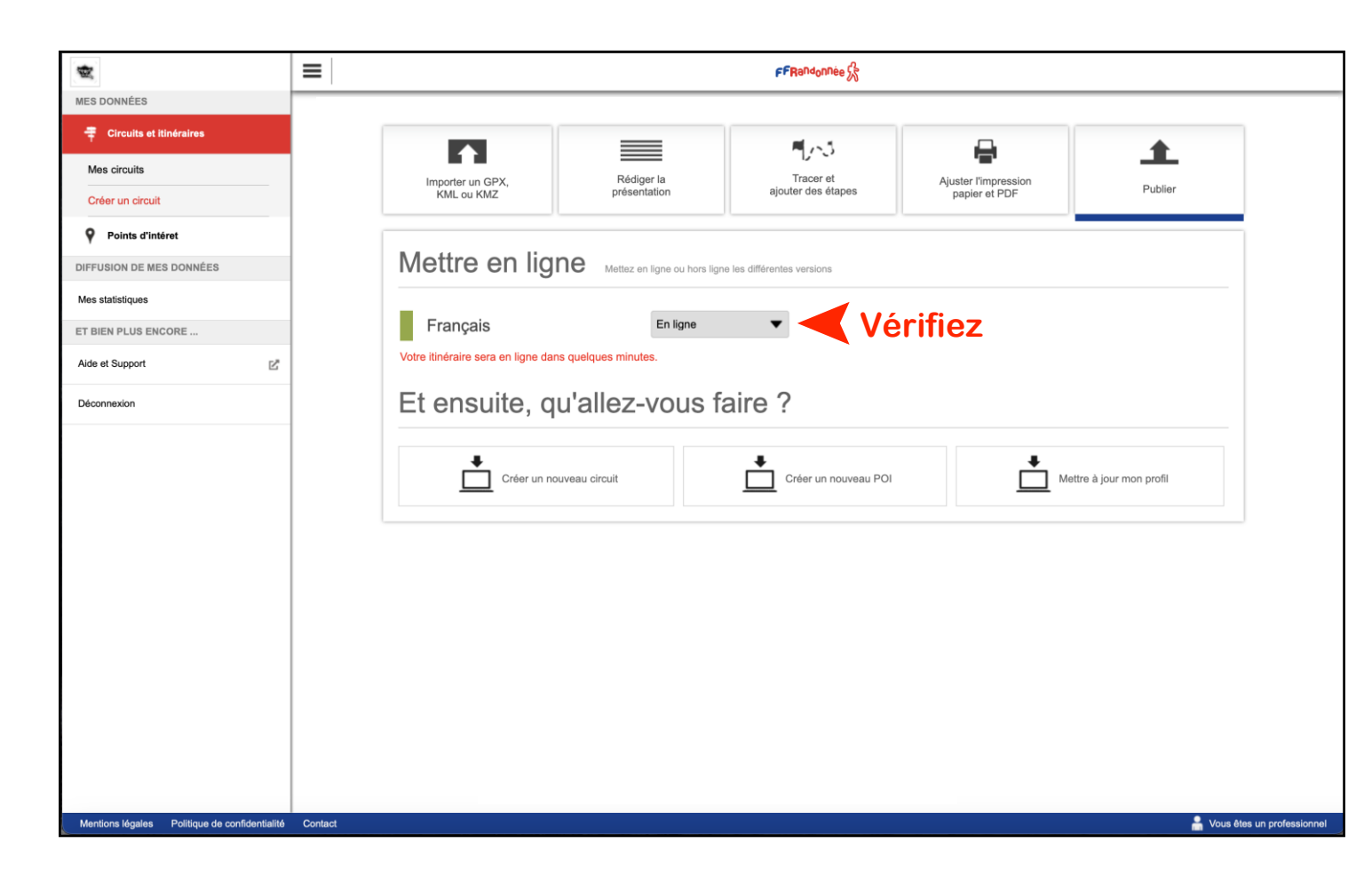

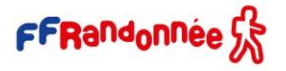

Créer un circuit depuis « l'espace ordinateur » [14/15]

1 1 1

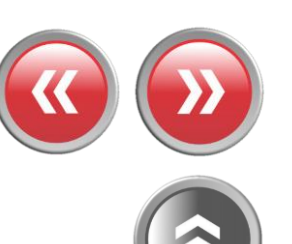

The Sector Sector

Cliquez sur « Mes circuits »

| *                                |                |                                                                        |                      | FFRandonnée 🔗        |                      |                     |  |
|----------------------------------|----------------|------------------------------------------------------------------------|----------------------|----------------------|----------------------|---------------------|--|
| MES DONNÉES                      |                |                                                                        |                      |                      |                      |                     |  |
| <b>T</b> Circuits et itinéraires |                |                                                                        |                      | <b>M</b> (5          | <b>A</b>             | •                   |  |
| Mes circuits                     |                | Importer un GPX,                                                       | Rédiger la           | Tracer et            | Ajuster l'impression | Dublier             |  |
| Créer un circuit                 |                | KML ou KMZ                                                             | présentation         | ajouter des étapes   | papier et PDF        | Publier             |  |
| Points d'intéret                 |                |                                                                        |                      |                      |                      |                     |  |
| DIFFUSION DE MES DONNÉES         |                | Mettre en ligne Mettez en ligne ou hors ligne les différentes versions |                      |                      |                      |                     |  |
| Mes statistiques                 |                | -                                                                      |                      |                      |                      |                     |  |
| ET BIEN PLUS ENCORE              |                | Français                                                               | En ligne             | •                    |                      |                     |  |
| Aide et Support                  | Ľ <sup>2</sup> | Votre itinéraire sera en ligne da                                      | ns quelques minutes. |                      |                      |                     |  |
| Déconnexion                      |                | Et ensuite, qu'allez-vous faire ?                                      |                      |                      |                      |                     |  |
|                                  |                |                                                                        |                      |                      |                      |                     |  |
|                                  |                | Créer un no                                                            | ouveau circuit       | Créer un nouveau POI | Mettr                | e à jour mon profil |  |
|                                  |                |                                                                        |                      |                      |                      |                     |  |
|                                  |                |                                                                        |                      |                      |                      |                     |  |
|                                  |                |                                                                        |                      |                      |                      |                     |  |
|                                  |                |                                                                        |                      |                      |                      |                     |  |
|                                  |                |                                                                        |                      |                      |                      |                     |  |
|                                  |                |                                                                        |                      |                      |                      |                     |  |
|                                  |                |                                                                        |                      |                      |                      |                     |  |
|                                  |                |                                                                        |                      |                      |                      |                     |  |
|                                  |                |                                                                        |                      |                      |                      |                     |  |

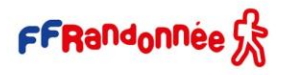

Créer un circuit depuis « l'espace ordinateur » [15/15]

A MARSON MARSON

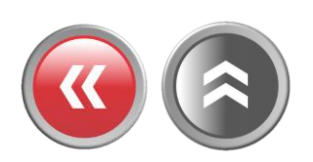

----

0

FFRandonnée 🐕 -MES DONNÉES Circuits et itinéraires Q Recherche Q. 💐 8 circuit(s) trouvé(s) Mes circuits Créer un circuit + Points d'intéret DIFFUSION DE MES DONNÉES Mes statistiques ET BIEN PLUS ENCORE Aide et Support Déconnexion eaflet | © OpenStreetMap contributors Mon chemin à baliser Catégorie : circuit touristique Auteur : BENARD Génération de l'image en cours Patientez quelques minutes :) 6.3 km Le circuit apparaît dans la liste de vos circuits Mentions légales Politique de confidentialité Contact 🔒 Vous êtes un professionnel

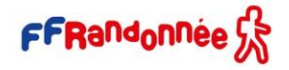

# MaRando Catalogne [1/9]

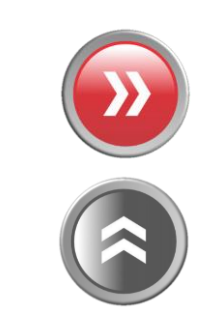

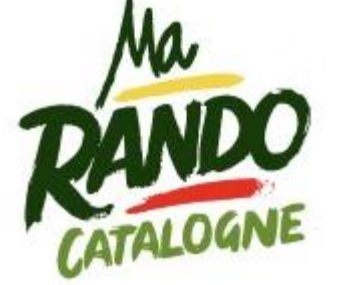

MaRando s'ouvre au monde ! En collaboration avec l'office de tourisme de Catalogne, l'application s'enrichit de nouveaux parcours sur le territoire Catalan

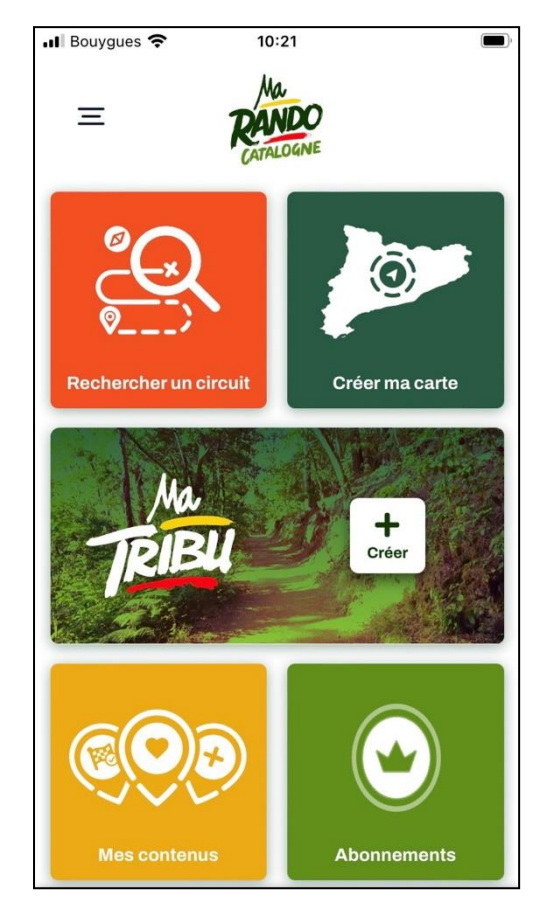

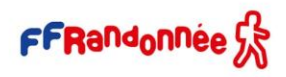

#### Ar Stance

# MaRando Catalogne [2/9]

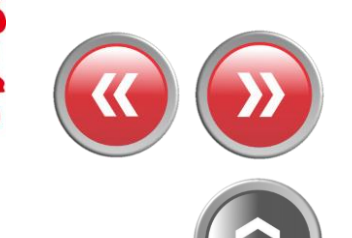

FFRandonnée 5

09:25

ERTYU

W X C

ψ

GΗ

V

espace

1 🔳

Q

 $\heartsuit$ 

O P

L M

retour

 $\otimes$ 

K

J

ΒN

(永)

### Trouver un parcours Catalan dans MaRando

**Cliquez sur** « rechercher un circuit »

and the same Br

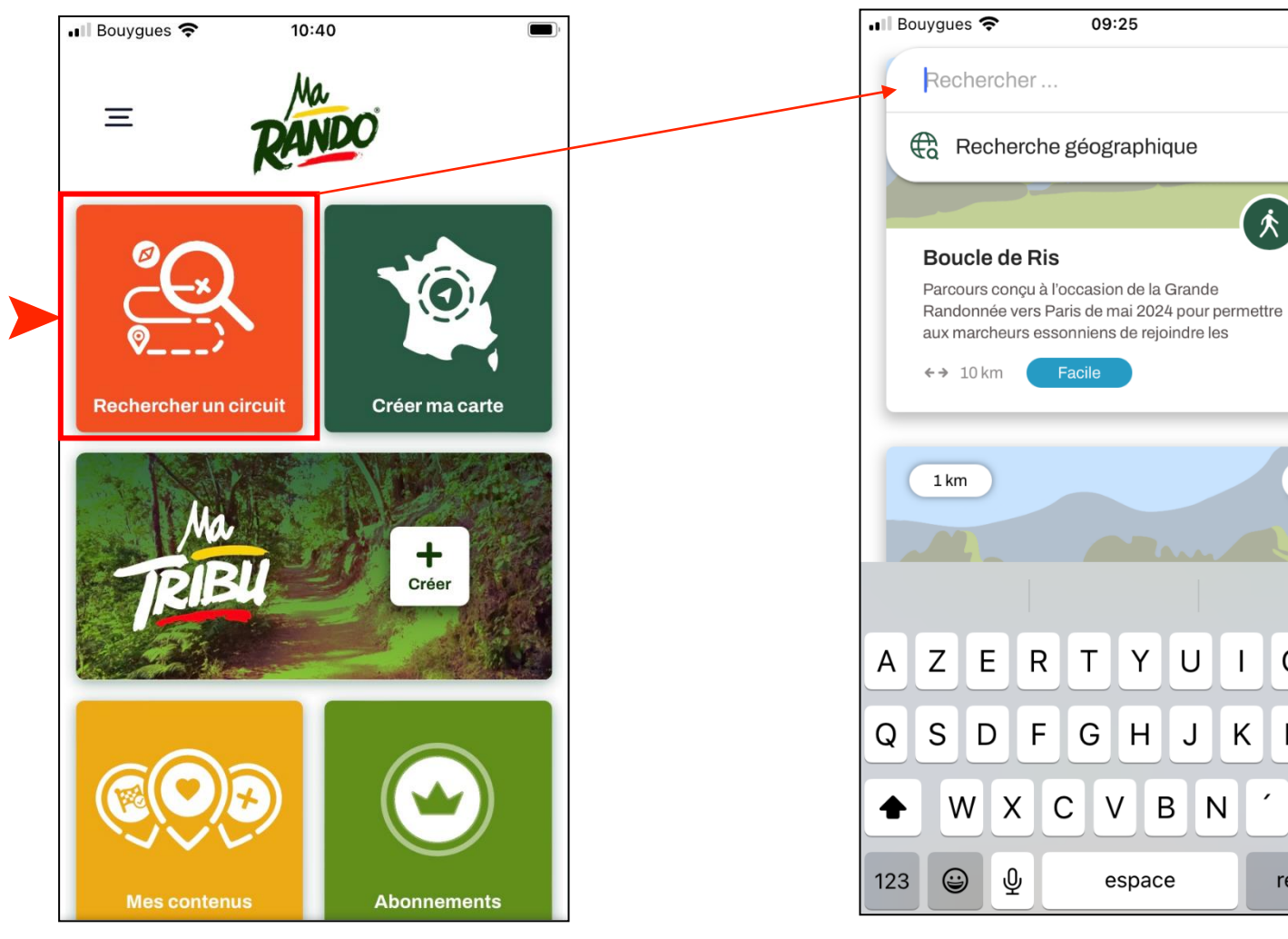

# MaRando Catalogne [3/9]

### Trouver un parcours Catalan dans MaRando par un mot clé

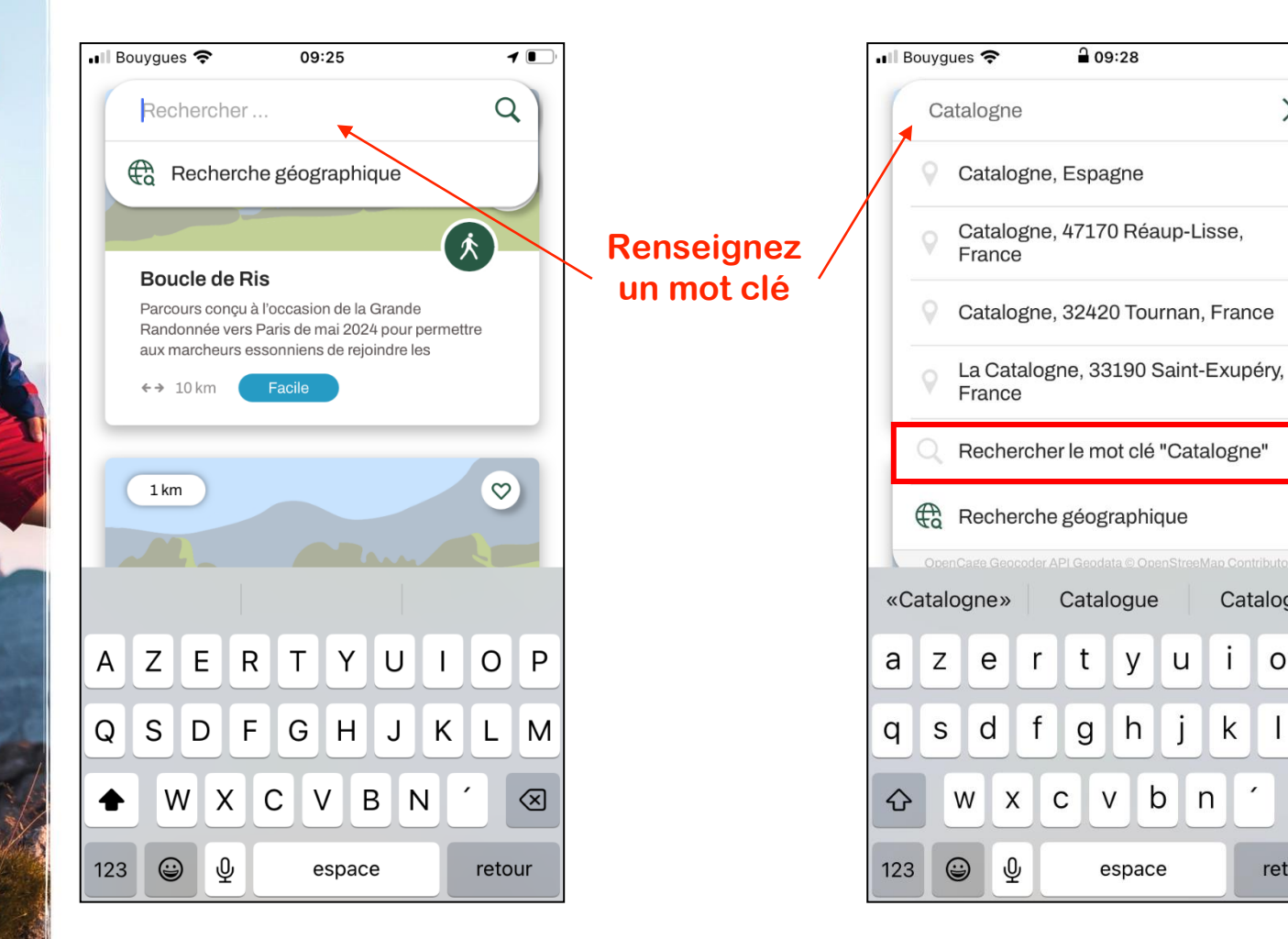

## II Bouygues 🗢 Une fois le mot clé saisi dans le moteur de recherche, cliquez sur « rechercher 781 km le mot clé »

X

Catalogué

0

1

k

p

l m

 $\langle X \rangle$ 

retour

u

1

### Des propositions de parcours s'affichent

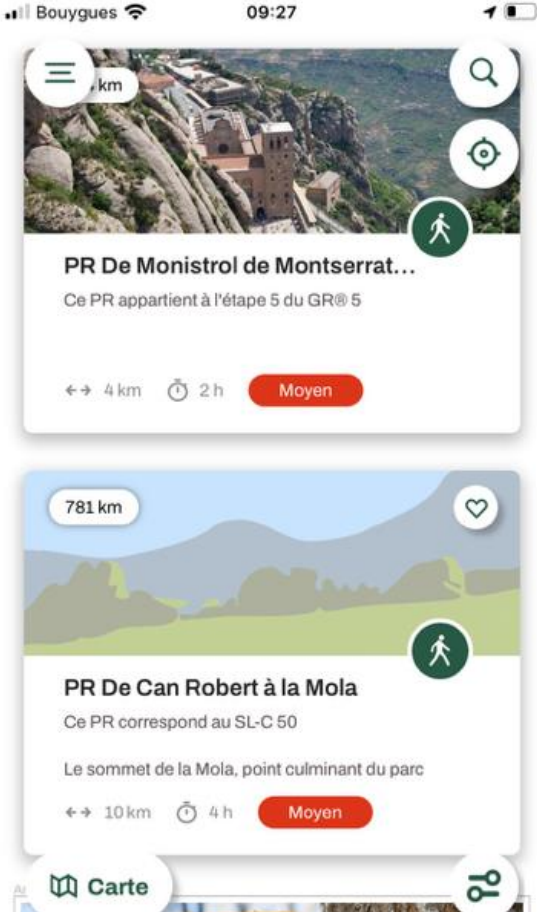

# MaRando Catalogne [4/9]

in al fals a set

### Trouver un parcours Catalan dans MaRando à partir d'une adresse

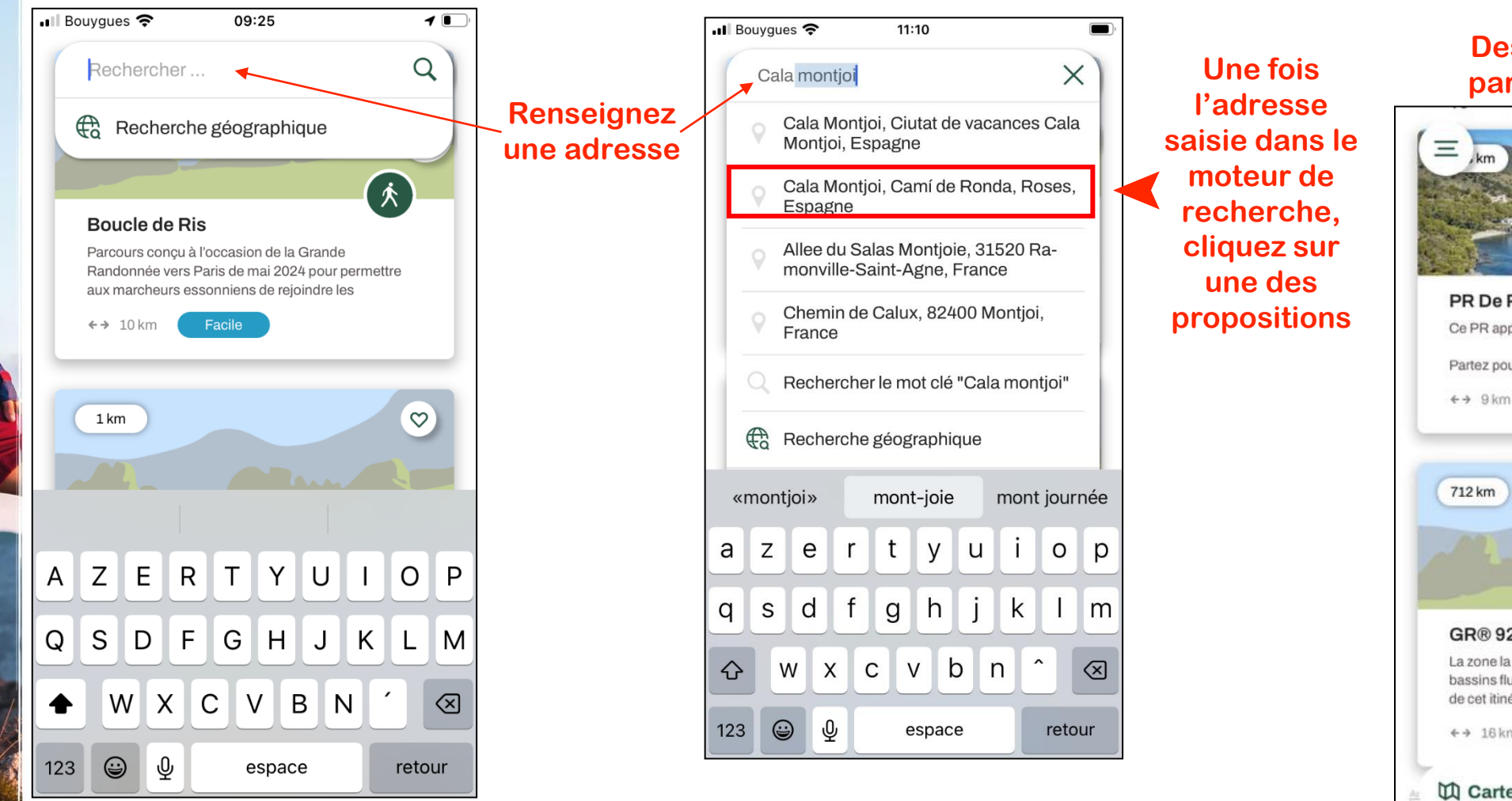

### Des propositions de parcours s'affichent

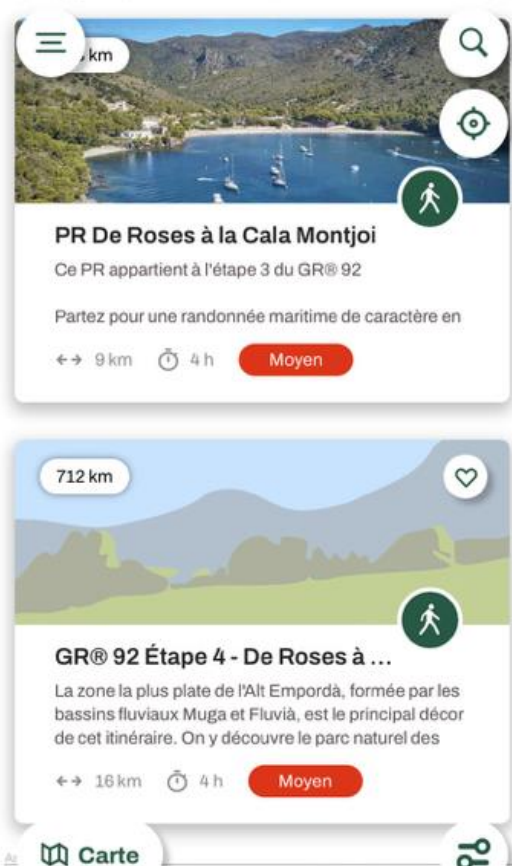

# MaRando Catalogne [5/9]

in al fals a ser

### Trouver un parcours Catalan dans MaRando avec la recherche géographique

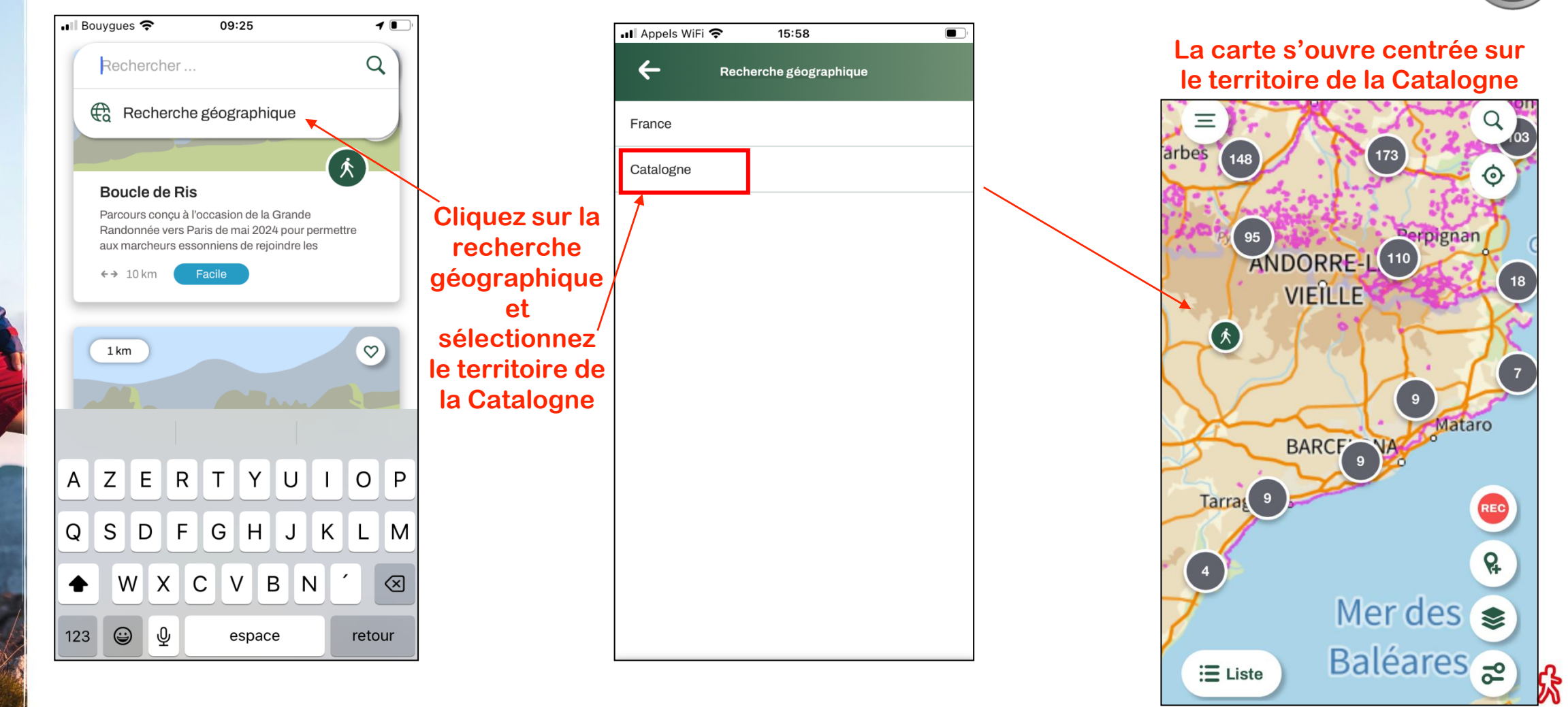

# MaRando Catalogne [6/9]

### Accéder directement à MaRando Catalogne

#### 1° Dans le menu, cliquez sur « Paramètres »

The month of the second

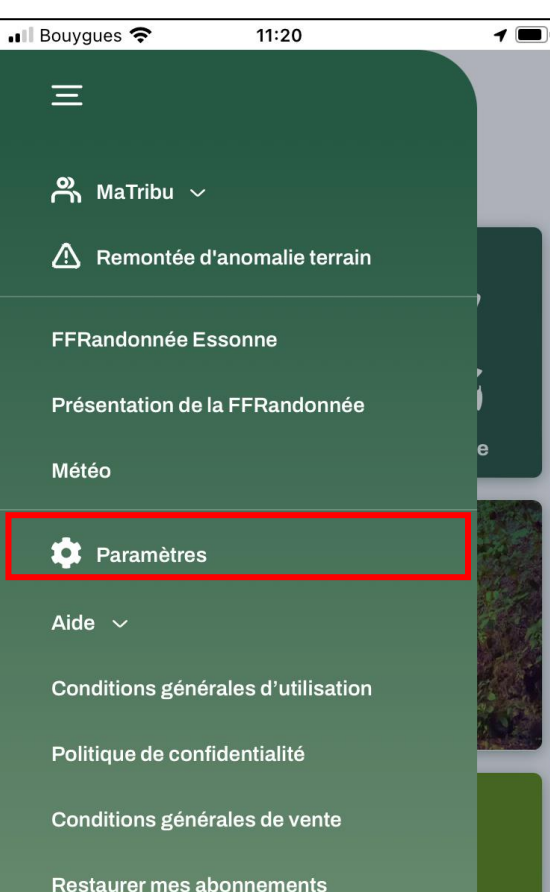

### 2° Puis cliquez sur « Préférences générales »

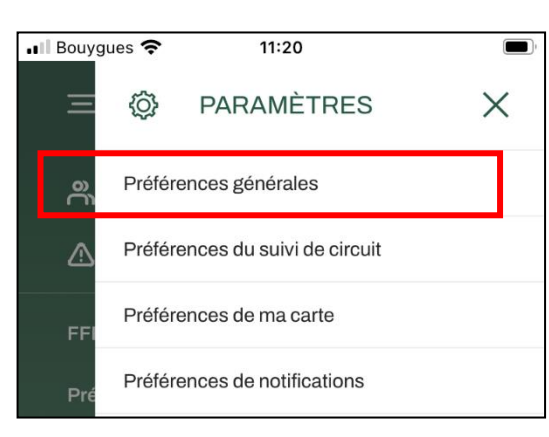

### 3° Cliquez ensuite sur « Choix du territoire préféré »

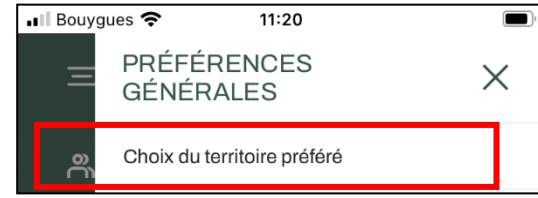

### 4° Sélectionnez la Catalogne

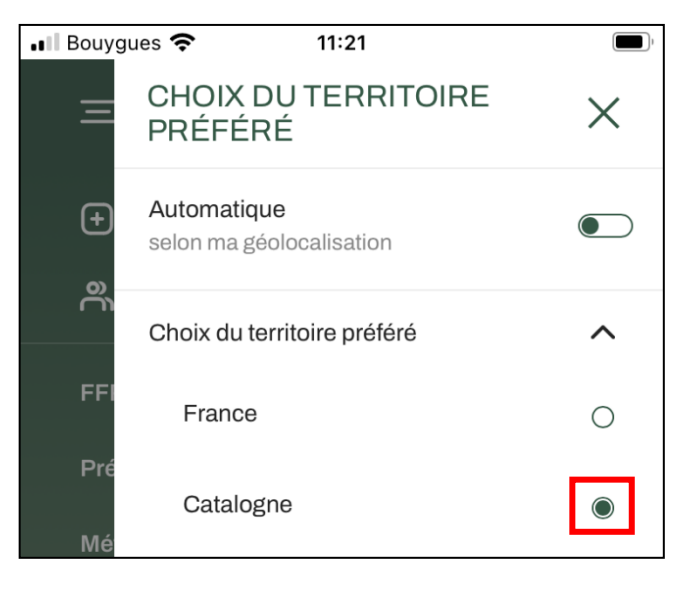

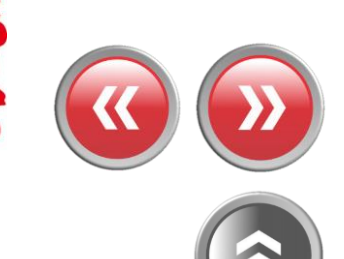

# MaRando Catalogne [7/9]

### Accéder directement à MaRando Catalogne

5° La page d'accueil est maintenant personnalisée et met le territoire de la Catalogne en avant

and fall and

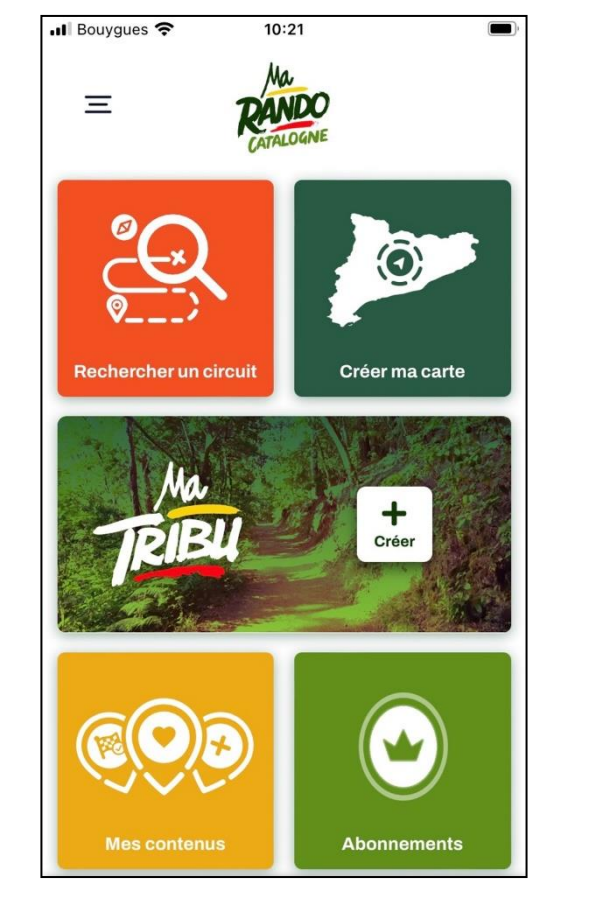

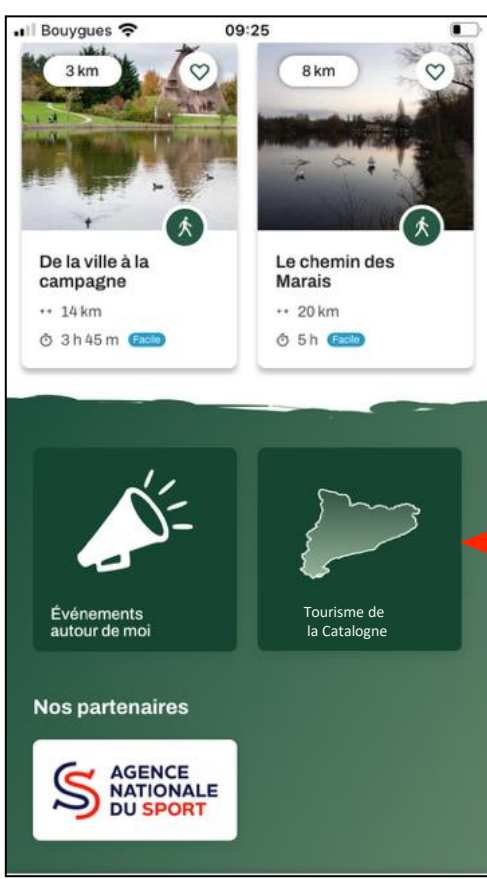

Cliquez pour avoir accès à la page « Tourisme de la Catalogne »

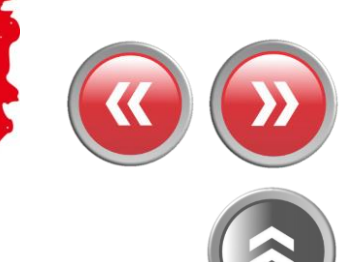

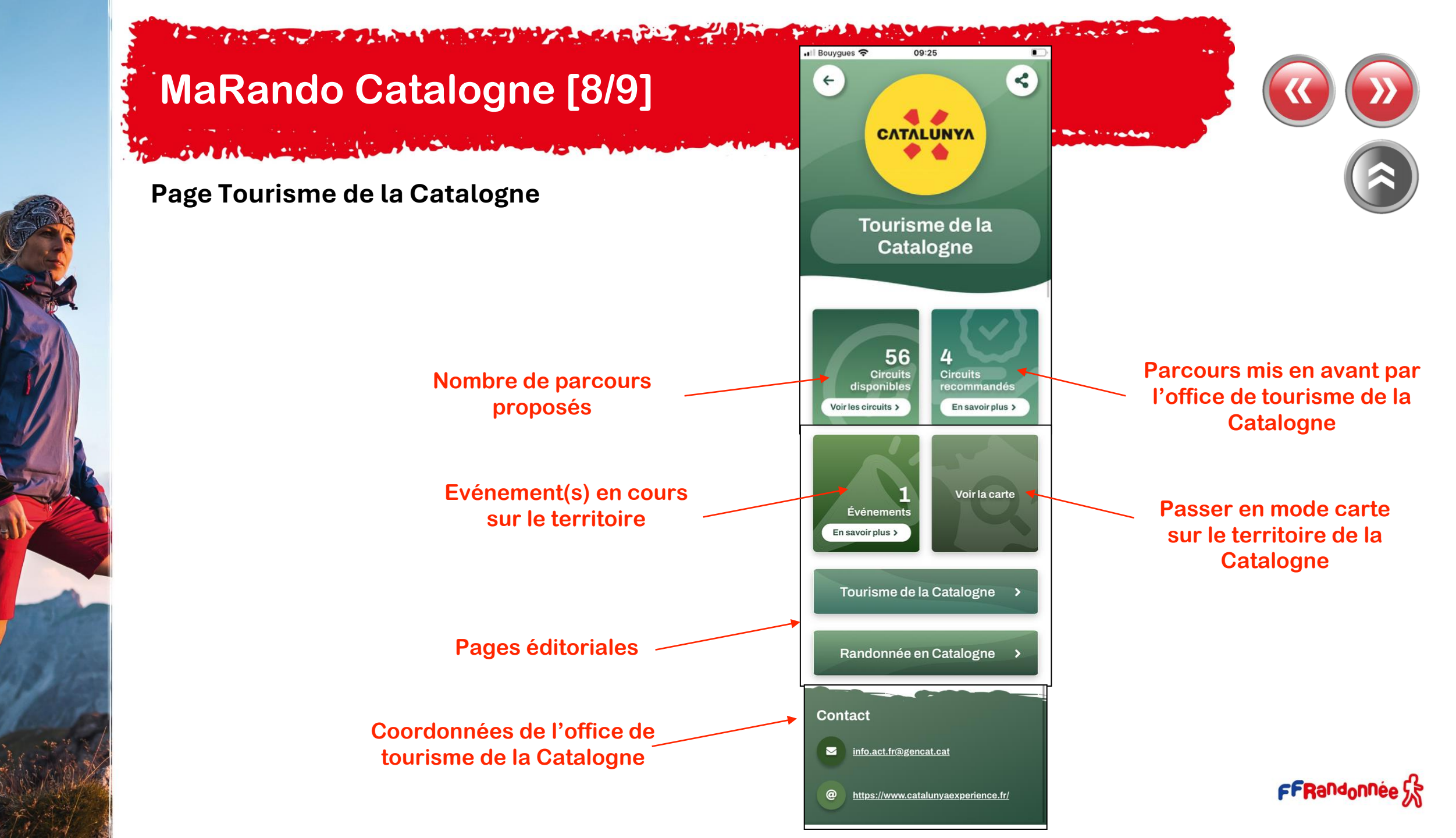

## MaRando Catalogne [9/9]

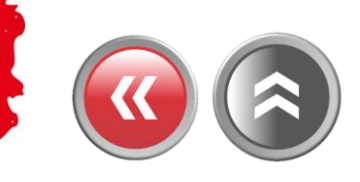

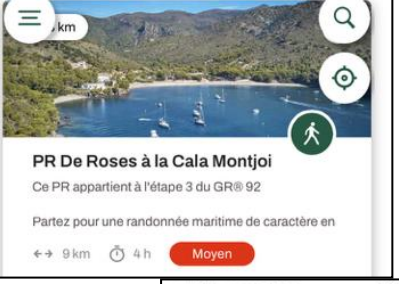

+ > Dist.

9.4 km

### Exemple d'une fiche parcours

BALISAGE

Blanc et rouge

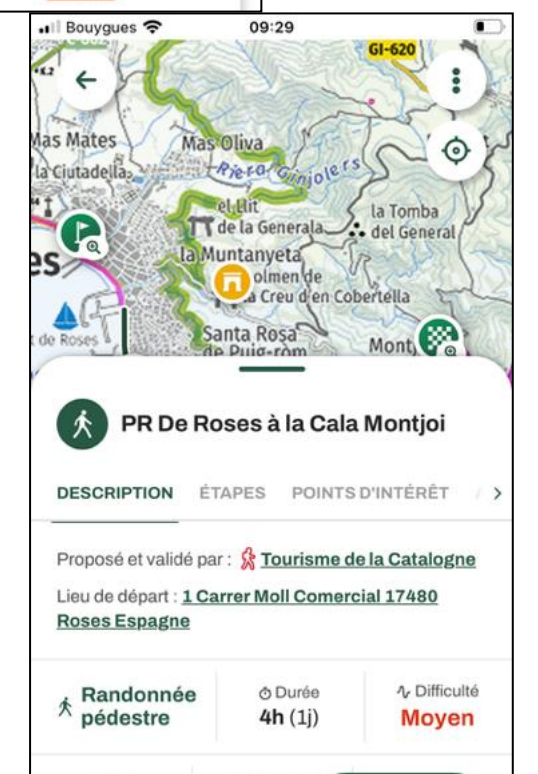

~ Déniv, po:

729 m

**Démarrer** 

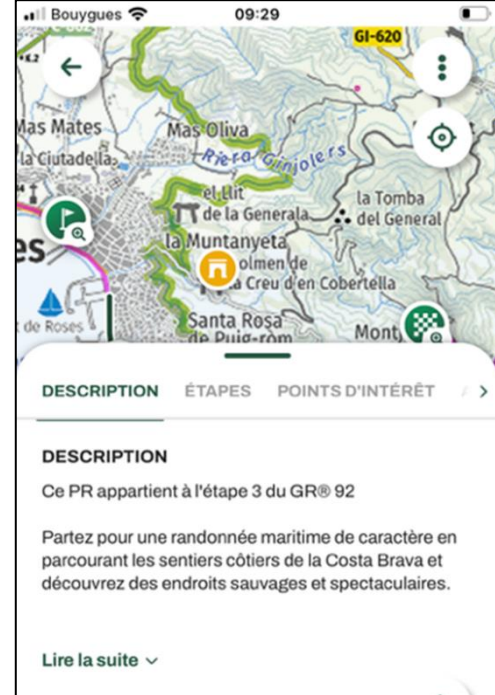

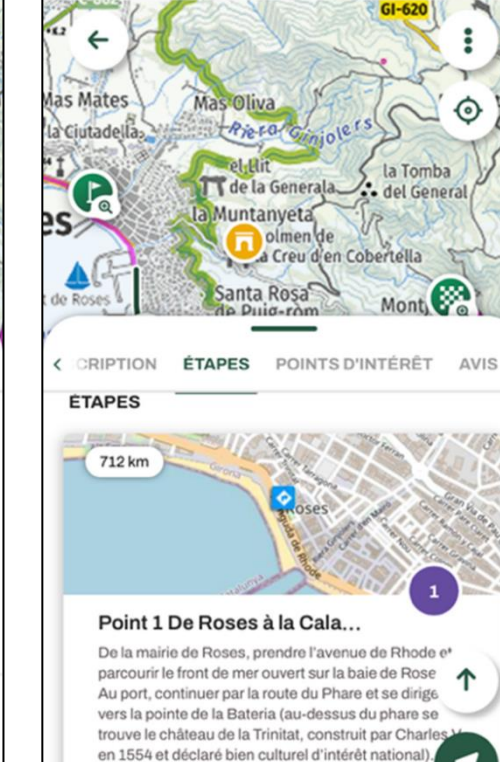

09:29

1.

II Bouygues 🗢

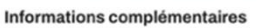

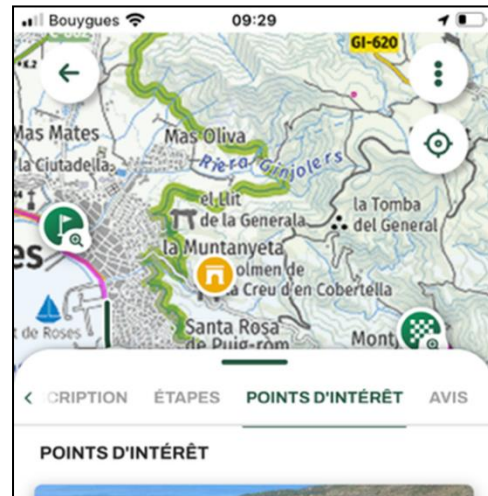

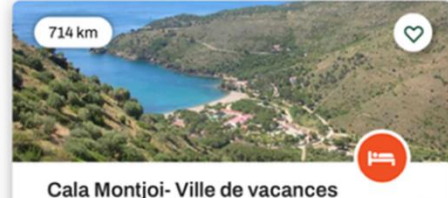

Villages vacances

"Le village de vacances de Cala Montjoi est un « resort » situé dans le Parc naturel du Cap de Creus sur la Costa Brava, entouré de montagnes et de pla qui font de ce paysage un endroit unique et exceptionnel.

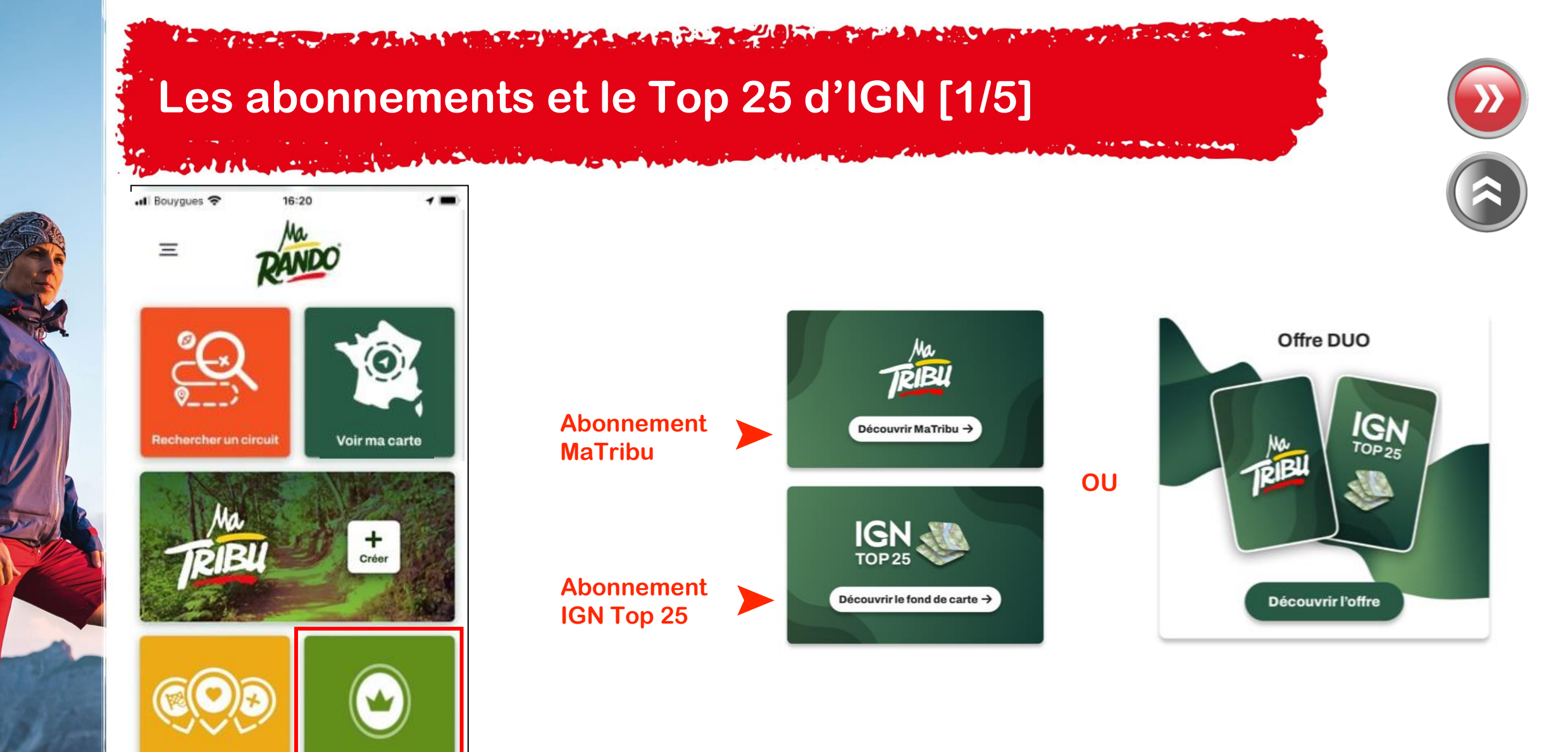

Cliquez sur « Abonnements » pour souscrire aux différentes offres

Abonnements

# Les abonnements et le Top 25 d'IGN [2/5]

### **Abonnement MaTribu**

And the same

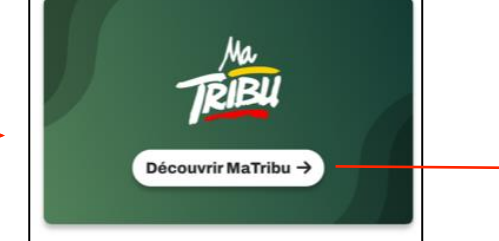

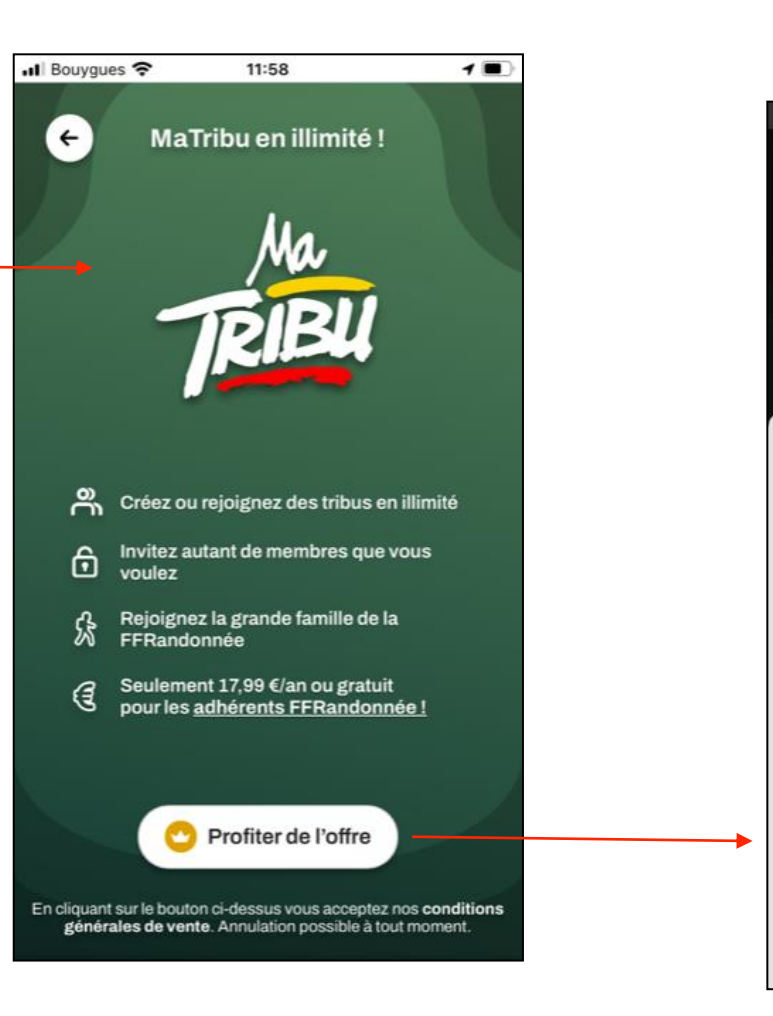

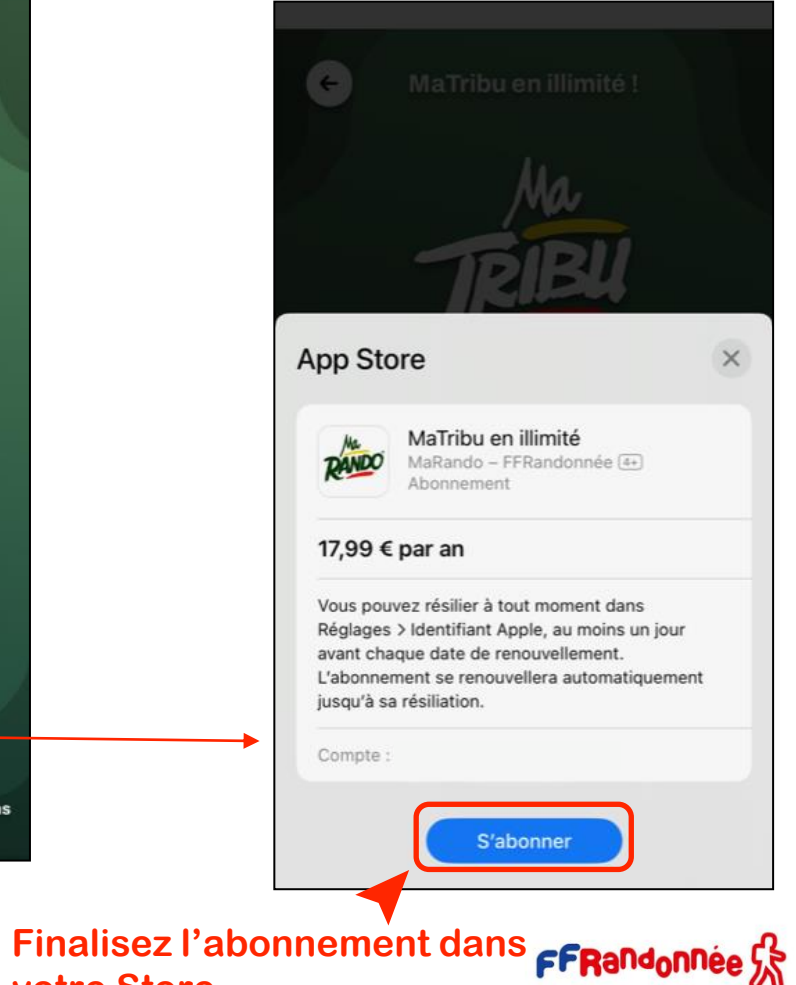

votre Store

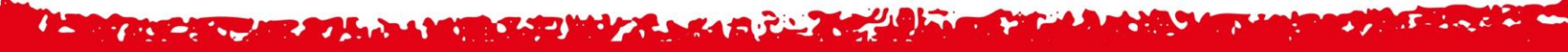

# Les abonnements et le Top 25 d'IGN [3/5]

Abonnement IGN Top 25

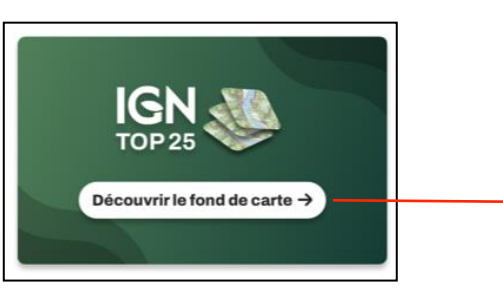

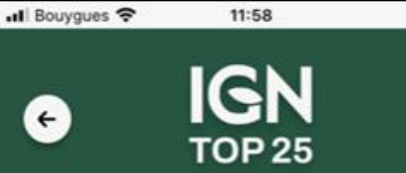

Vous en avez **besoin** pour **randonner**!

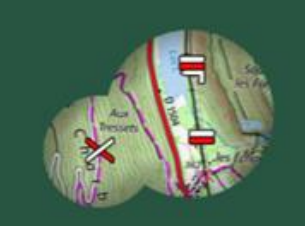

#### Balisage des itinéraires

Tous les itinéraires entretenus sur le territoire français sont balisés selon la charte de balisage FFRandoncés Lo corte suméricus TOP25 (CN) est la

Conditions générales de vente: Annulation possible à tout moment.

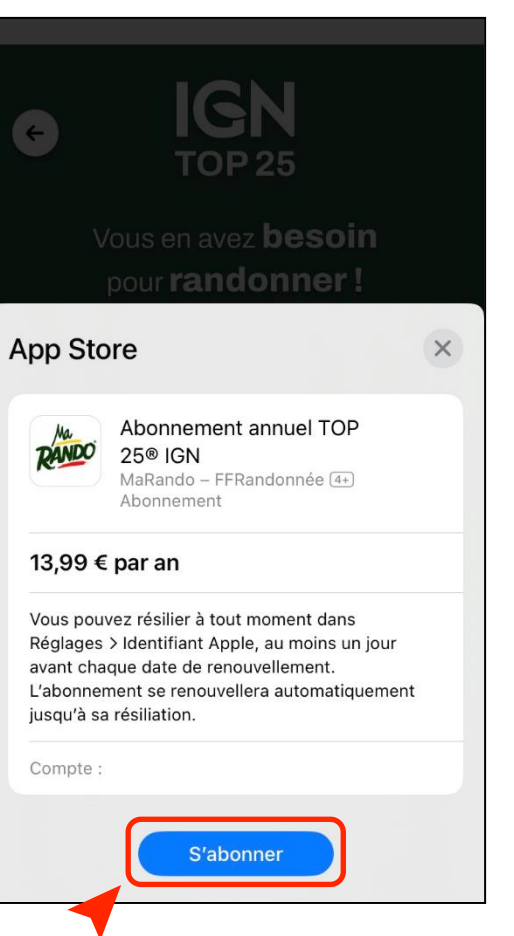

Finalisez l'abonnement dans FRandonnée

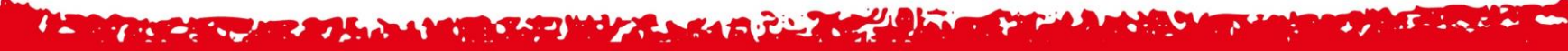

## Les abonnements et le Top 25 d'IGN [4/5]

Abonnement Offre DUO

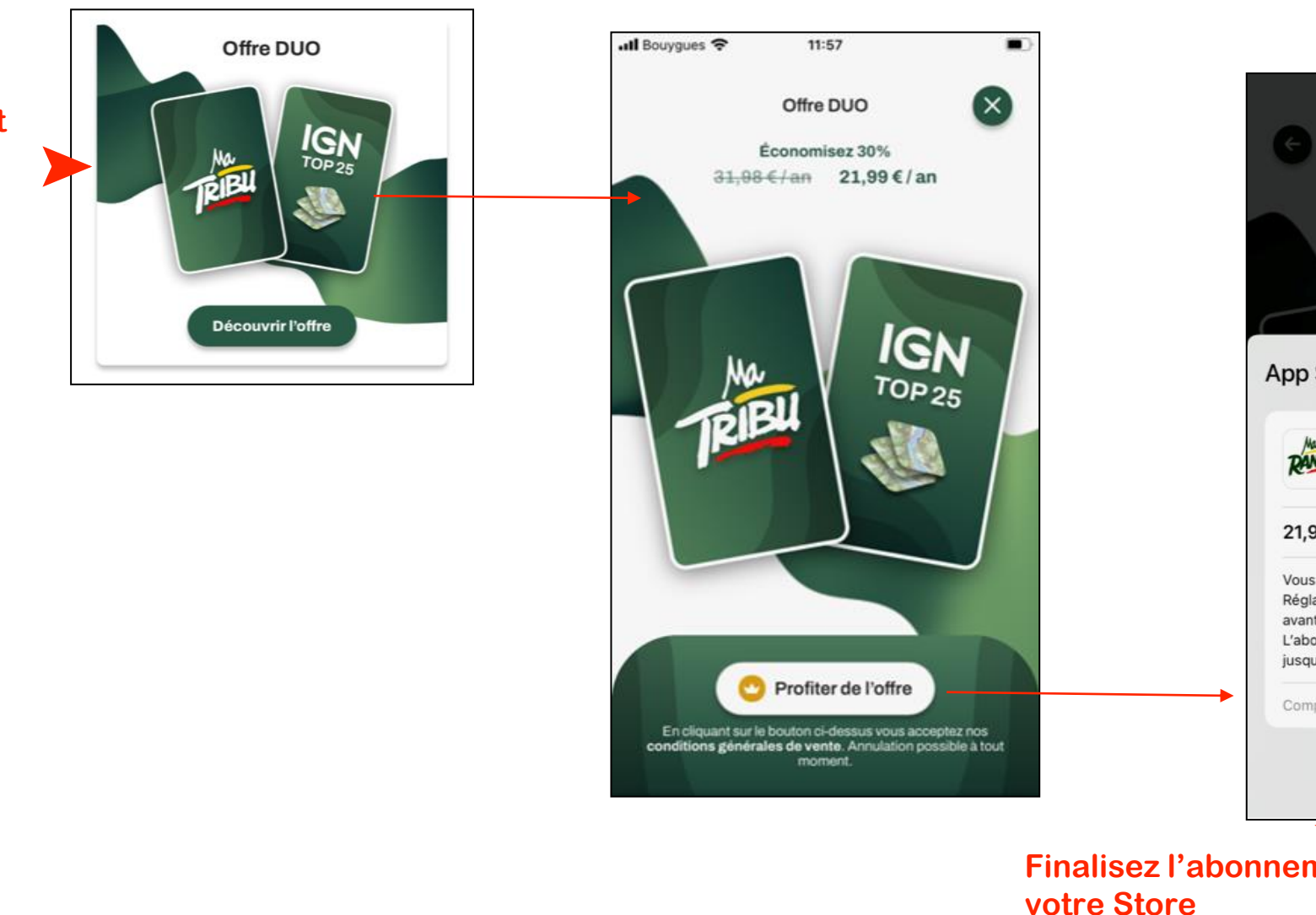

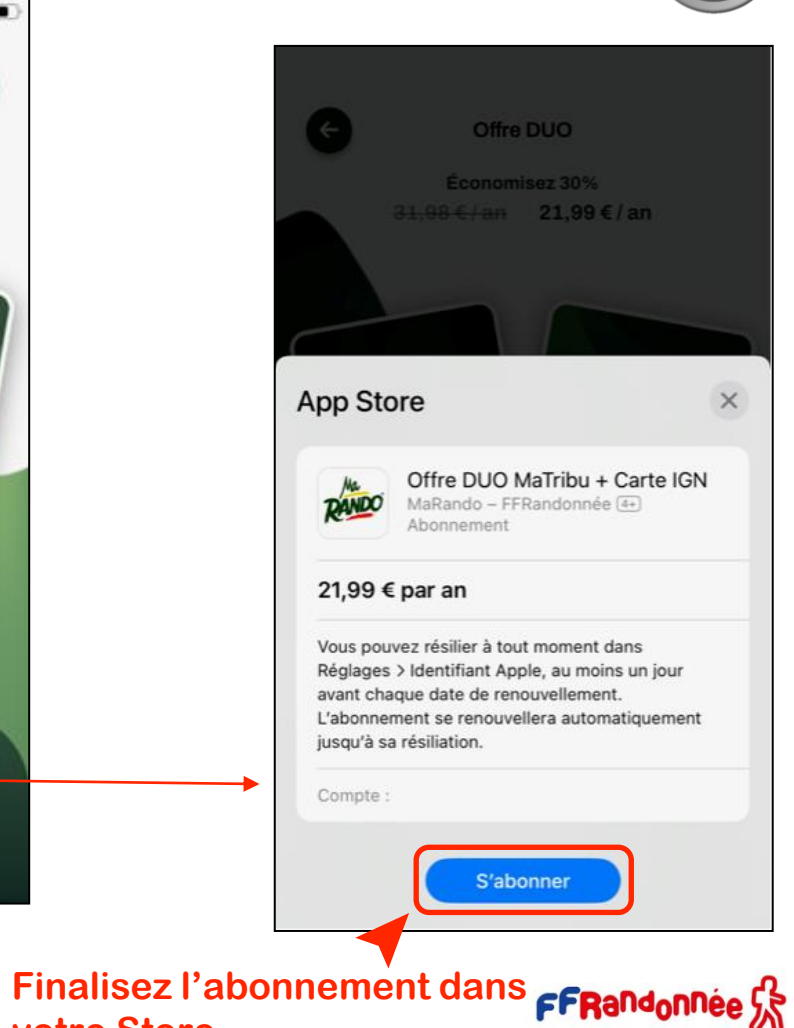

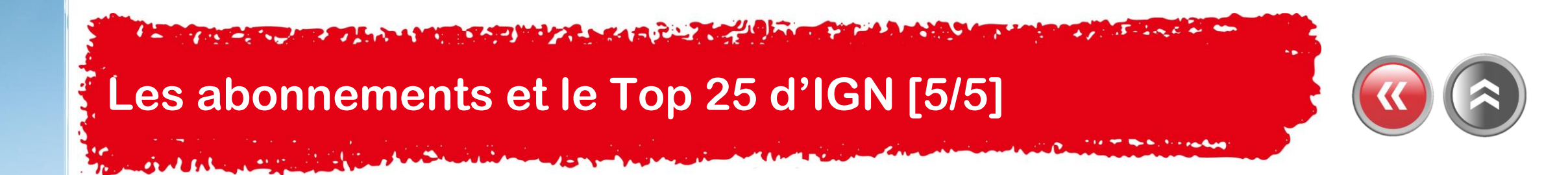

Vous pouvez à tout moment retrouver et gérer vos abonnements en cours en cliquant sur *Menu > Mon espace > Gérer mes abonnements*.

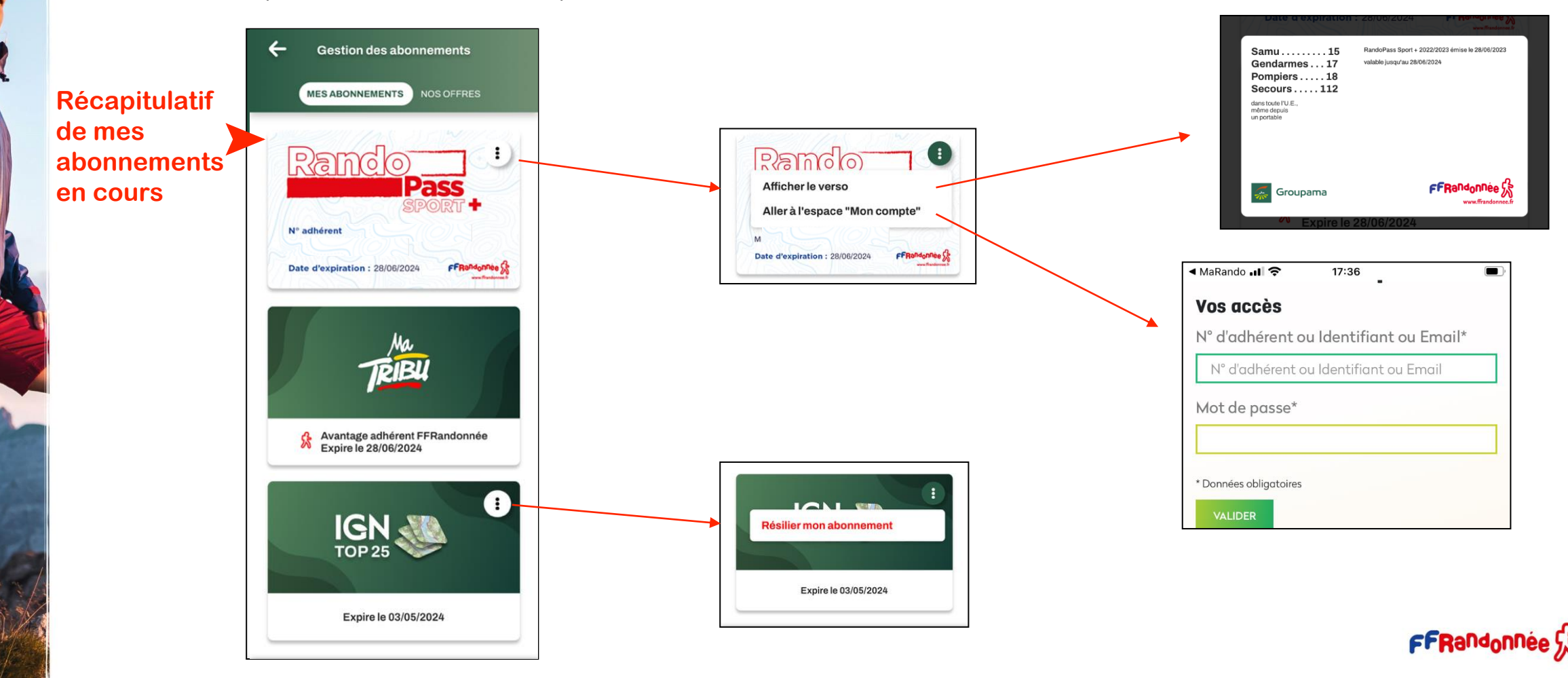

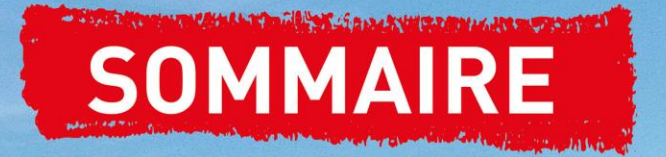

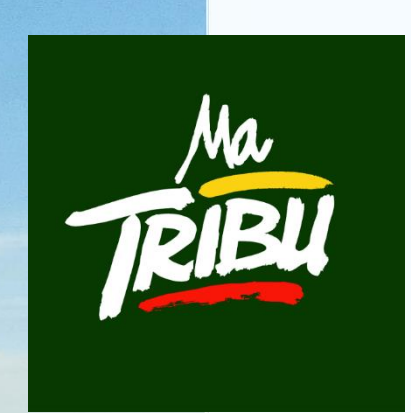

MaTribu est une fonctionnalité de l'application MaRando<sup>®</sup>. Elle permet de créer des communautés de randonneurs, d'interagir avec eux et de partager expériences, parcours de randonnée, photos, conseils ou recommandations. Pour y accéder, il faut être connecté à l'application. Pour avoir accès sans restriction à cette fonctionnalité, il faut un titre d'adhésion à la FFRandonnée (RandoPass ou Licence) ou avoir souscrit à un <u>abonnement (Tribu ou offre Duo)</u>.

- 1. Créer sa Tribu
- 2. Publier du contenu
- 3. Gérer une Tribu
  - Mettre en sourdine
  - Gérer les invitations
  - Gérer les membres
  - Partager la Tribu
  - Modifier la Tribu
  - Supprimer la Tribu
- 4. Rejoindre une Tribu

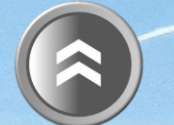

#### S-Lac +

## Créer sa Tribu [1/3]

And the margin its

🖬 5G 🔳

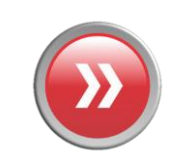

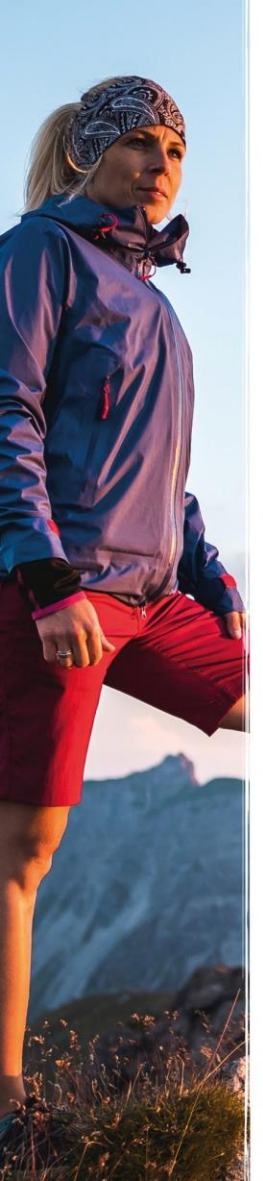

10:36 Ξ PANDO Voir ma carte **Rechercher un circuit** MaTribu sur la page + Créer RIBU d'accueil de MaRando<sup>®</sup> ►

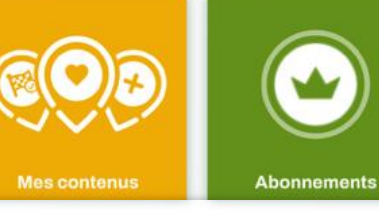

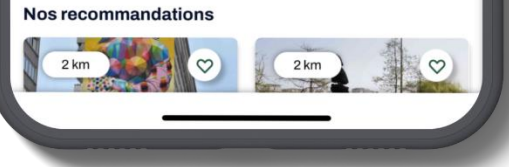

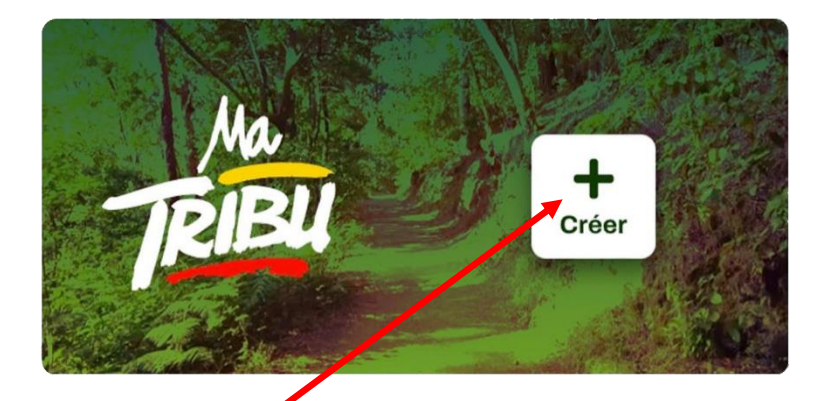

Cliquez sur l'icône de création

## A AND A MARKED AND A SALE Créer sa Tribu [2/3]

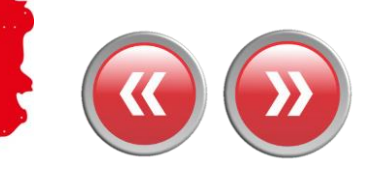

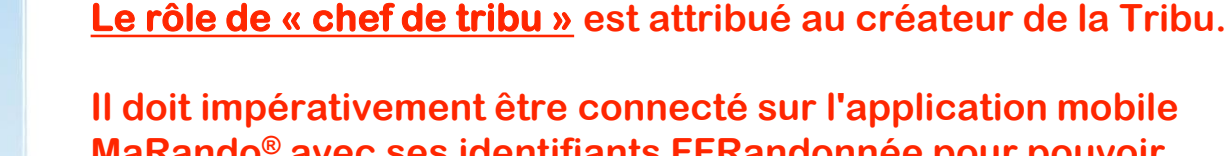

Il doit impérativement être connecté sur l'application mobile MaRando<sup>®</sup> avec ses identifiants FFRandonnée pour pouvoir

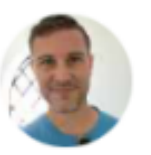

administrer sa Tribu.

JPx Chef de la tribu

Le Chef de la Tribu est identifié par l'icône ci-contre.

Le « chef de tribu » aura toujours la possibilité ultérieure de modifier la tribu dans le menu Tribu / Options / Modifier la tribu, voire de la supprimer dans le menu Tribu / Options / Supprimer la tribu. Les options sont accessibles, comme dans les écrans MaRando<sup>®</sup> par le bouton en haut à droite de l'écran.

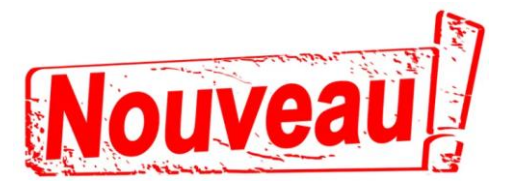

Le « chef de tribu » peut maintenant transmettre sa tribu à une autre personne, définir un « gardien de tribu » qui aura les mêmes droits que lui sauf celui de supprimer ou transmettre la tribu. Il peut également exclure un membre.

Transmettre le rôle de chef 200 de tribu

Définir comme gardien de la tribu  $\overline{\nabla}$ 

8-**Exclure le membre** 

## Créer sa Tribu [3/3]

and the second state of the second state of th

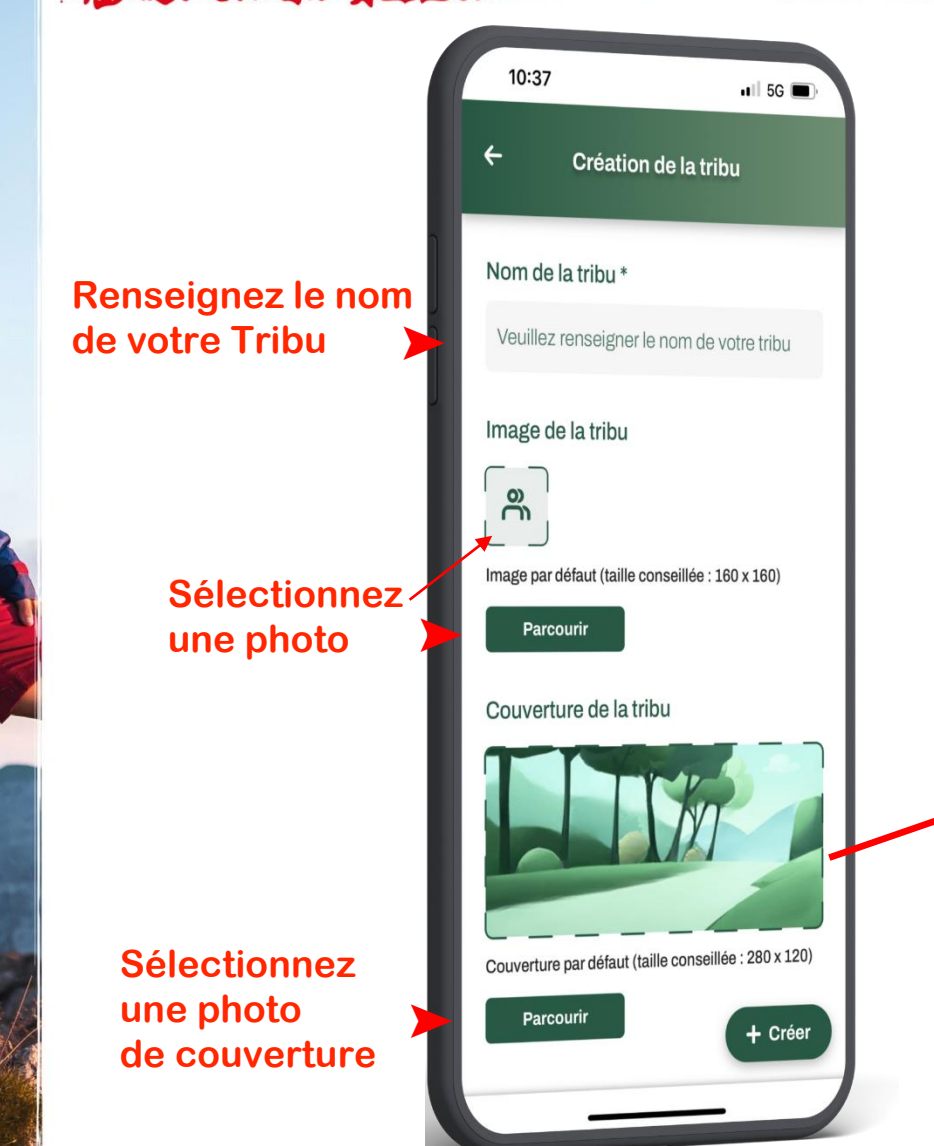

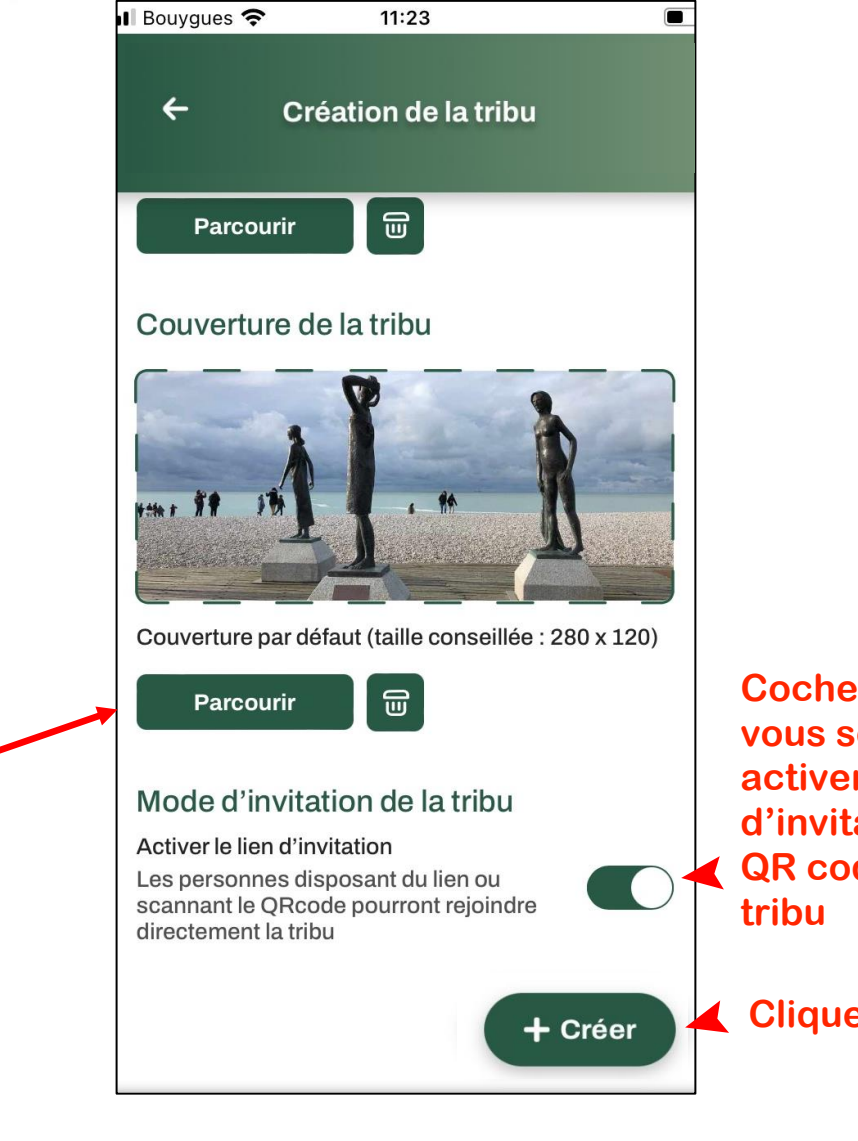

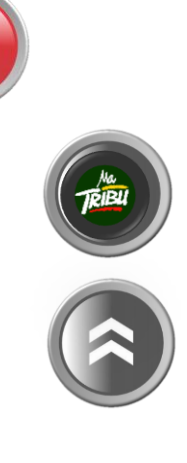

Cochez la case si vous souhaitez activer un lien d'invitation ou un QR code pour votre tribu

Cliquez sur «Créer »

FFRandonnée St

# Publier du contenu [1/3]

the market all and the

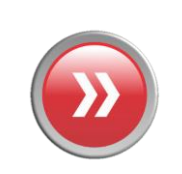

Une fois la Tribu créée, vous pouvez publier votre premier commentaire, parcours, POI...

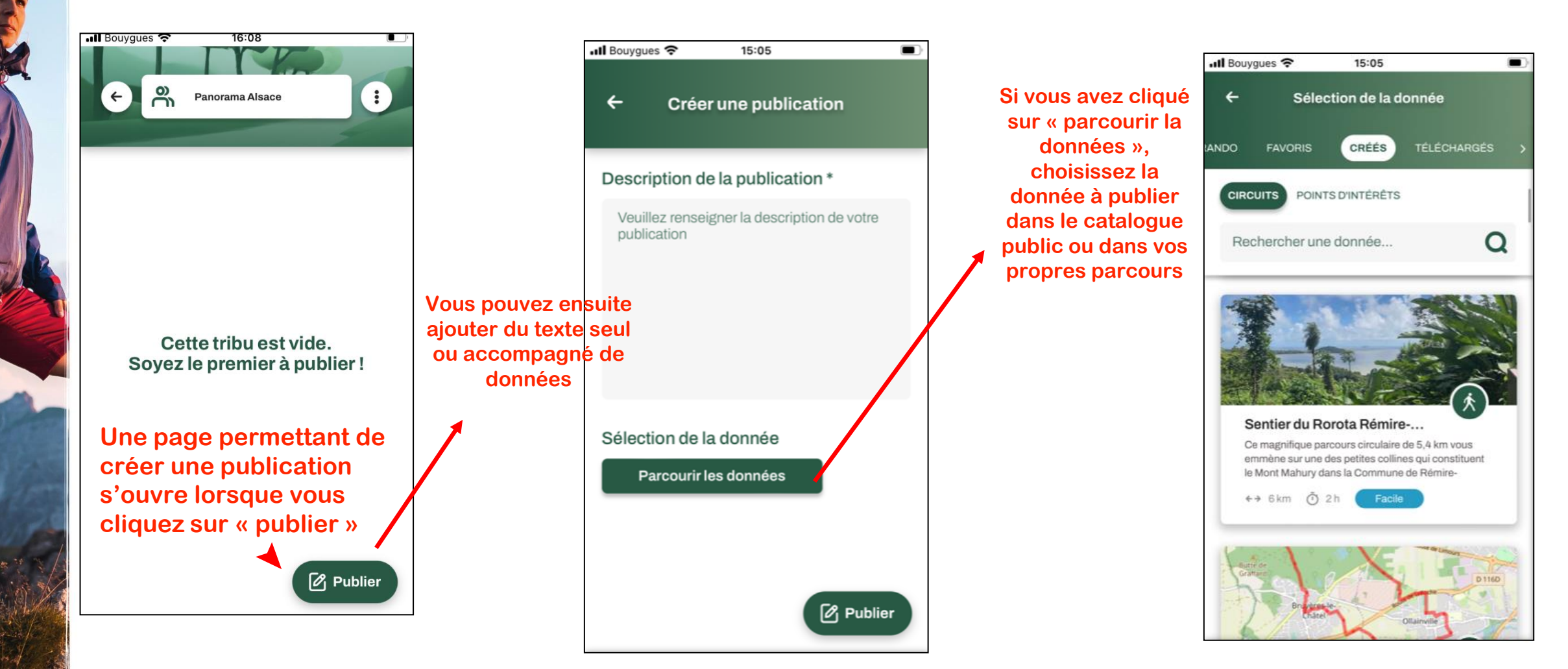

# Publier du contenu [2/3]

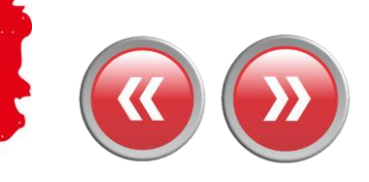

Il ne reste plus qu'à « publier » votre publication

Standard and the state

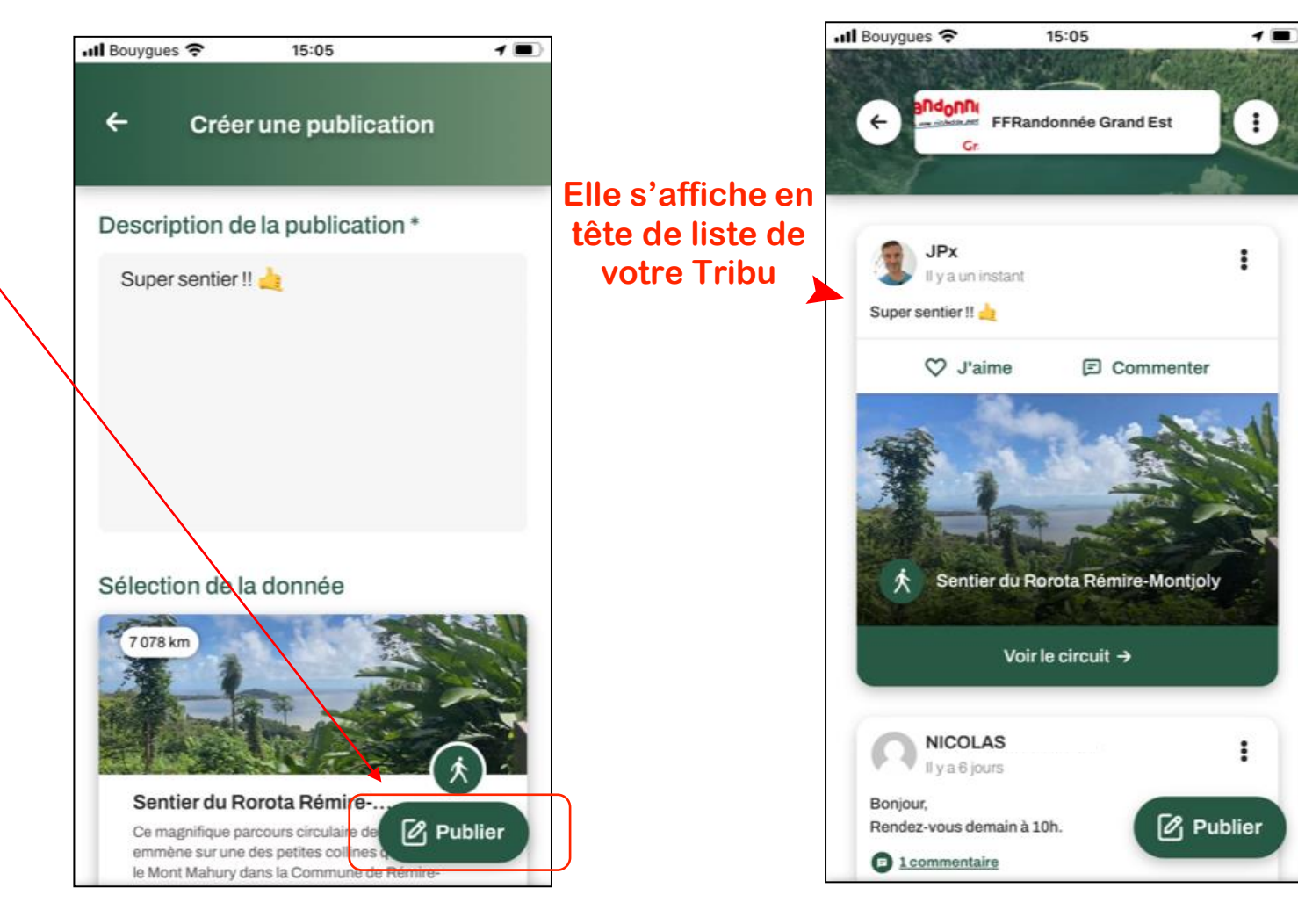

# Publier du contenu [3/3]

1. mind tale ....

Vous pouvez également publier du contenu directement à partir d'une fiche parcours ou d'un point d'intérêt (POI)

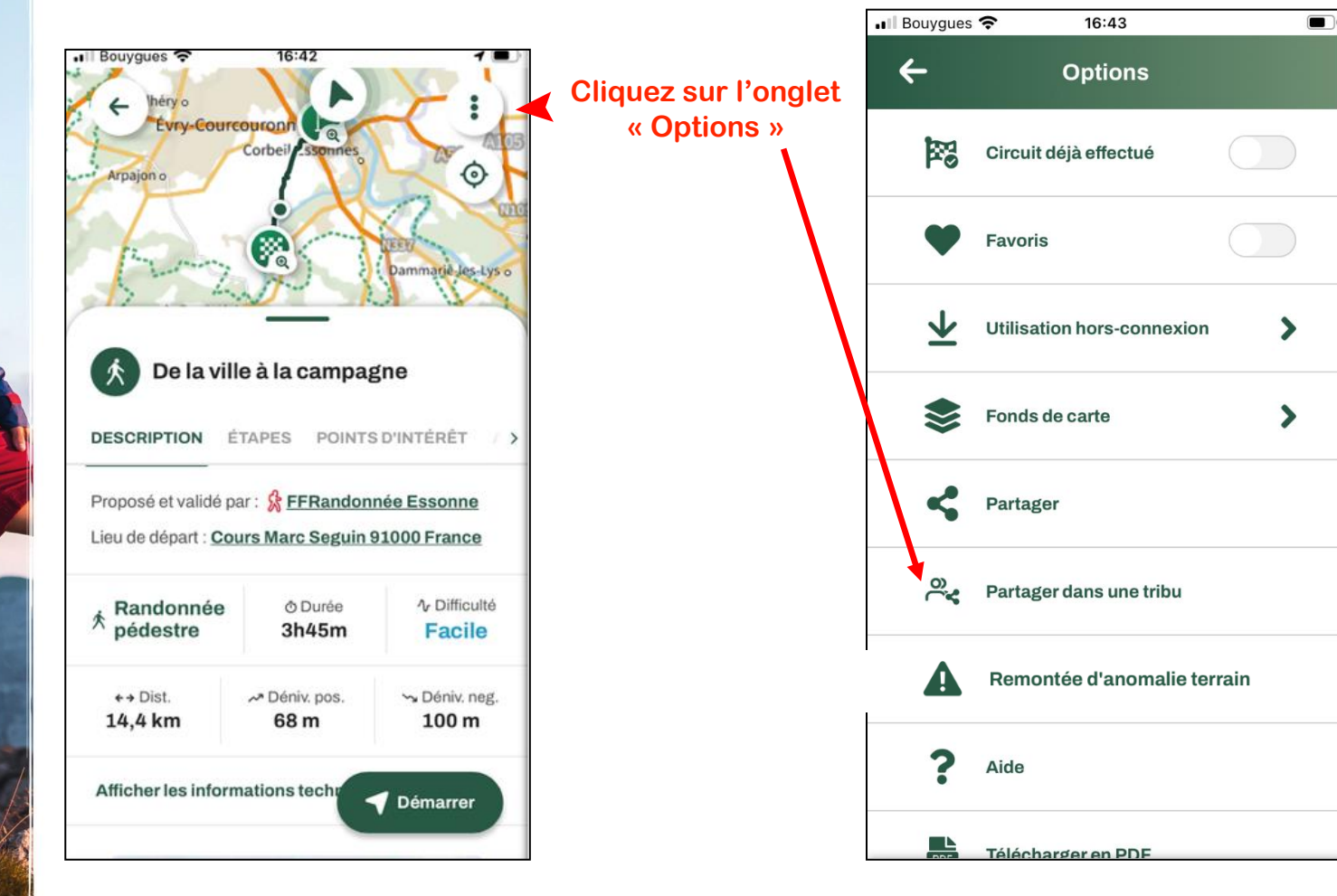

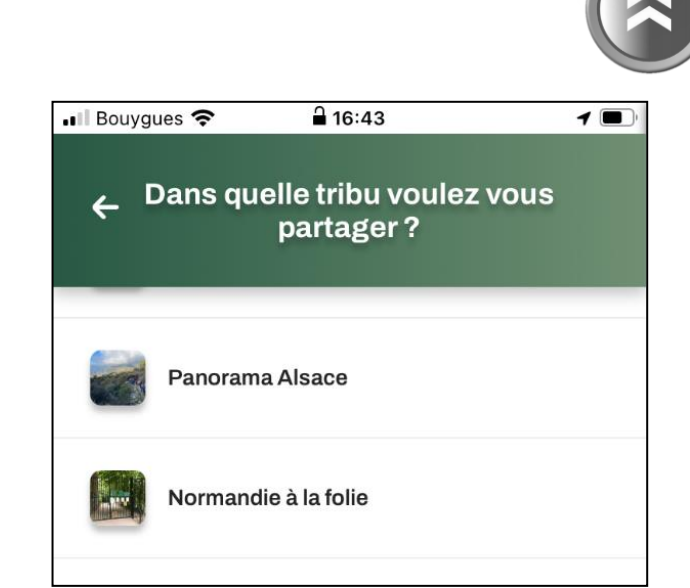

La liste de vos Tribus apparait et vous pouvez sélectionner dans laquelle vous souhaitez partager ce parcours ou POI

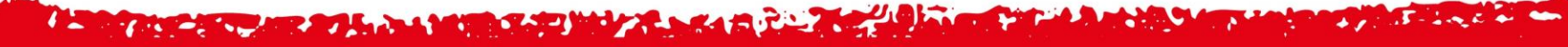

# Gérer sa Tribu : les paramètres [1/9]

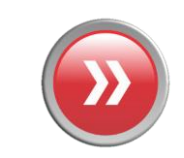

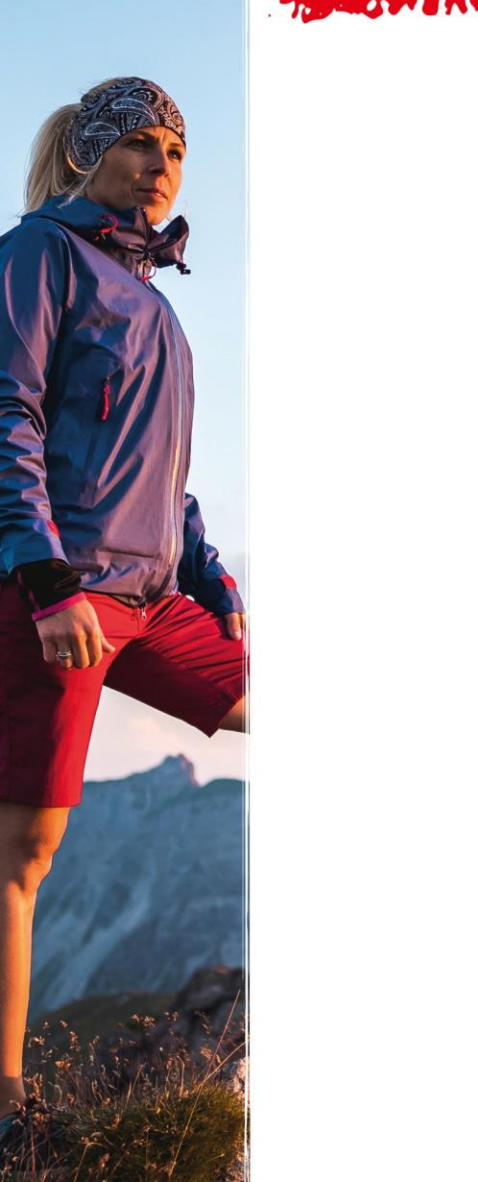

| Il Bouygues 穼 16:08 🔳                                 |                                                      | 🖬 Appels WiFi 🗢 09:51                    | 1 💽        |
|-------------------------------------------------------|------------------------------------------------------|------------------------------------------|------------|
| e Panorama Alsace                                     | L'icône ci-contre<br>ouvre le menu des<br>paramètres | ← Paramètres de la tribu                 |            |
|                                                       |                                                      | Mettre en sourdine                       | >          |
|                                                       |                                                      | Gérer les invitations                    | >          |
| Cette tribu est vide.<br>Soyez le premier à publier ! |                                                      | Gérer les membres                        | >          |
|                                                       |                                                      | Déverrouillé avec l'abonnement MaTribu 🛥 |            |
|                                                       |                                                      | Activer le lien d'invitation             | $\bigcirc$ |
|                                                       |                                                      | CO Voir le lien d'invitation             | >          |
|                                                       |                                                      | 🔗 Modifier la tribu                      | >          |
| Publier                                               |                                                      | ଲ Supprimer la tribu                     |            |
|                                                       |                                                      |                                          |            |

and the la

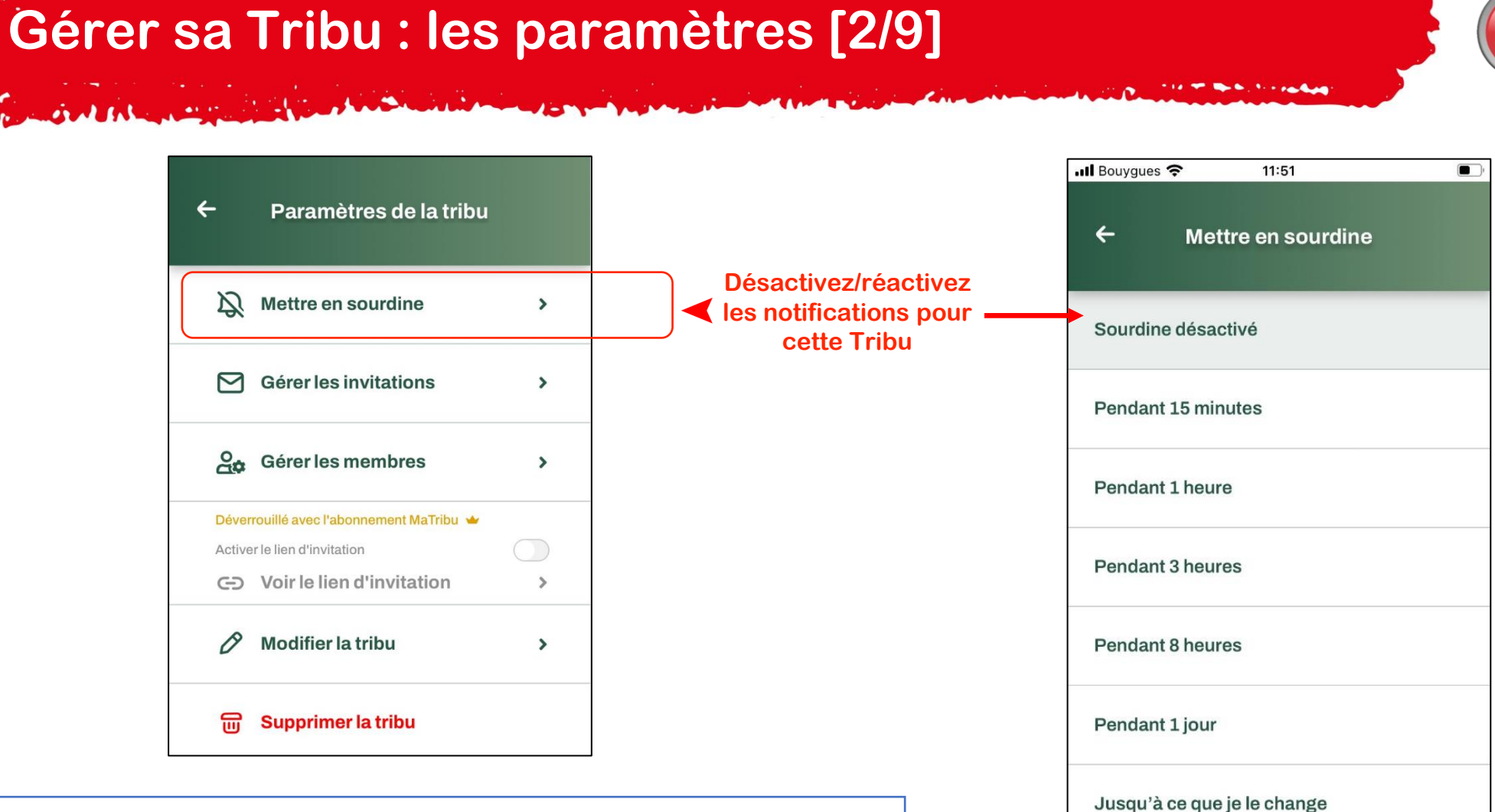

Il est également possible de mettre toutes les notifications liées à vos tribus en sourdine via le *Menu/Paramètres/Préférence de notifications* 

MaTribu : mettre en sourdine les tribus et les publications Désactive l'ensemble des notifications provenant des tribus et des publications (sans limite de temps)

FFRandonné

## Gérer sa Tribu : les paramètres [3/9]

### Une fois la Tribu créée, invitez des membres !

- Oral Alexandra

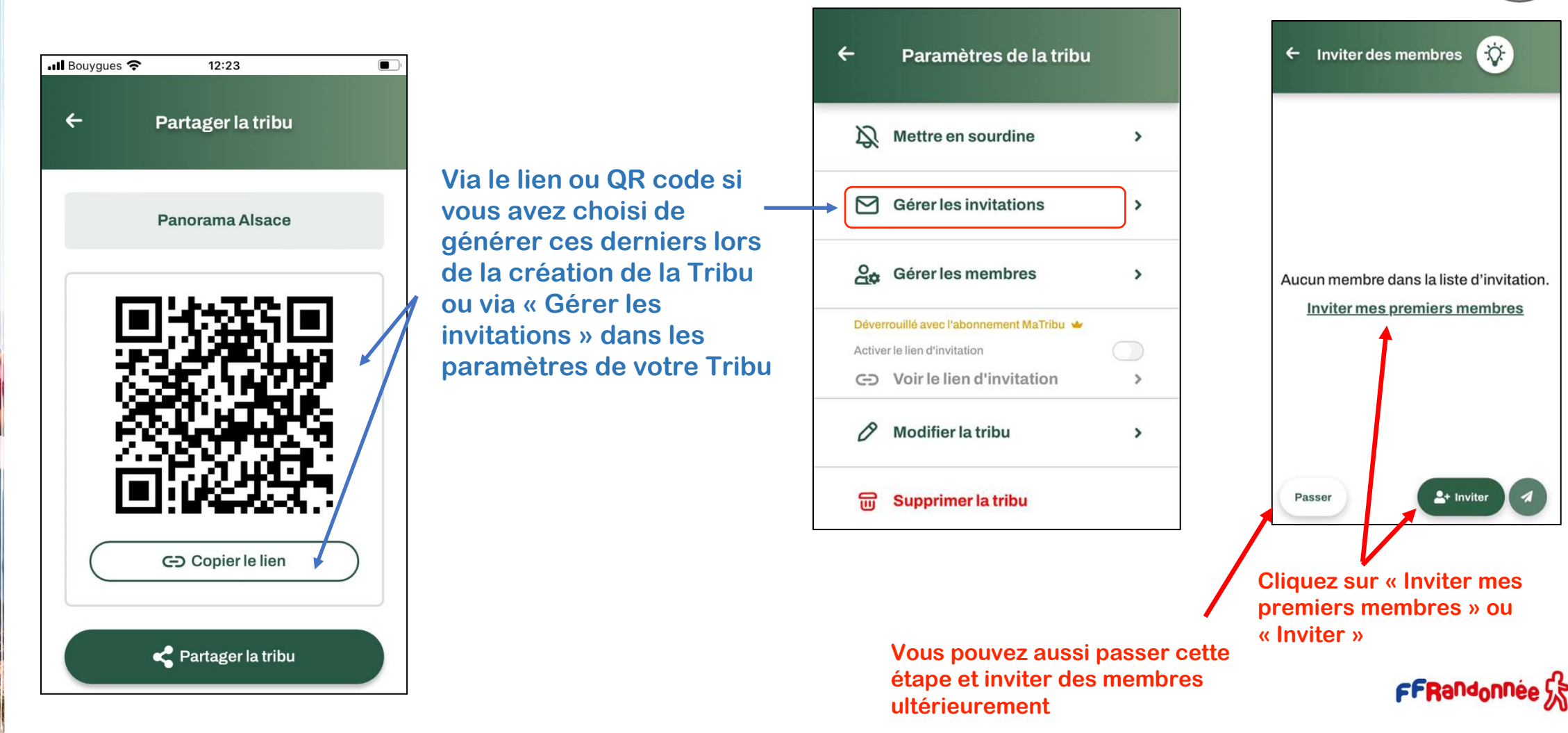

Ŋ.

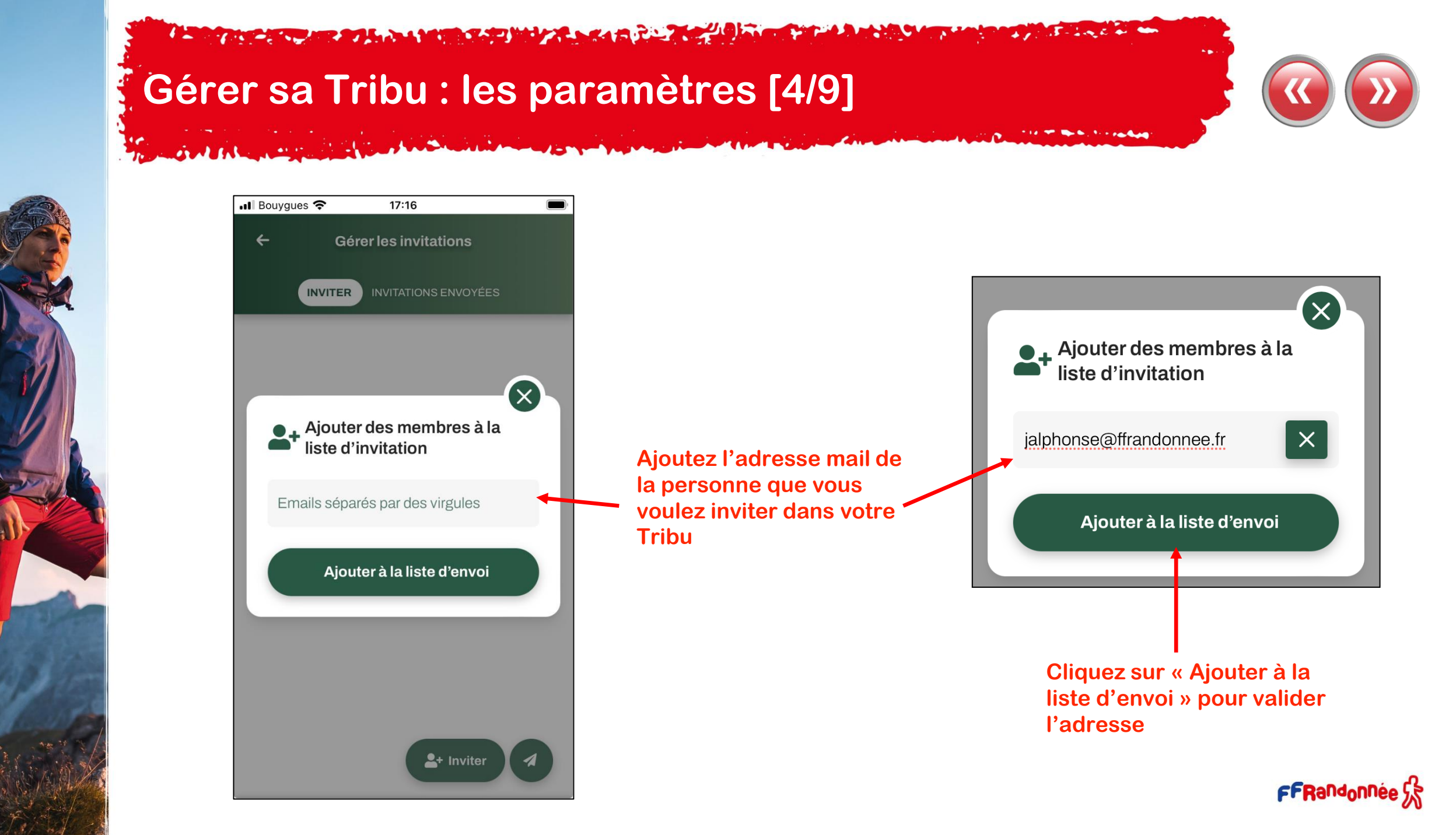

# Gérer sa Tribu : les paramètres [5/9]

and the same that the second state

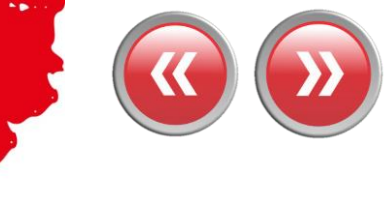

En cliquant sur l'onglet Vos invitations sont **Confirmez votre/vos Cliquez sur** « Invitations envoyées » envoyées invitations « Envoyer » vous avez accès à vos invitations par statut II Bouygues 穼 17:14 1 🔳 📶 Bouygues 奈 17:14 1 🔳 📶 Bouygues 🗢 17:14 1 🔳 📶 Bouygues 奈 € 17:14 1 4 Gérer les invitations Gérer les invitations 4 Gérer les invitations Gérer les invitations INVITATIONS ENVOYÉES INVITER INVITER INVITATIONS ENVOYÉES INVITATIONS ENVOYÉES INVITER 0 Recherche... Rechercher un mail Recherche.. Q **Filtrer par** Vider la liste En cours 0 0 1 jalphonse@ffrandonnee.fr 00 ialphonse@ffrandonnee.fr Expirée 0 Aucun membre dans la liste d'invitation. Acceptée 0 Annulée/Refusée 0 Êtes-vous sûr·e de vouloir envoyer les invitations? Oui, envoyer les invitations Invitations envoyées. Retrouvez-les dans l'onglet Invitations envoyées Annuler Envoyer Date d'expiration le 18/03/2024. 11 En cours

# Gérer sa Tribu : les paramètres [6/9]

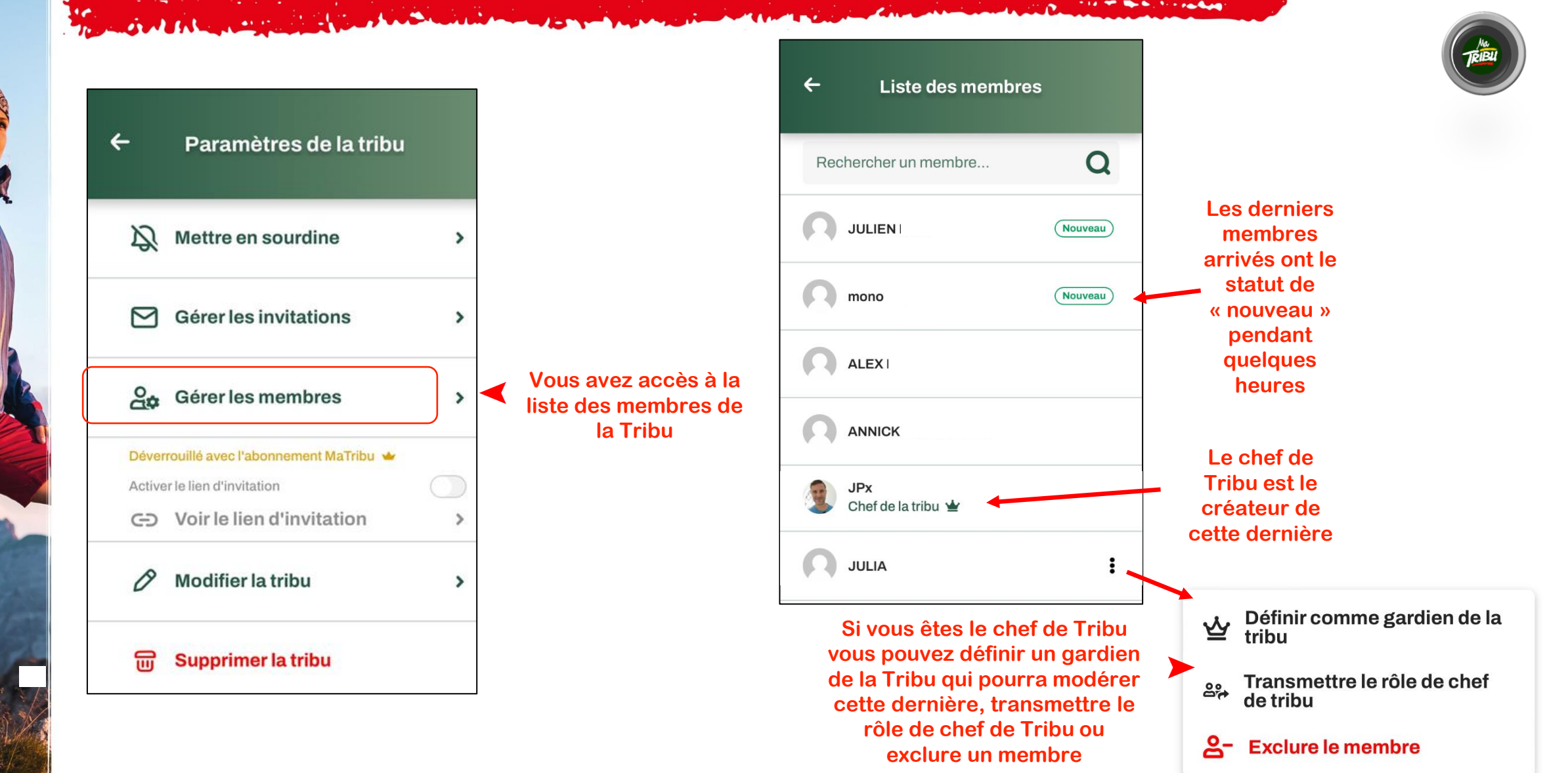

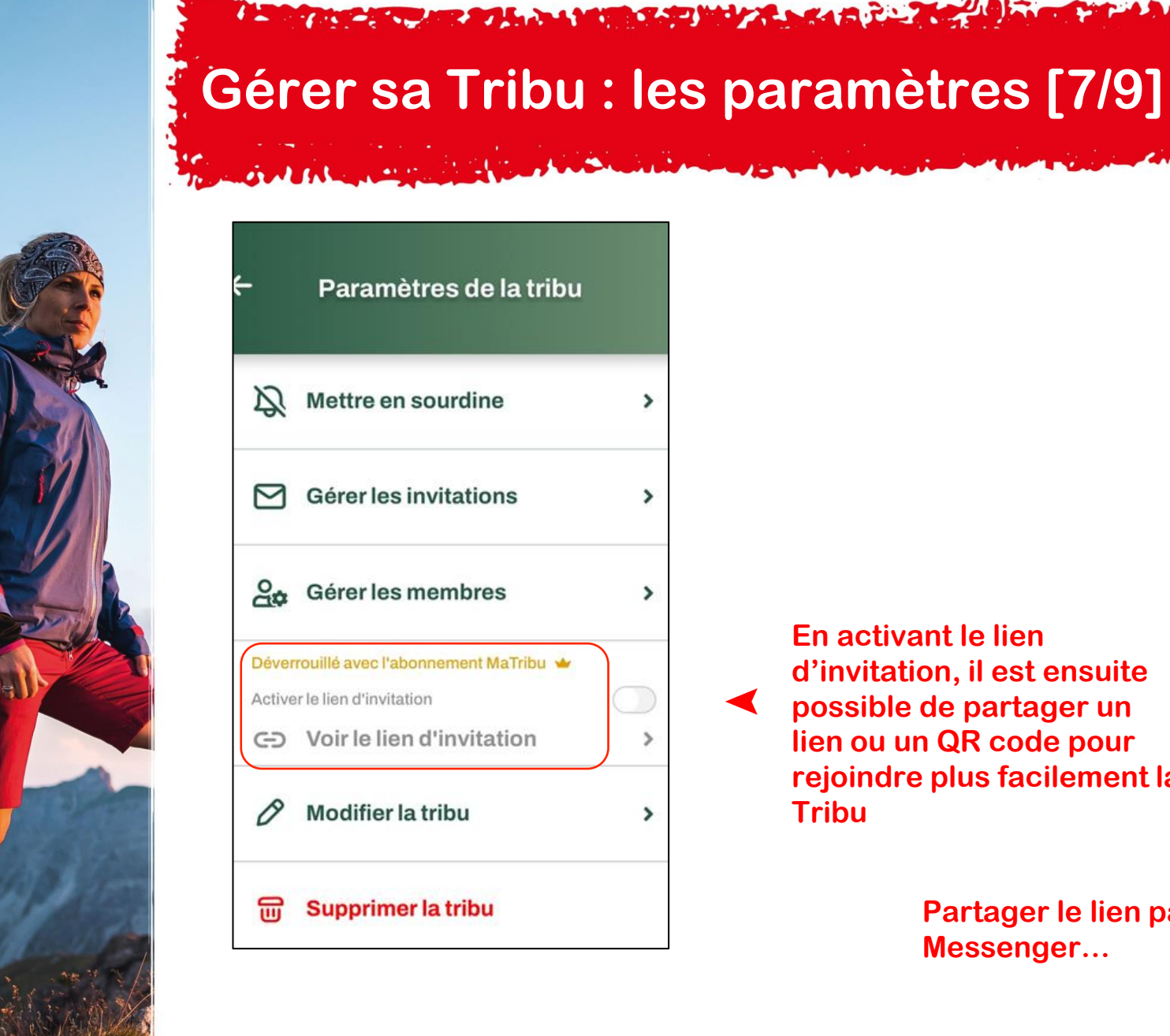

>

>

>

>

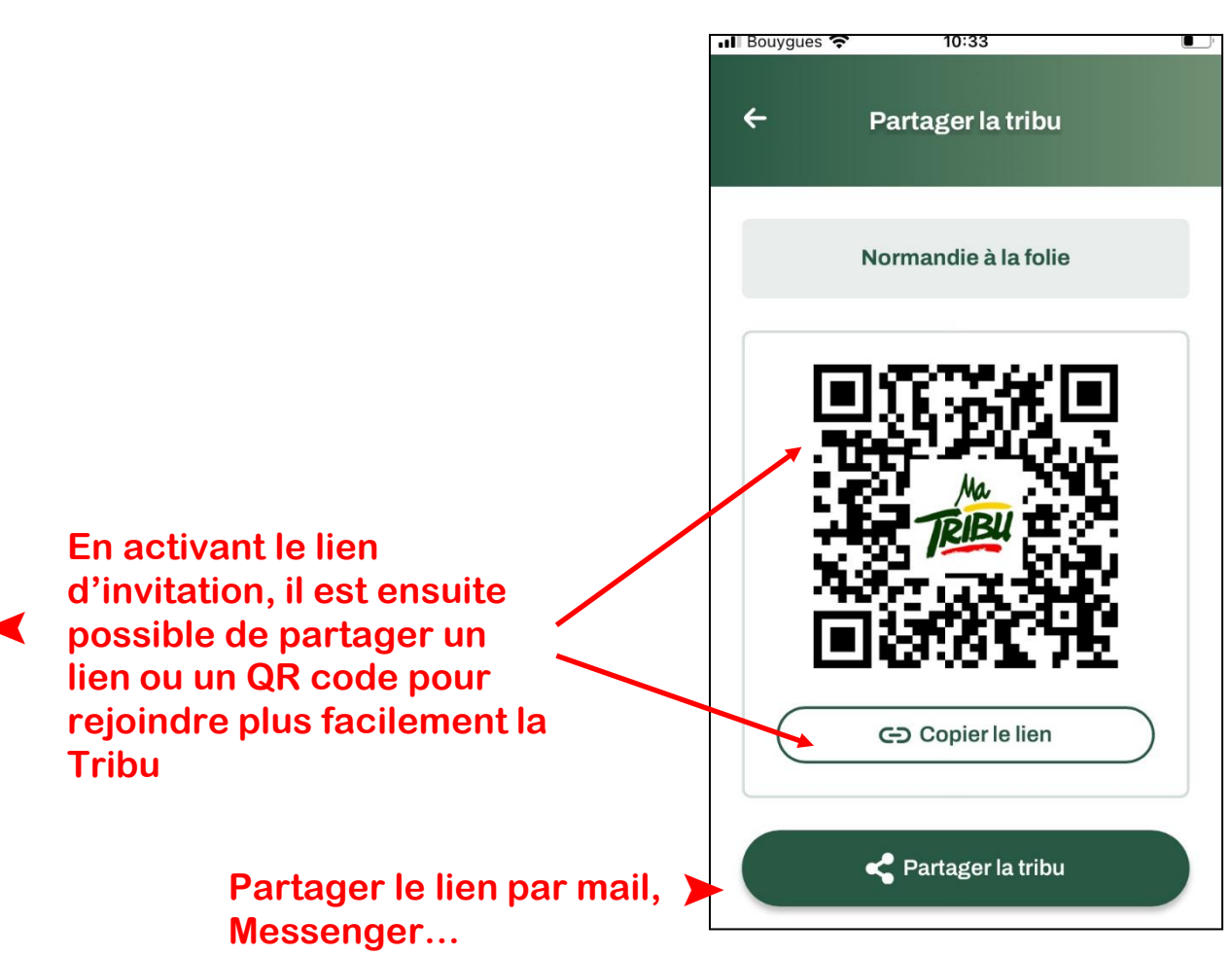

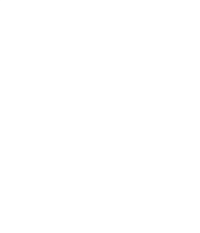
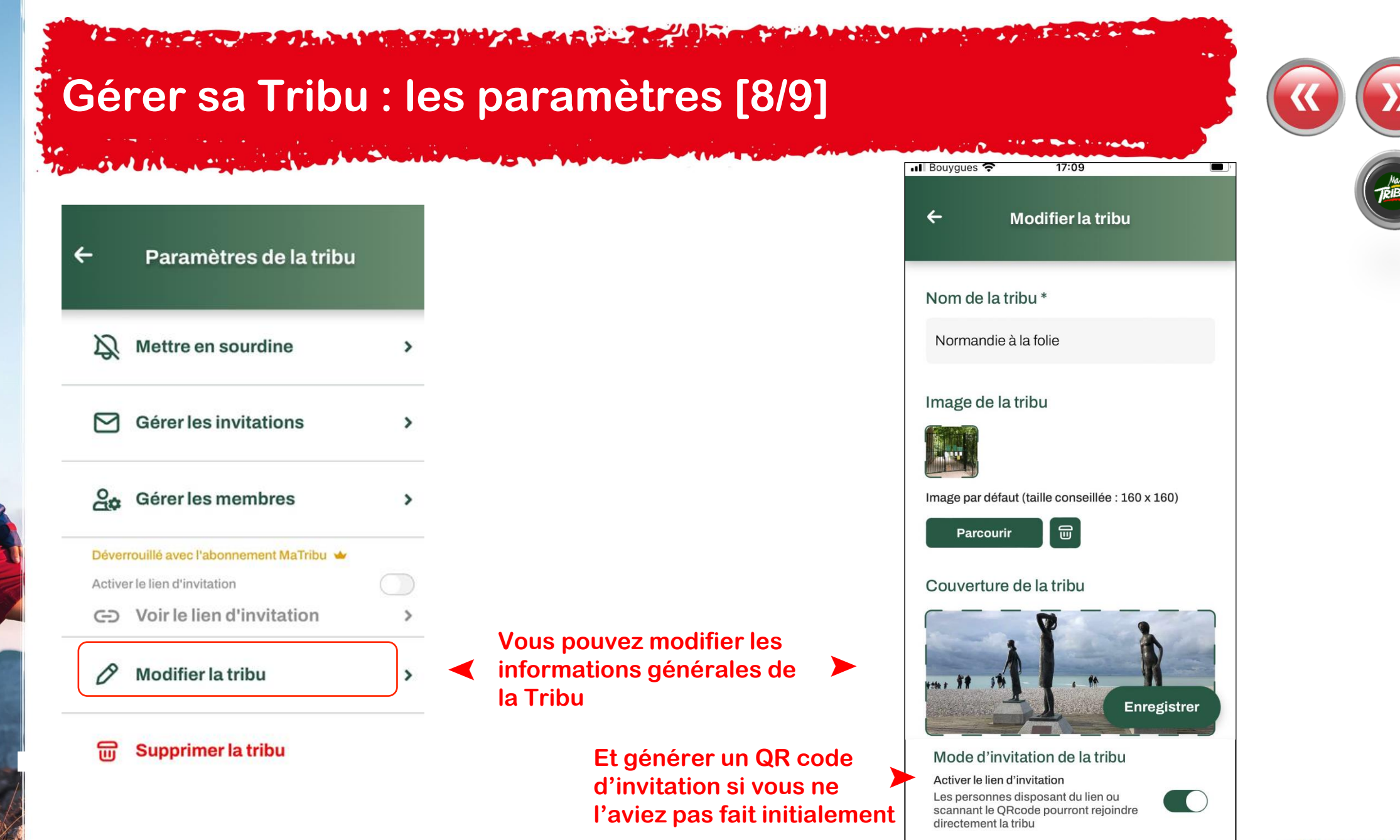

Enregistrer

FFRandonnée 5

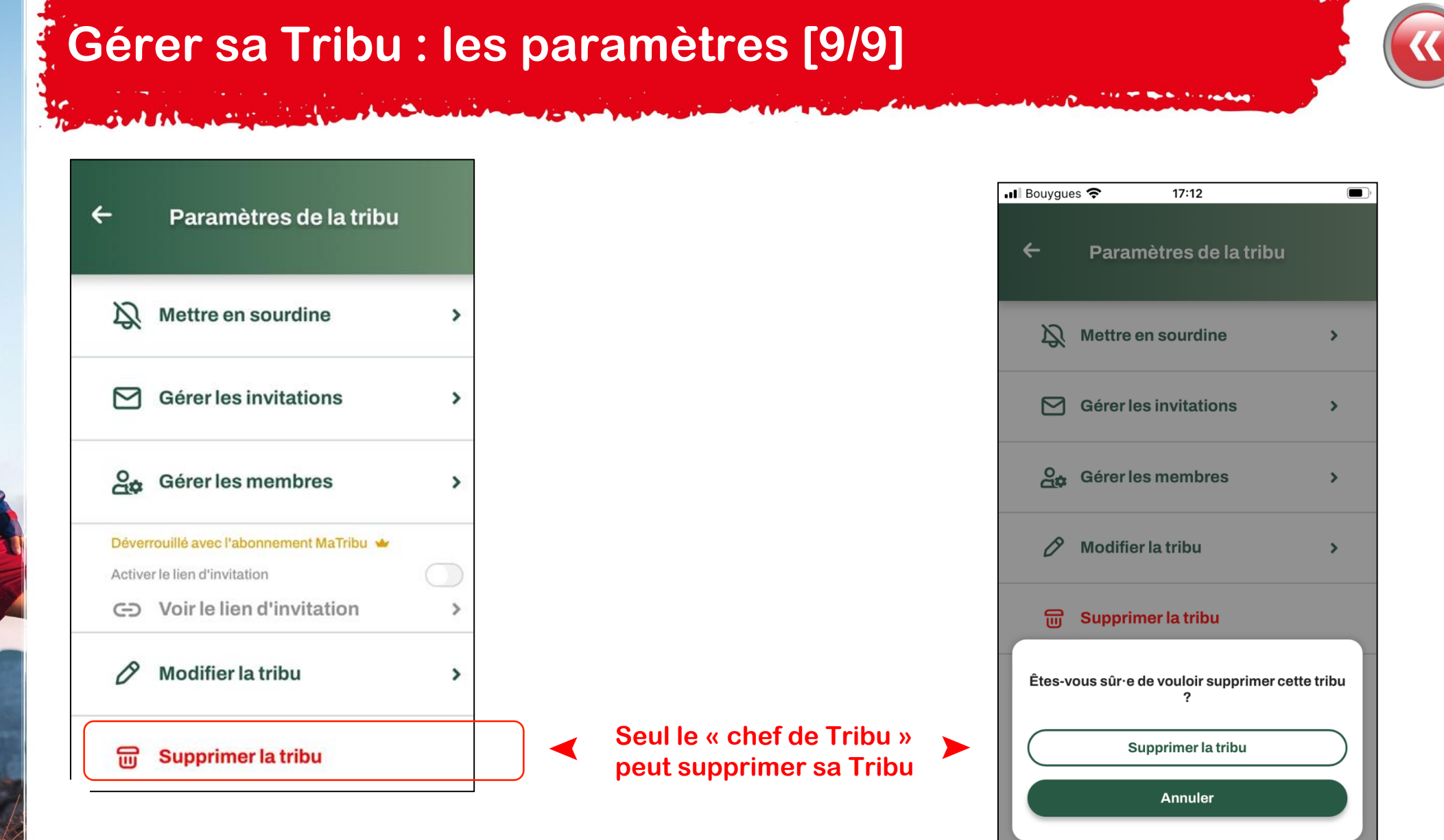

FFRandonnée

15-2-2 E . .

## Accéder à ses Tribus [1/2]

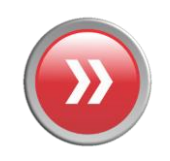

À partir de la page d'accueil, vous pouvez accéder à vos Tribus

addition and

Cliquez sur la dalle des Tribus afin d'avoir accès à l'ensemble de vos Tribus

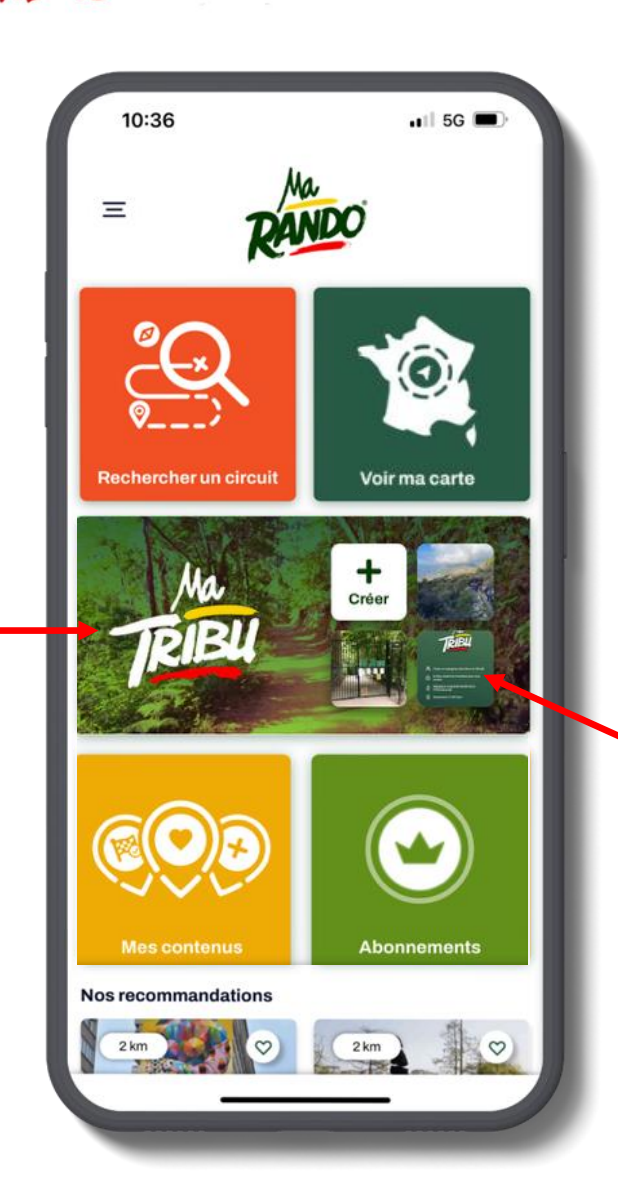

 Cliquez sur l'icône d'une des Tribus apparentes pour la rejoindre

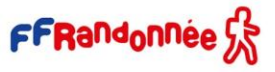

## Accéder à ses Tribus [2/2]

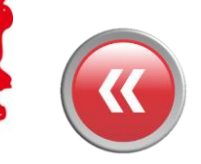

Une fois que vous avez cliqué sur la dalle Tribu vous avez accès à l'ensemble de vos Tribus

in al haber and

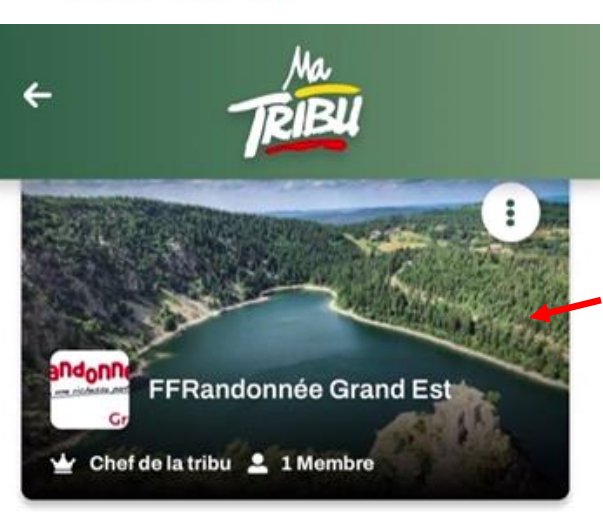

Cliquez sur le visuel de couverture pour rejoindre la Tribu

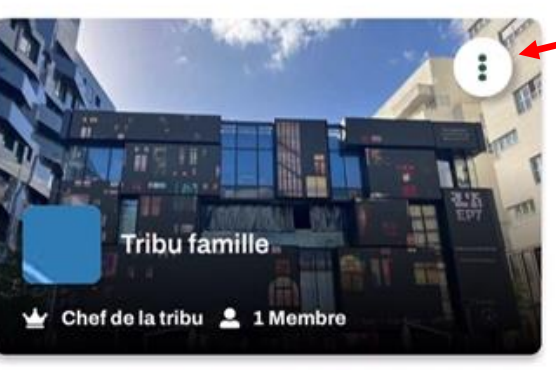

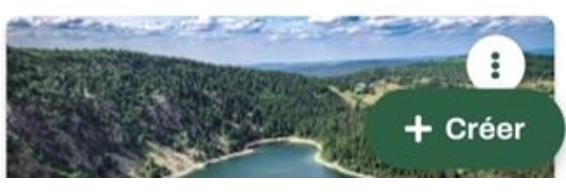

Cliquez sur les trois petits points afin d'avoir accès aux options

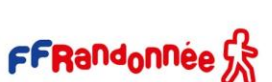

## Rejoindre une Tribu [1/3]

# Par une invitation personnalisée

Les personnes invitées reçoivent alors une invitation par mail avec un lien d'acceptation pour devenir membre de la Tribu.

Objet : 🎉 Vous êtes invité à rejoindre la tribu "FFRandonnee Loiret" sur MaRando

FFRandonnée 🕏

**NICOLAS DUBOIS** vous a invité rejoindre la tribu "**FFRandonnee Loiret**" sur l'application MaRando<sup>®</sup> !

#### MaTribu, qu'est-ce que c'est?

MaTribu est le nouvel espace de MaRando® destiné aux communautés de randonneur pour :

- planifier et partager facilement vos sorties rando.
- échanger photos, conseils, randos...
- vivre une aventure conviviale et enrichissante !

Pour la rejoindre et interagir avec les membres de la tribu "**FFRandonnee Loiret**", voici les étapes à suivre :

Étape 1 Téléchargez MaRando® (lien vers l'application ci-dessous) et connectez-vous à votre compte :

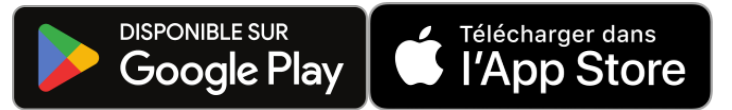

Si vous posséder déjà l'application, pensez à vérifier qu'elle est bien à jour.

Ét Rejoignez la tribu "FFRandonnee Loiret" en cliquant sur ce lien :

#### Accéder à la tribu

e 2

Sans action de votre part au bout de 14 jours, cette invitation sera désactivée.

Conformément au règlement général sur la protection des données (RGPD), nous nous engageons à protéger et à respecter votre vie privée. Si vous souhaitez refuser cette invitation cliquez <u>ici</u>.

## Rejoindre une Tribu [2/3]

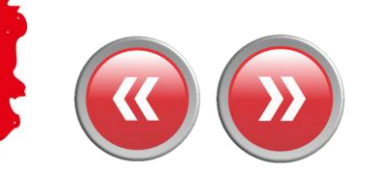

# Par une invitation personnalisée

En cliquant sur « Accéder à la tribu » vous êtes dirigé :

- directement dans la Tribu si vous avez MaRando et que vous êtes connecté

- dur la page de connexion si vous avez MaRando mais que vous n'êtes pas connecté

- vers les stores pour télécharger MaRando si ce n'est pas encore fait ! Étape 1

e 2

Téléchargez MaRando<sup>®</sup> (lien vers l'application ci-dessous) et connectez-vous à votre compte :

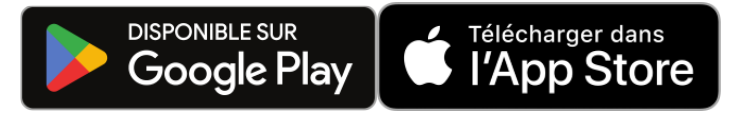

Si vous posséder déjà l'application, pensez à vérifier qu'elle est bien à jour.

Ét Rejoignez la tribu "FFRandonnee Loiret" en cliquant sur ce lien :

#### Accéder à la tribu

Sans action de votre part au bout de 14 jours, cette invitation sera désactivée.

Conformément au règlement général sur la protection des données (RGPD), nous nous engageons à protéger et à respecter votre vie privée. Si vous souhaitez refuser cette invitation cliquez <u>ici</u>.

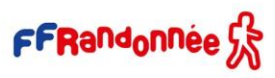

# Rejoindre une Tribu [3/3]

### Via un QR Code

Si le « chef de Tribu » a activé un lien d'invitation via QR code lors de la création de la Tribu, il peut le diffuser et permettre aux destinataires de rejoindre directement la tribu.

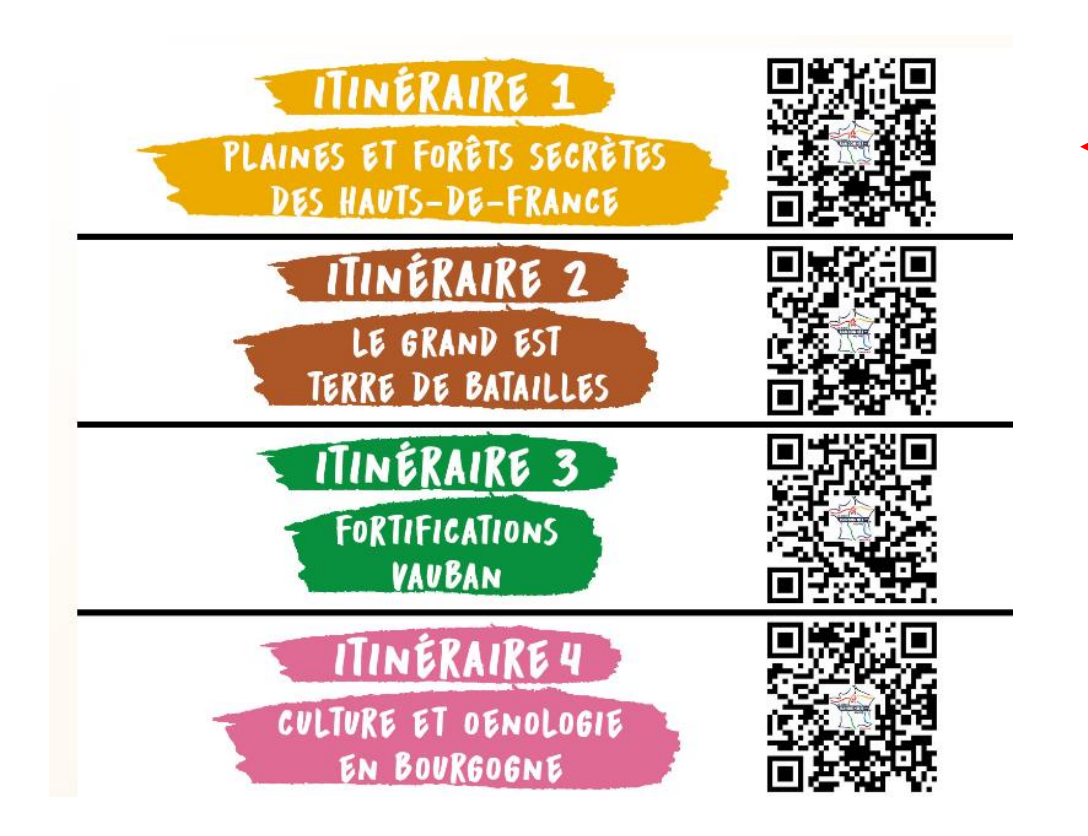

Exemple de QR codes qui permettent de rejoindre directement une Tribu, QR codes déployés pour les Tribus liées à la <u>Grande</u> <u>Randonnée Vers Paris</u>

En scannant le QR code, vous êtes dirigé :

- directement dans la Tribu si vous avez MaRando et que vous êtes connecté

- sur la page de connexion si vous avez MaRando mais que vous n'êtes pas connecté

- vers les stores pour télécharger MaRando si ce n'est pas encore fait !

FFRandonnée 5

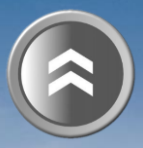

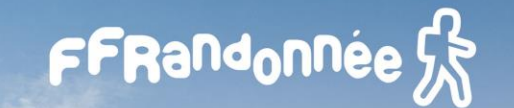

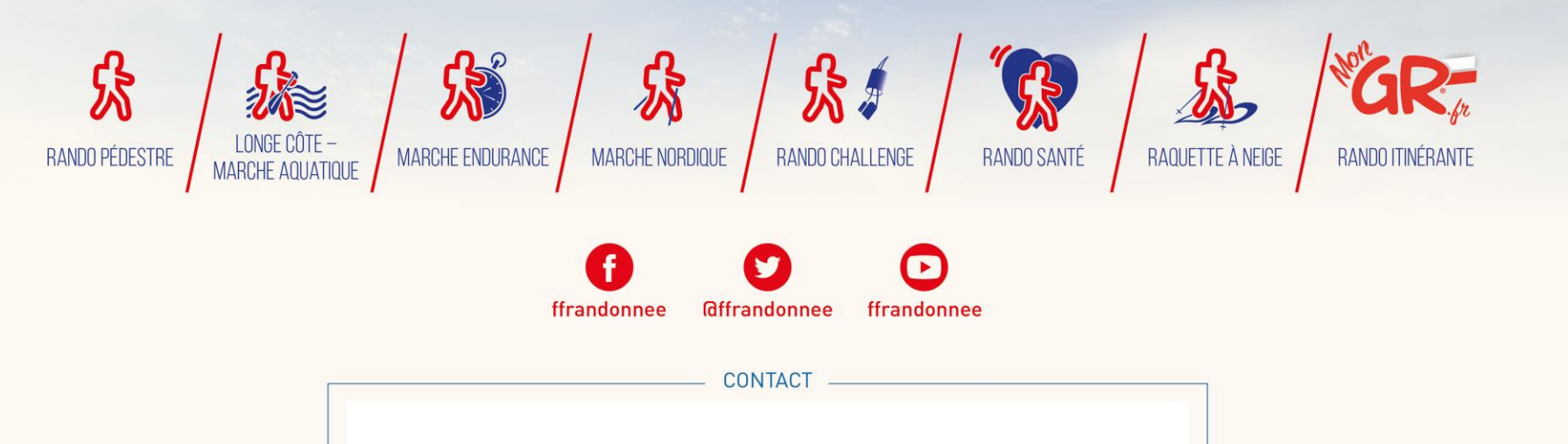

support.marando@ffrandonnee.fr

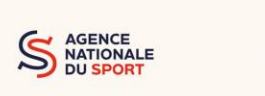

www.ffrandonnee.fr